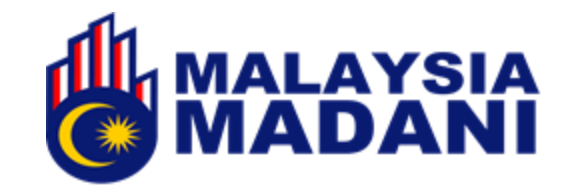

1

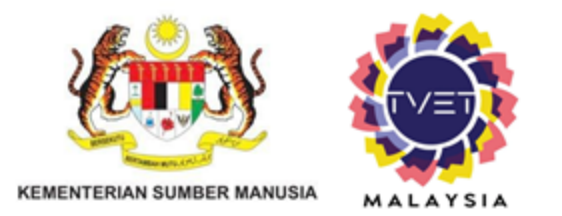

# MANUAL ADMIN JABATAN PENETAPAN PRA\_SYARAT KURSUS

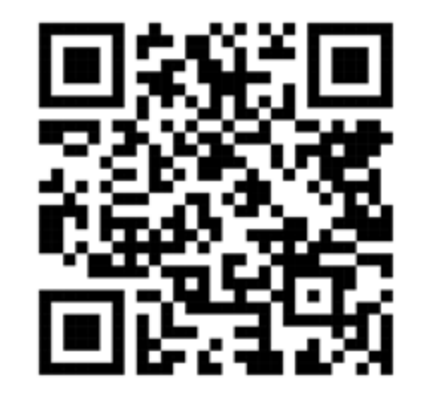

https://www.tvet.gov.my

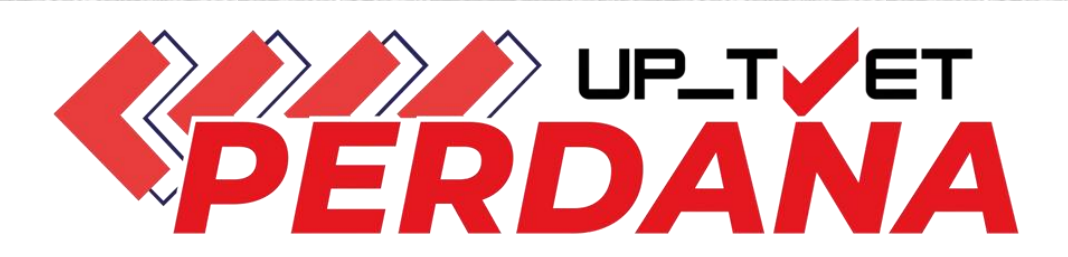

JABATAN PEMBANGUNAN KEMAHIRAN

### **KANDUNGAN MANUAL**

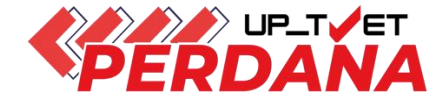

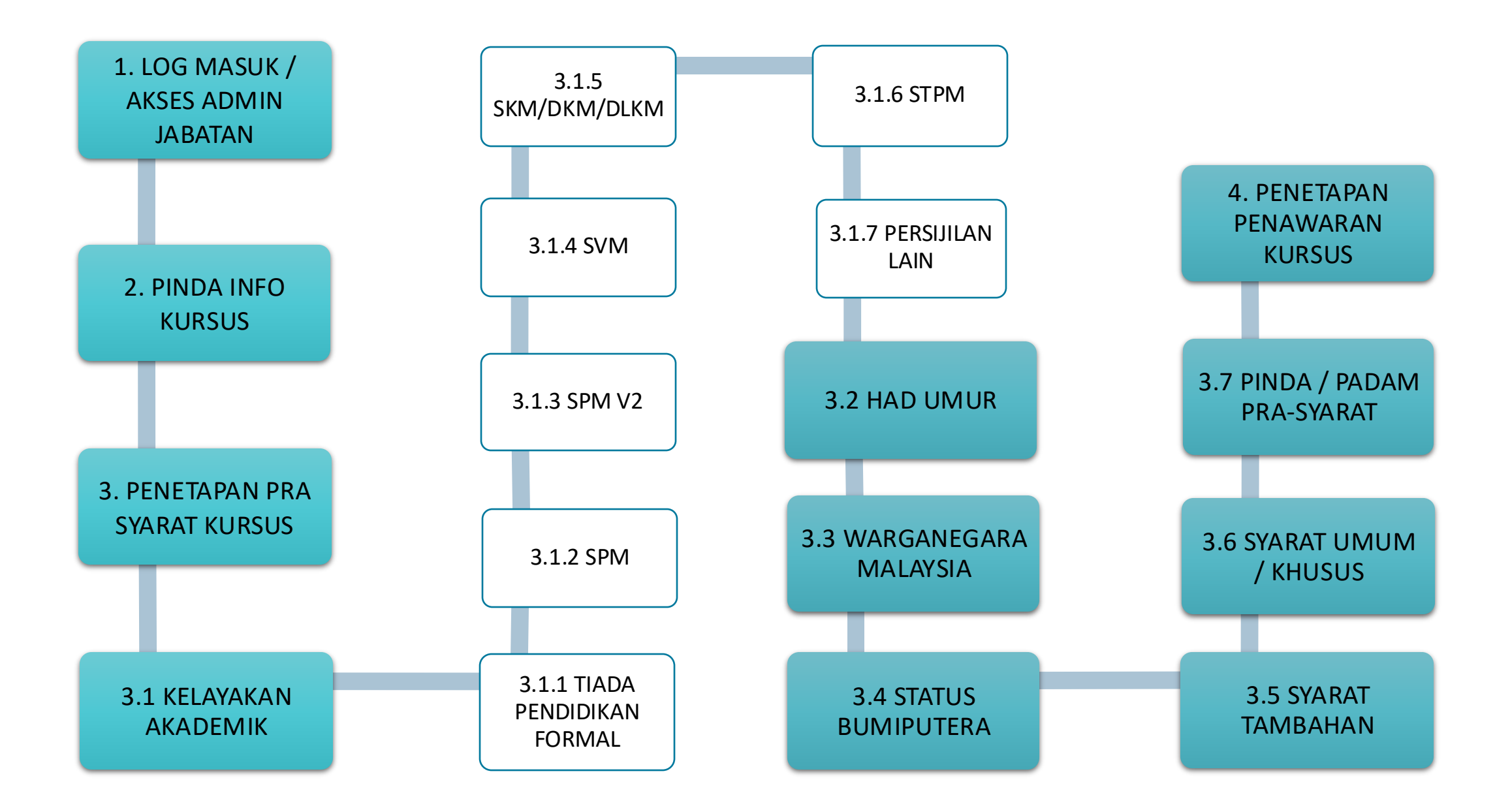

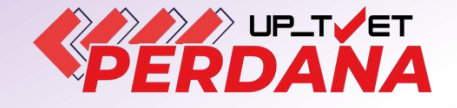

# **1. LOG MASUK** 8 **AKSES ADMIN**

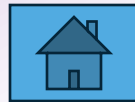

# 1.1 Log Masuk

- 1 Klik Log Masuk untuk log masuk ke akaun.
- 2 Masukkan ID (No kad Pengenalan) dan password

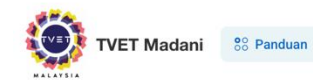

Utama Menu

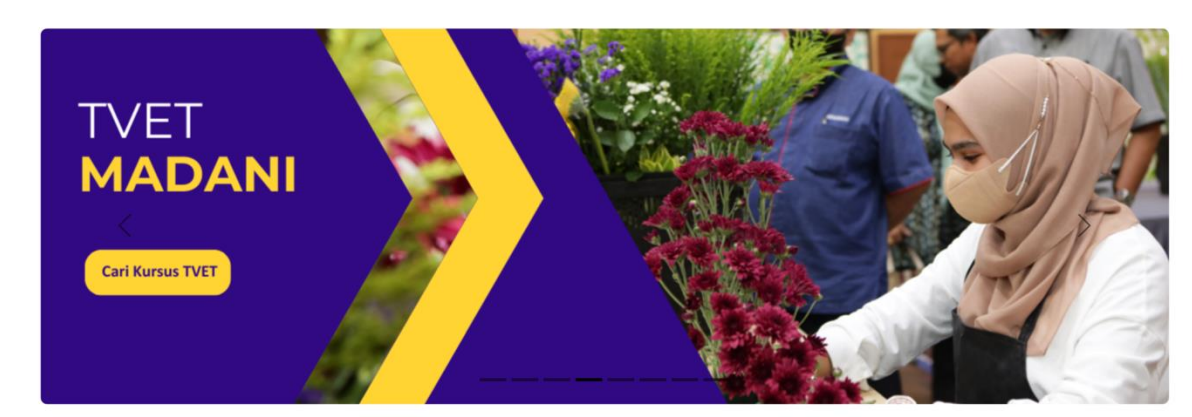

20 Daftar

Terdapat empat (4) jenis capaian dalam portal iaitu:

- 1. Admin
- 2. Agensi

Lantikan oleh Admin Portal

Jabatan
 Institusi

Lantikan oleh Jabatan

|                                                                                                    | UP_TVET Perdana<br>Bermula Januari 2024<br>Kursus Penuh<br>Ambilan Januari dan Julai<br>Institusi di bawah 12 Kementerian | UP_TVET Flexi<br>Bermula Januari 2025<br>• Kursus Penuh dan Microcredential<br>• Sepanjang Tahun<br>• Institusi Awam dan Swasta | Akademi Dalam Industri<br>(ADI)<br>akan datang!<br>• Kursus ADI<br>• Institusi Awam dan Swasta |             |  |
|----------------------------------------------------------------------------------------------------|----------------------------------------------------------------------------------------------------|----------------------------------------------------------------------------------------------------|------------------------------------------------------------------------------------------------|-------------|--|
| Unit Pengambilan TVET (UP_TVET) ialah<br>satu sistem yang diperkenalkan oleh<br>kerajaan untuk memudahkan kemasukan<br>pelajar ke kursus-kursus TVET yang<br>ditawarkan di iantituri TVET sahuruh |                                                                                                    | FLEXI                                                                                                    | Login<br>ID Madani                                                                             |             |  |
|                                                                                                    |                                                                                                    |                                                                                                    | Password                                                                                       | •••••       |  |
|                                                                                                    |                                                                                                    |                                                                                                    |                                                                                                | Remember Me |  |

# 1.2 Akses Admin Institusi – Senarai Institusi

Paparan menu setelah diberi peranan sebagai **Penyelaras Jabatan**, Klik **Institusi** untuk melihat perincian maklumat institusi di bawah jabatan masing-masing

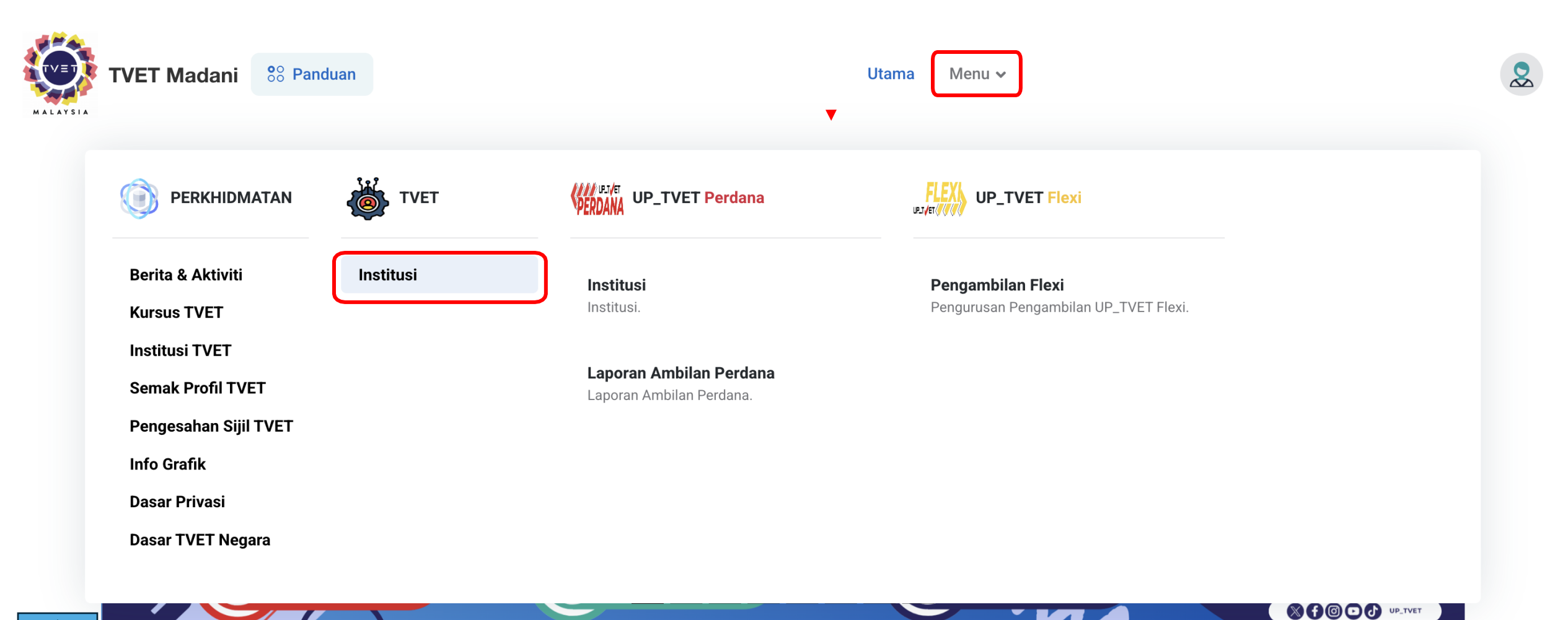

# 1.3 Akses Senarai Kursus Institusi

#### Admin Jabatan Klik Kursus

Penyelaras Institusi Klik Menu, dan seterusnya Klik Kursus

|                   |                                                                                 |                                                                                                    |                                                                                                    | In                                                                                                    |
|-------------------|---------------------------------------------------------------------------------|----------------------------------------------------------------------------------------------------|----------------------------------------------------------------------------------------------------|----------------------------------------------------------------------------------------------------|
|                   |                                                                                 | Institusi TVET                                                                                                    |                                                                                                    |                                                                                                    |
| BA<br>ME          | TAN TENAGA MANUSIA<br>NTERIAN SUMBER MANUSIA                                    |                                                                                                    |                                                                                                    |                                                                                                    |
| D                 | Nama Jabatan                                                                    | Integrasi PP                                                                                                    | 2                                                                                                    |                                                                                                    |
|                   | Jabatan Tenaga Manusia                                                          | Import Period                                                                                                    | endaftaran MySPIKE                                                                                        |                                                                                                    |
|                   |                                                                                 | Import Period                                                                                                    | ersijilan MySPIKE                                                                                         |                                                                                                    |
| L In              | port Penyelaras Institusi Dari MySPIKE                                          |                                                                                                    |                                                                                                    |                                                                                                    |
| <b>e</b> Im       | aport Penyelaras Institusi Dari MySPIKE                                         | Nama Institu                                                                                                    | isi TVET Negeri                                                                                           | ✓ Q Cari Institu                                                                                                    |
| <b>2</b> Im       | nport Penyelaras Institusi Dari MySPIKE<br>Nama Institusi                       | Nama Institu<br>Peratusan Update                                                                                                    | isi TVET Negeri<br>Tindakan                                                                               | V Q Cari Institu<br>Data TVET                                                                                                    |
| <b>2 Im</b><br>0  | Nama Institusi<br>INSTITUT LATIHAN PERINDUSTRIAN PASIR GUDANG                   | Peratusan Update<br>Parlimen : 1/1 = 100%<br>DUN : 1/1 = 100%                                                                                                    | isi TVET Negeri<br>Tindakan<br>() Profil                                                                  | ✓ Q Cari Institu<br>Data TVET<br>☑ Permohonan UPTVET                                                                                                    |
| <b>2</b> Im<br>04 | Nama Institusi<br>Nama Institusi<br>INSTITUT LATIHAN PERINDUSTRIAN PASIR GUDANG | Peratusan Update<br>Parlimen : 1/1 = 100%<br>DUN : 1/1 = 100%<br>Pengenalan Kursus : 16/25 = 64%                                                                                     | Isi TVET Negeri<br>Tindakan<br>() Profil<br>() Gambar                                                     | ✓ Cari Institu<br>Data TVET<br>☑ Permohonan UPTVET<br>፪ Pendaftaran                                                                                                    |
| <b>2</b> In<br>04 | Nama Institusi<br>Nama Institusi<br>INSTITUT LATIHAN PERINDUSTRIAN PASIR GUDANG | Nama Institu<br>Peratusan Update<br>Parlimen : 1/1 = 100%<br>DUN : 1/1 = 100%<br>Pengenalan Kursus : 16/25 = 64%<br>Syarat Kelayakan : 25/25 = 100%<br>Prospek Kerjaya : 16/25 = 64% | Isi TVET Negeri<br>Tindakan<br>① Profil<br>② Gambar<br>& Penyelaras                                       | ✓ Cari Institu<br>Data TVET<br>☑ Permohonan UPTVET<br>▣ Pendaftaran<br>ⓒ Persijilan                                                                                          |
| <b>2</b> Im       | Nama Institusi<br>Nama Institusi<br>INSTITUT LATIHAN PERINDUSTRIAN PASIR GUDANG | Nama Institu<br>Peratusan Update<br>Parlimen : 1/1 = 100%<br>DUN : 1/1 = 100%<br>Pengenalan Kursus : 16/25 = 64%<br>Syarat Kelayakan : 25/25 = 100%<br>Prospek Kerjaya : 16/25 = 64% | Isi TVET Negeri<br>Tindakan<br>① Profil<br>② Gambar<br>≗ Penyelaras<br>I≡ Kursus                          | ✓ Cari Institu<br>Data TVET<br>☑ Permohonan UPTVET<br>☑ Pendaftaran<br>ⓒ Persijilan<br>☑ Pengajar                                                                            |
| <b>2</b> im       | Nama Institusi<br>INSTITUT LATIHAN PERINDUSTRIAN PASIR GUDANG                   | Peratusan Update<br>Parlimen : 1/1 = 100%<br>DUN : 1/1 = 100%<br>Pengenalan Kursus : 16/25 = 64%<br>Syarat Kelayakan : 25/25 = 100%<br>Prospek Kerjaya : 16/25 = 64%                 | Isi TVET Negeri<br>Tindakan<br>① Profil<br>① Gambar<br>& Penyelaras<br>I≡ Kursus<br>i≡ Semakan Akreditasi | <ul> <li>✓ Cari Institu</li> <li>Data TVET</li> <li>☑ Permohonan UPTVET</li> <li>☑ Pendaftaran</li> <li>☑ Persijilan</li> <li>☑ Pengajar</li> <li>☑ Statistik IEO</li> </ul> |

6

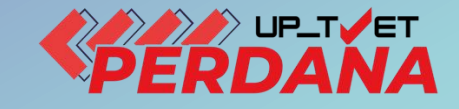

# 2. KEMASKINI / PINDA INFO KURSUS

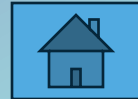

## 2.1 Kemaskini / Semak Info Kursus

Senarai Kursus INSTITUT LATIHAN PERINDUSTRIAN PASIR GUDANG - KEMENTERIAN SUMBER MANUSIA

Ruang utama paparan rekod kursus TVET. Terdapat fungsi info kursus TVET.

#### Data TVET

Data Permohonan Melalui Program TVET Perdana/Flexi : 🗹 Permohonan UPTVET

Data Pendaftaran Melalui Program TVET : Dendaftaran

Data Persijilan Melalui Program TVET : ②Persijilan

Data Pengajar Melalui Program TVET : 🕞 Pengajar

#### + Kursus Lain-lain Tauliah

ID Nama Kursus

7060 B19 Sijil Teknologi Elektrik (Persijilan PW4) [EE-320-3:2012 Pemasangan & Penyelenggaraan Elektrik-Tiga Fasa ] TVET(S1)/K01003/EE-320-3:2012-ST-A Kategori Kursus : Program Penuh Status Kursus : Aktif

7066 A12 Sijil Teknologi Rekabentuk Produk Industri [MC-040-3:2013 Pembangunan Produk Industri TVET(S1)/K01003/MC-040-3:2013-MT-B Kategori Kursus : Program Penuh Status Kursus : Aktif Penyelaras agensi boleh membuat **carian** kursus.

|                                                         |                                  | Nama Kursus TVET                    |                                      | Q Cari Kursus     |
|---------------------------------------------------------|----------------------------------|-------------------------------------|--------------------------------------|-------------------|
|                                                         | Tindakan                         |                                     | Data TVET                            |                   |
| an PW4)<br>enyelenggaraan Elektrik-Tiga Fasa ]<br>-ST-A | i Info Kursu                     | sus                                 | 🗹 Permohonan UPTVET<br>🔋 Pendaftaran |                   |
|                                                         | ਾ = Pra Syarat<br>- ∎ Import Tar | t Kursus<br>rikh Tauliah Kursus JPK | 🔆 Persijilan                         |                   |
|                                                         | 怨 Senarai K                      | íumpulan / Batch Pelatih            | Klik <b>Pinda Ku</b>                 | <b>rsus</b> untuk |
| oduk Industri<br>roduk Industri ]                       | (i) Info Kursu                   | S                                   | mengemaskin                          | i maklumat ir     |
| -<br>З-МТ-В                                             | 🗹 Pinda Kurs                     | sus                                 | kursus                               |                   |
|                                                         | \Xi Pra Syarat                   | t Kursus                            | 🕝 Persijilan                         |                   |

| 2.1 Kemaskini / Pinda Info Kursus                                                                                                    | MANUAL A<br>KEMENTE                   | ADMIN<br>RIAN |
|----------------------------------------------------------------------------------------------------|---------------------------------------|---------------|
| Pinda Kursus                                                                                                    |                                       | - 1,          |
|                                                                                                    | Kursus / Pinda Kursus                 |               |
| Kursus TVET                                                                                                    |                                       |               |
| Pinda Kursus INSTITUT LATIHAN PERINDUSTRIAN PASIR GUDANG - KEMENTERIAN SUMBER MANUSIA<br>Sila masukkan maklumat kursus yang diperlukan.<br>Kod COPTPA |                                       |               |
| TVET(S1)/K01003/EE-320-3:2012-ST-A                                                                                                    |                                       |               |
| Tahap                                                                                                    |                                       |               |
| Sijil Kemahiran Malaysia / Sijil Tahap 3 / Sijil Setaraf                                                                                              | ~                                     |               |
| Kod Program JPK                                                                                                    |                                       |               |
| EE-320-3:2012                                                                                                    |                                       |               |
| Nama Program JPK                                                                                                    |                                       |               |
| Pemasangan & Penyelenggaraan Elektrik-Tiga Fasa                                                                                                    | Lengkapkan maklumat info              |               |
| Kod NEC (National Education Code)                                                                                                    |                                       |               |
| 0000 - Program dan kelayakan generik tidak dijelaskan dengan lebih lanjut                                                                             |                                       |               |
| Kod MASCO                                                                                                    |                                       |               |
| Pengurus                                                                                                    | ~                                     |               |
| Kod Kursus Institusi (Jika Ada)                                                                                                    |                                       |               |
| B19                                                                                                    |                                       |               |
| Nama Kursus Institusi                                                                                                    |                                       |               |
| Sijil Teknologi Elektrik (Persijilan PW4)                                                                                                    | · · · · · · · · · · · · · · · · · · · |               |
| Nama Kursus Institusi (Bahasa Melayu)                                                                                                    |                                       |               |
| Sijil Teknologi Elektrik (Persijilan PW4)                                                                                                    |                                       | 9             |
| L                                                                                                    |                                       |               |

| 2 1 Kemaskini / Pinda Info Kursus                                                                                                    | MANUAL ADMIN<br>KEMENTERIAN                                                                                           |   |
|----------------------------------------------------------------------------------------------------|----------------------------------------------------------------------------------------------------|---|
| Pinda Kursus                                                                                                    |                                                                                                    |   |
| Tarikh Mula Tauliah/Akreditasi                                                                                                    |                                                                                                    |   |
| dd/mm/yyyy                                                                                                    |                                                                                                    |   |
| Tarikh Tamat Tauliah/Akreditasi                                                                                                    |                                                                                                    |   |
| dd/mm/yyyy                                                                                                    |                                                                                                    |   |
| Kategori Kursus                                                                                                    |                                                                                                    |   |
| Penuh                                                                                                    | $\sim$                                                                                                    |   |
| Pengenalan Kursus                                                                                                    |                                                                                                    |   |
| Kursus ini akan memberi pendedahan, pengetahuan dan kemahiran dalam bidang elektrik untuk dipersijilan kekompetenan ST-PW4 dar<br>mengenai kaedahkaedah mendawai, memasang, mengendali dan menguji pendawaian satu dan tiga fasa (domestik dan industri). Menc<br>serta mengawal, menyelenggara alat janakuasa, motor dan peralatan elektrik industri mengikut piawaian Suruhanjaya Tenaga (ST). | n SKM Tahap 3. Dalam kursus ini pelajar akan diajar<br>cari, mengesan dan membaikpulih kerosakan litar elektrik<br>// |   |
| Jenis Tempoh                                                                                                    | Lengkapkan maklumat info                                                                                              |   |
| Bulan                                                                                                    | kursus yang ingin dikemaskini                                                                                         |   |
| Tempoh Pengajian/Latihan                                                                                                    |                                                                                                    |   |
| 24                                                                                                    |                                                                                                    |   |
| Yuran Pendaftaran (RM)                                                                                                    |                                                                                                    |   |
|                                                                                                    |                                                                                                    |   |
| Yuran Pengajian (RM)                                                                                                    |                                                                                                    |   |
|                                                                                                    |                                                                                                    |   |
| Penajaan/Biasiswa Disediakan                                                                                                    |                                                                                                    |   |
| l Tidak                                                                                                    | $\sim$ $\bullet$ $\bullet$ 1                                                                                          | 0 |

# 2.1 Kemaskini / Pinda Info Kursus

| Kapasiti Keseluruhan Kursus         Lengkapkan maklumat info kursus                                               |                                                                                                    |
|----------------------------------------------------------------------------------------------------|----------------------------------------------------------------------------------------------------|
|                                                                                                    |                                                                                                    |
| Mod Kursus                                                                                                    |                                                                                                    |
| Sepenuh Masa                                                                                                    | ~                                                                                                    |
| Pelaksanaan Kursus                                                                                                |                                                                                                    |
| Pendidikan Formal                                                                                                 | Penetapan Kategori Kelavakan -                                                                                                    |
| Kategori Kelayakan                                                                                                | Kelayakan minimum untuk melayakkan                                                                                                    |
| Tiada Pendidikan Formal Atau Mempunyai Minat, Boleh Membaca Dan Menulis                                           | pemohon membuat permohonan kursus.                                                                                                    |
| Sijil Pelajaran Malaysia (SPM)                                                                                    |                                                                                                    |
| Persijilan Kemahiran Malaysia (SKM/DKM/DLKM)                                                                      | Contoh :                                                                                                    |
| Sijil Tinggi Pelajaran Malaysia (STPM)                                                                            | i. Syarat Kemasukan ke Program SKM                                                                                                    |
| Matrikulasi/Asasi/Foundation/Diploma                                                                              | Tahap 3 dengan Pra-Syarat SKM Tahap 2,                                                                                                    |
| Sijil Pelajaran Malaysia (SPM) / Sijil Kemahiran Malaysia (SKM)                                                   | pilih Kategori Kelavakan Persijilan                                                                                                    |
| Matrikulasi/Asasi/Foundation/STPM/DKM/Diploma/DLKM                                                                | Kemahiran Malaysia (SKM/DKM/DLKM)                                                                                                    |
| Pengajar TVET (TVETi)                                                                                             | ii Svarat Lulus SPM – Pilib Kategori                                                                                                    |
| Sijil Pelajaran Malaysia (SPM) / Sijil Kemahiran Malaysia (SKM) Pelbagai Bidang                                   | Kelavakan Sijil Pelajaran Malaysia (SPM)                                                                                                    |
| ✓ Sijil Pelajaran Malaysia (SPM) - v2                                                                             | $\frac{1}{2} \frac{1}{2} \frac{1}$ |
| Sijil Vokasional Malaysia (SVM)                                                                                   | atau Sijii Pelajarah Walaysia (SPW) $= VZ$                                                                                                    |
| Sijil Pelajaran Malaysia (SPM) / Sijil Kemahiran Malaysia (SKM) / Sijil Vokasional Malaysia (SVM)                 | III. Syarat Luius SPIVI dan mempunyai SKIVI                                                                                                    |
| Sijil Pelajaran Malaysia (SPM) / Sijil Kemahiran Malaysia (SKM) / Sijil Vokasional Malaysia (SVM) Pelbagai Bidang | bidang tertentu – Pilih Ketegori Kelayakan                                                                                                    |
| Belum Ditetapkan                                                                                                  | SPM / SKM                                                                                                    |

# 2.1 Kemaskini / Pinda Info Kursus

| Prospek Kerjaya<br>Juruelektrik | Lengkapkan maklumat info kursus                                                             |
|---------------------------------|---------------------------------------------------------------------------------------------|
| Lain-lain Maklumat Kursus       | Klik " <b>Pinda Daftar Kursus</b> " selepas<br>selesai melengkapkan maklumat Info<br>Kursus |
| Status Kursus TVET              |                                                                                             |
| TVET                            | ~                                                                                           |
| Status Kursus                   |                                                                                             |
| Aktif                           | ~                                                                                           |
| Pinda Daftar Kursus             |                                                                                             |

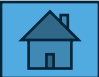

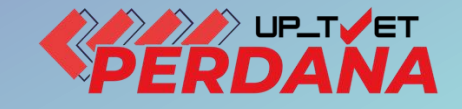

# **3. PENETAPAN** PRA SYARAT KURSUS (KRITERIA UTAMA)

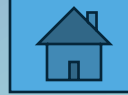

## 3. Penetapan Pra Syarat Kursus

#### Klik Pra Syarat Kursus untuk memasukkan Pra Syarat Kursus

| Kursu                              | s TVET Telah Dipinda!                                                                                                    |                 |                        |                   | ×             |
|------------------------------------|----------------------------------------------------------------------------------------------------|-----------------|------------------------|-------------------|---------------|
| Senara<br>Ruang u                  | ii Kursus INSTITUT LATIHAN PERINDUSTRIAN PASIR GUDANG - KEMEN<br>tama paparan rekod kursus TVET. Terdapat fungsi info kursus TVET. | NTERIAN SUMI    | BER MANUSIA            |                   |               |
| Data                               | TVET                                                                                                    |                 |                        |                   |               |
| Data  <br>Data  <br>Data  <br>Data | Permohonan Melalui Program TVET Perdana/Flexi :                                                                                    |                 |                        |                   |               |
| + Kur                              | rsus Lain-lain Tauliah                                                                                                    |                 |                        |                   |               |
|                                    |                                                                                                    |                 | Nama Kursus TVET       |                   | Q Cari Kursus |
| ID                                 | Nama Kursus                                                                                                    | Tindakan        |                        | Data TVET         |               |
| 7060                               | B19 Sijil Teknologi Elektrik (Persijilan PW4)<br>[EE-320-3:2012 Pemasangan & Penyelenggaraan Elektrik-Tiga Fasa ]                  | (i) Info Kursus |                        | Permohonan UPTVET |               |
|                                    | TVET(S1)/K01003/EE-320-3:2012-ST-A                                                                                                 | 🗹 Pinda Kurst   | au                     | Pendaftaran       |               |
|                                    | Status Kursus : Aktif                                                                                                    | 🖻 Pra Syarat    | Kursus                 | 🕑 Persijilan      |               |
|                                    |                                                                                                    | -🗗 Import Tari  | kh Tauliah Kursus JPK  |                   |               |
|                                    |                                                                                                    | 28 Senarai Ku   | mpulan / Batch Pelatih |                   |               |

## 3. Penetapan Pra Syarat Kursus

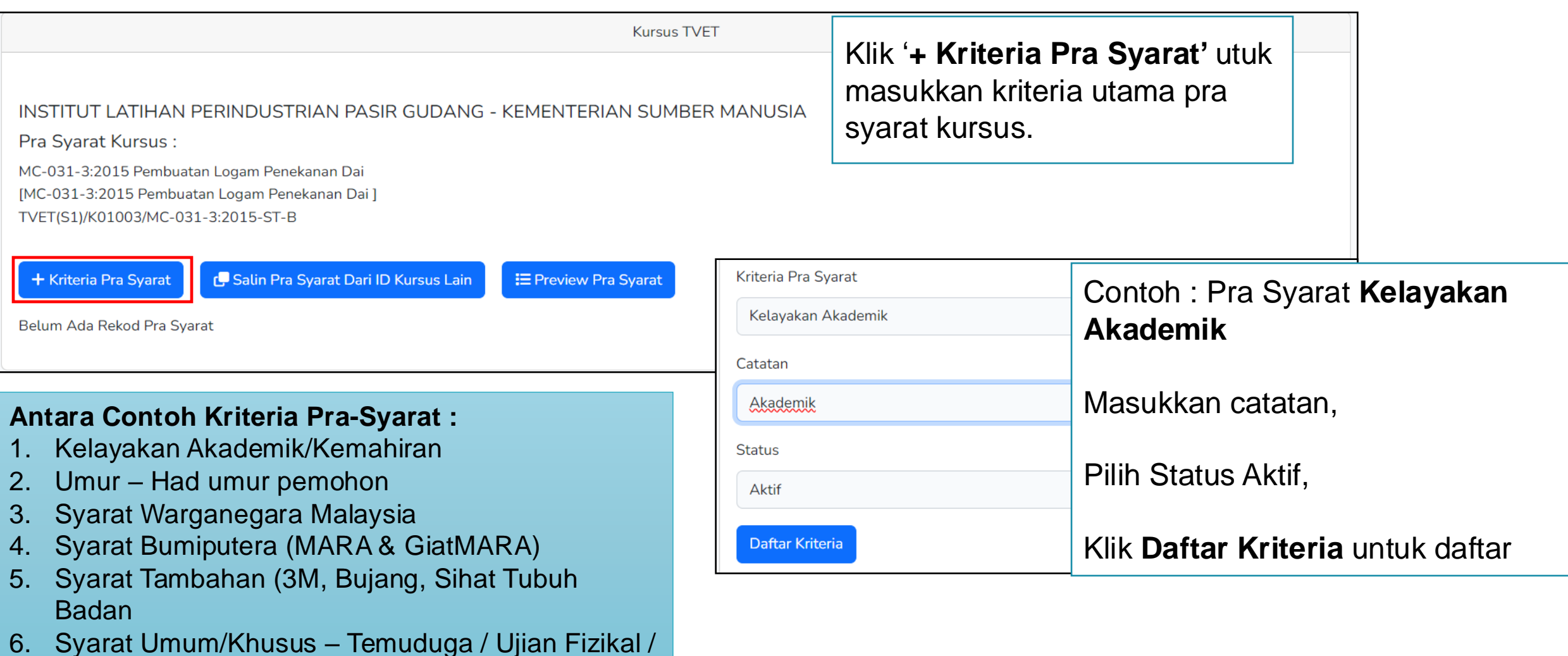

5. Syarat Umum/Khusus – Temuduga / Ujian Ujian Fizikal / Portfolio

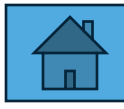

Klik **Kriteria Pra Syarat** untuk masukkan kriteria pra syarat utama yang lain seperti Warganegara, Umur, Syarat Tambahan, Umum/Khusus

| Pra Syarat Kursus :<br>MC-031-3:2015 Pembuatan Logam Penekana<br>[MC-031-3:2015 Pembuatan Logam Penekana<br>TVET(S1)/K01003/MC-031-3:2015-ST-B | Klik <b>'+ Krit</b> o<br>kriteria utar | eria Pra Syarat' untuk masukk<br>ma pra syarat kursus yang lair                                  | kan<br>ท                                                                                                    |
|----------------------------------------------------------------------------------------------------|----------------------------------------|--------------------------------------------------------------------------------------------------|----------------------------------------------------------------------------------------------------|
| TVET(S1)/K01003/MC-031-3:2015-ST-B<br>+ Kriteria Pra Syarat<br>Belum Ada Rekod Pra Syarat                                                      | t Dari ID Ku                           | Kriteria Pra Syarat<br>Warganegara<br>Catatan<br>Pemohon mestilah Warganegara Malaysia<br>Status | <ul> <li>Pra Syarat Warganegara</li> <li>Masukkan catatan,</li> <li>Pilih Status Aktif,</li> <li>Klik Daftar Kriteria untuk daftar</li> <li>Ulang untuk masukkan kriteria utama</li> </ul> |
|                                                                                                    |                                        | Pinda Kriteria                                                                                   | pra syarat yang lain sekiranya ada                                                                                                    |

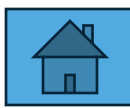

### 3. Penetapan Pra Syarat Kursus

🖅 Preview Pra Syarat

Kriteria Pra Syarat

Catatan Status Tindakan ID Kriteria Pemohon mestilah Warganegara Malaysia Aktif 38444 Warganegara 🗹 Pinda + Item Kriteria 🔟 Padam 38447 Umur Pemohon mestilah berumur 18-45 tahun Aktif 📝 Pinda + Item Kriteria 🔟 Padam Calon mestilah LULUS SPM atau setara dengan sekurang-kurangnya satu 38450 Kelayakan Akademik Aktif 📝 Pinda (1) kepujian dalam mana-mana mata pelajaran DAN LULUS Matematik + Item Kriteria ATAU LULUS Sijil Kemahiran Malaysia (SKM) Tahap 2 dalam bidang berkaitan yang diiktiraf atau setara 🕅 Padam Contoh Penetapan Kriteria Pra-Syarat Utama kursus : 47000 Lulus Temuduga nda Kelayakan Akademik/Kemahiran em Kriteria 2. Umur – Had umur pemohon adam Syarat Warganegara Malaysia 3. 49409 Bumiputera nda Syarat Tambahan (3M, Bujang, Sihat Tubuh Badan 4. em Kriteria 5. Syarat Umum/Khusus - Temuduga / Ujian Fizikal / adam Ujian Fizikal / Portfolio 6. Bumiputera – sekiranya berkaitan

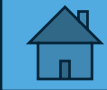

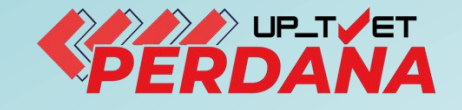

1

# **3. PENETAPAN PRASYARAT** KURSUS 3.1 KELAYAKAN

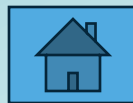

## 3.1 Penetapan Pra Syarat Kursus – Kelayakan Akademik

|                                          |                                                                                                    | Kursus TVET                         |                                                                                                  |   |
|------------------------------------------|----------------------------------------------------------------------------------------------------|-------------------------------------|--------------------------------------------------------------------------------------------------|---|
| Pra Sy                                   | arat Kursus Telah Didaftarkan!                                                                                                  |                                     |                                                                                                  | × |
| INSTIT                                   | UT LATIHAN PERINDUSTRIAN PASI                                                                                                   | R GUDANG - KEMENTERIAN SUMBER MANUS | IA                                                                                               |   |
| Pra Sya<br>MC-031-<br>[MC-031<br>TVET(S1 | arat Kursus :<br>3:2015 Pembuatan Logam Penekanan Dai<br>-3:2015 Pembuatan Logam Penekanan Dai ]<br>)/K01003/MC-031-3:2015-ST-B |                                     | Klik <b>+ Item Kriteria</b> utuk<br>masukkan perincian kriteria pra<br>syarat Kelayakan akademik |   |
| + Krite                                  | ria Pra Syarat 🔚 Preview Pra Syarat                                                                                             |                                     |                                                                                                  |   |
| ID                                       | Kriteria                                                                                                    | Catatan                             | Status Tindakan                                                                                  |   |
| 20757                                    | Kelayakan Akademik                                                                                                    | Akademik                            | Aktif                                                                                            | 3 |

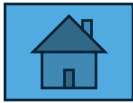

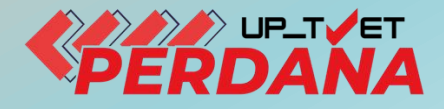

# 3. PENETAPAN PRA SYARAT KURSUS 3.1 - KELAYAKAN AKADEMIK

# 3.1.1 - TIADA PENDIDIKAN FORMAL ATAU BOLEH MEMBACA, MENULIS DAN MINAT

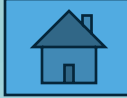

|                                                                                                    | <u>Kursus</u> / <u>Pra Syarat</u> / Kriteria    |
|----------------------------------------------------------------------------------------------------|-------------------------------------------------|
| Kursus TVET                                                                                                    |                                                 |
|                                                                                                    |                                                 |
| INSTITUT LATIHAN PERINDUSTRIAN PASIR GUDANG - KEMENTERIAN                                                                                               | SUMBER MANUSIA                                  |
| Pra Syarat Kursus :                                                                                                    |                                                 |
| B19 Sijil Teknologi Elektrik (Persijilan PW4)<br>[EE-320-3:2012 Pemasangan & Penyelenggaraan Elektrik-Tiga Fasa ]<br>TVET(S1)/K01003/EE-320-3:2012-ST-A | Klik <b>+ Item Kelayakan Utama</b>              |
| Kategori Kursus : Program Penuh<br>Status Kursus : Aktif                                                                                                | Pilih Kategori Kelayakan Kursus                 |
| Kriteria : Kelavakan Akademik                                                                                                    |                                                 |
|                                                                                                    |                                                 |
| + Item Kelayakan Utama > Tiada Pendidikan Formal Atau Mempunyai Minat, Boleh Me                                                                         | embaca Dan Menulis                              |
| Sijil Pelajaran Malaysia (SPM)                                                                                                    |                                                 |
| ID Jenis Kelayakan                                                                                                    | Indakan                                         |
| 11583 Sijil Pelajaran Malay. Matrikulasi/Asasi/Foundation/Dinloma                                                                                       | Keterangan Kelayakan                            |
| Pengajar TVET (TVETi)                                                                                                    | + Item Kelayakan Sijil Pelajaran Malaysia (SPM) |
| Sijil Pelajaran Malaysia (SPM) - v2                                                                                                    | Padam                                           |
| Sijil Vokasional Malaysia (SVM)                                                                                                    | E Keterangan Kelayakan                          |

|                                                            |                                                                                                    | Kursus TVE                      | Т                           | Perincian Pra Syarat Kursus [ +Iten                                     | ۱ Kriteria]     |
|------------------------------------------------------------|----------------------------------------------------------------------------------------------------|---------------------------------|-----------------------------|-------------------------------------------------------------------------|-----------------|
| Kriter                                                     | ia Pra Syarat Kursus Telah Didaftarkan!                                                                                                    |                                 |                             |                                                                         | ×               |
| INSTIT<br>Pra Sy<br>MC-031<br>[MC-03<br>TVET(S<br>Kriteria | TUT LATIHAN PERINDUSTRIAN PAS<br>arat Kursus :<br>3:2015 Pembuatan Logam Penekanan Dai<br>1-3:2015 Pembuatan Logam Penekanan Dai ]<br>1)/K01003/MC-031-3:2015-ST-B<br>: Kelayakan Akademik | SIR GUDANG - KEMENTERIAN SUMBER | Klik + I<br>formal<br>Memba | tem Kelayakan Tiada Penc<br>atau Mempunyai Minat, Ba<br>aca dan Menulis | lidikan<br>oleh |
| ID                                                         | Jenis Kelayakan                                                                                                    | Keterangan                      | Status                      | Tindakan                                                                |                 |
| 18249                                                      | Tiada Pendidikan Formal Atau Mempunyai<br>Boleh Membaca Dan Menulis                                                                                                    | Minat,                          | Aktif                       | ■ Keterangan Kelayakan                                                  | unyai Minat,    |

|                                                                                                    | Kursus TVET                                                                                         |                                                                               |
|----------------------------------------------------------------------------------------------------|----------------------------------------------------------------------------------------------------|-------------------------------------------------------------------------------|
| Kriteria Pra Syarat Kursus Persekolahan!                                                                                         |                                                                                                    | Klik + Pra Syarat Persekolahan                                                |
| INSTITUT LATIHAN PERINDUSTRIAN PA                                                                                                | ASIR GUDANG - KEMENTERIAN SUMBER MANUSIA                                                            | Pilih <b>Tiada Pendidikan Formal atau Boleh</b><br>Membaca, Menulis dan Minat |
| Pra Syarat Kursus :                                                                                                    |                                                                                                    |                                                                               |
| MC-031-3:2015 Pembuatan Logam Penekanan Dai<br>[MC-031-3:2015 Pembuatan Logam Penekanan Da<br>TVET(S1)/K01003/MC-031-3:2015-ST-B | i ]                                                                                                 | Klik <b>Daftar Persekolahan</b>                                               |
| Kriteria : Kelayakan Akademik                                                                                                    |                                                                                                    |                                                                               |
| Tiada Pendidikan Formal Atau Mempunyai Minat, B                                                                                  | oloh Momhaca Dan Monulis                                                                            |                                                                               |
|                                                                                                    |                                                                                                    | Kursus TVET                                                                   |
| + Pra Syarat Persekolahan<br>Belum Ada Rekod Pra Syarat                                                                          | INSTITUT LATIHAN PERINDUSTRIAN PASIR GUDANG<br>Pra Syarat Kursus :<br>Pembuatan Logam Penekanan Dai | - KEMENTERIAN SUMBER MANUSIA                                                  |
|                                                                                                    | Kod Kursus JPK : MC-031-3:2015                                                                      |                                                                               |
|                                                                                                    | Syarat Persekolahan                                                                                 |                                                                               |
|                                                                                                    | Tiada Pendidikan Formal Atau Mempunyai Minat, Boleh Membaca Da                                      | an Menulis 🗸 🗸                                                                |
|                                                                                                    | Tiada Pendidikan Formal Atau Mempunyai Minat, Boleh Membaca Da                                      | an Menulis                                                                    |
|                                                                                                    | Aktif                                                                                               | ~                                                                             |
|                                                                                                    | Daftar Persekolahan                                                                                 |                                                                               |

| Kriteria : | Kelayakan Akademik                                                         |                           |          |                                                                                                    |
|------------|----------------------------------------------------------------------------|---------------------------|----------|----------------------------------------------------------------------------------------------------|
| + Item     | Kelayakan Utama 🕨 🕂 Item Kelayakan Pilihan 🕨                               | + Item Kelayakan Terhad + |          | Klik Keterangan Kelayakan                                                                                                    |
| ID         | Jenis Kelayakan                                                            | Keterangan                | Status T | ïndakan                                                                                                    |
| 18249      | Tiada Pendidikan Formal Atau Mempunyai Minat,<br>Boleh Membaca Dan Menulis |                           | Aktif    | <ul> <li>Keterangan Kelayakan</li> <li>Item Kelayakan Tiada Pendidikan Formal Atau Mempunyai Minat,<br/>Boleh Membaca Dan Menulis</li> <li>Padam</li> </ul> |

| Keterangan          |                                                |   |
|---------------------|------------------------------------------------|---|
| Pemohon mestilah :- | Masukkan keterangan kelayakan yang bersesuaian |   |
| Status              | Pilih Status Aktif                             |   |
| Aktif               |                                                | ~ |
| Daftar Kriteria     | Klik " <b>Daftar Kriteria</b> "                |   |

| Kursus TVET                                                                                                    |                                                                                                    |
|----------------------------------------------------------------------------------------------------|----------------------------------------------------------------------------------------------------|
| INSTITUT LATIHAN PERINDUSTRIAN PASIR GUDANG - KEMENTERIAN SUMBER MANUSI<br>Pra Syarat Kursus :<br>MC-031-3:2015 Pembuatan Logam Penekanan Dai<br>[MC-031-3:2015 Pembuatan Logam Penekanan Dai ]<br>TVET(S1)/K01003/MC-031-3:2015-ST-B | <ul> <li>Pra-Syarat berjaya didaftarkan.</li> <li>Klik + Item Kelayakan Utama sekiranya<br/>hendak tambah kelayakan lain</li> </ul> |
| Kriteria : Kelayakan Akademik + Item Kelayakan Utama > + Item Kelayakan Pilihan > + Item Kelayakan Terhad >                                                                                                    |                                                                                                    |
| 18249 Tiada Pendidikan Formal Atau Mempunyai Minat,<br>Boleh Membaca Dan Menulis                                                                                                    | Aktif E Keterangan Kelayakan                                                                                                    |

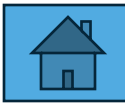

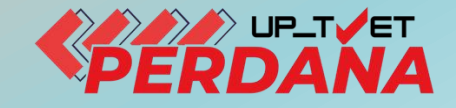

# **3 - PENETAPAN PRA SYARAT KURSUS 3.1 - KELAYAKAN AKADEMIK**

# 3.1.2 - SIJIL PELAJARAN MALAYSIA

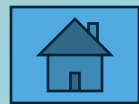

|                                                                                                  |                                                                                                    | Kursus / Pra Syarat / Kriteria                  |
|--------------------------------------------------------------------------------------------------|----------------------------------------------------------------------------------------------------|-------------------------------------------------|
|                                                                                                  | Kursus TVET                                                                                            |                                                 |
|                                                                                                  |                                                                                                    |                                                 |
| INSTITUT LATIHAN PERI                                                                            | NDUSTRIAN PASIR GUDANG - KEMENTERIAN SUMBER MAN                                                        | NUSIA                                           |
| Pra Syarat Kursus :                                                                              |                                                                                                    |                                                 |
| B19 Sijil Teknologi Elektrik (Pers<br>[EE-320-3:2012 Pemasangan &<br>TVET(S1)/K01003/EE-320-3:20 | sijilan PW4)<br>« Penyelenggaraan Elektrik-Tiga Fasa ]<br>012-ST-A                                     | Klik + Item Kelayakan Utama                     |
| Kategori Kursus : Program Penu                                                                   | h                                                                                                    | Pilih <b>Kategori Kelayakan</b> yang berkaitan  |
| Kriteria : Kelayakan Akademik                                                                    |                                                                                                    | dengan kursus                                   |
| + Item Kelayakan Utama 🕨                                                                         | Tiada Pendidikan Formal Atau Mempunyai Minat, Boleh Membaca Dan Menu<br>Sijil Pelajaran Malaysia (SPM) | ulis                                            |
| ID Jenis Kelayakan                                                                               | Persijilan Kemahiran Malaysia (SKM/DKM/DLKM)<br>Sijil Tinggi Pelajaran Malaysia (STPM)                 | ïndakan                                         |
| 11583 Sijil Pelajaran Malays                                                                     | Matrikulasi/Asasi/Foundation/Diploma                                                                   | 🗐 Keterangan Kelayakan                          |
|                                                                                                  | Pengajar TVET (TVETi)                                                                                  | 🕂 Item Kelayakan Sijil Pelajaran Malaysia (SPM) |
|                                                                                                  | Sijil Pelajaran Malaysia (SPM) - v2                                                                    | Padam                                           |
|                                                                                                  | Sijil Vokasional Malaysia (SVM)                                                                        |                                                 |

#### Klik + Item Kriteria untuk masukkan Perincian Pra Syarat Kursus

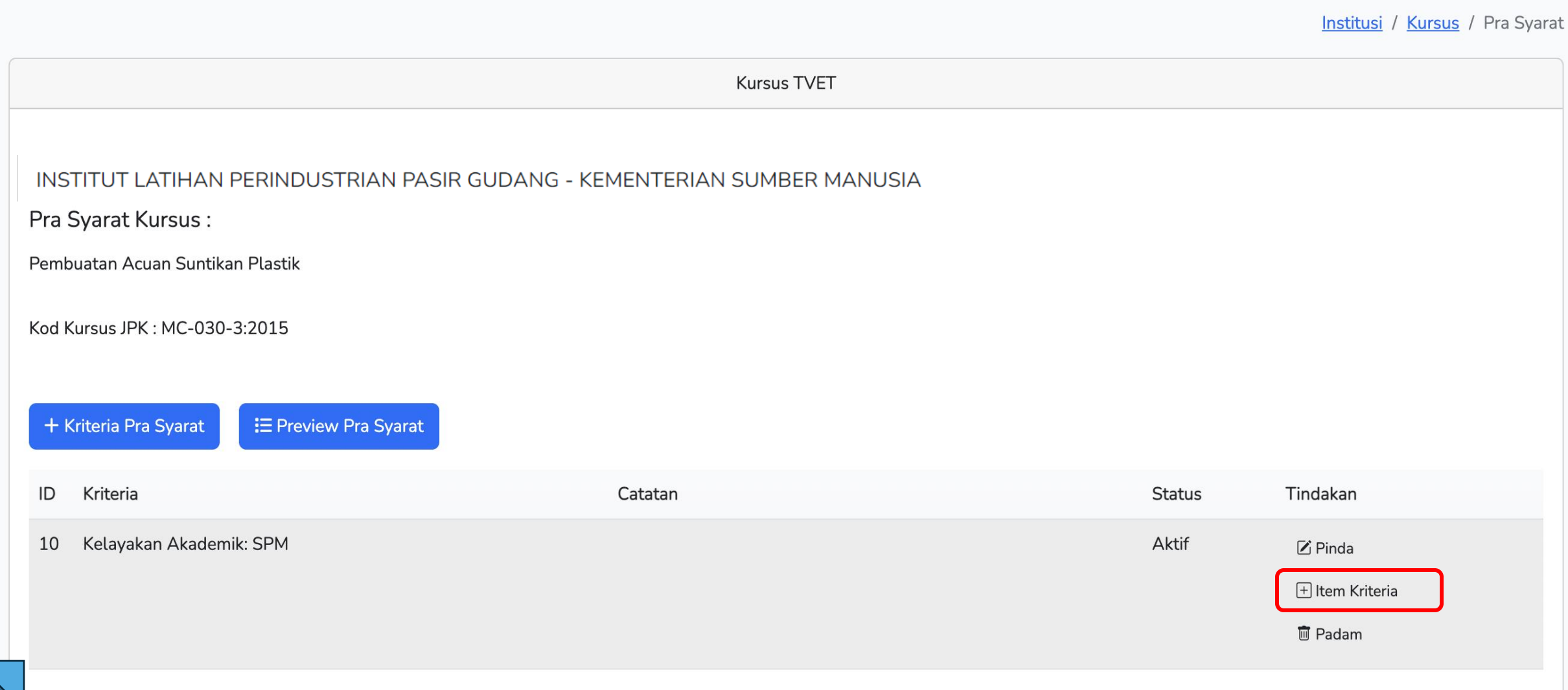

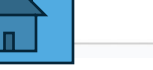

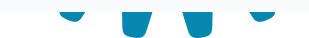

| 3.1.2 Penetapan Pra Syarat Kursus – S                                                                                                    | SPM                                                                                                    |
|----------------------------------------------------------------------------------------------------|----------------------------------------------------------------------------------------------------|
| Kursus TVET                                                                                                    |                                                                                                    |
| INSTITUT LATIHAN PERINDUSTRIAN PASIR GUDANG - KEMENTERIAN S         Pra Syarat Kursus :         Pembuatan Acuan Suntikan Plastik         Kod Kursus JPK : MC-030-3:2015         Kriteria : Kelayakan Akademik: SPM         + Item Kelayakan Utama > | I SUMBER MANUSIA                                                                                                    |
| IDJenis KelayakanKeteranganStatus14SPMLulus subjek berikut:Aktif                                                                                                    | Tindakan       Image: Keterangan Kelayakan                                                                                     |
|                                                                                                    | INSTITUT LATIHAN PERINDUSTRIAN TANGKAK - KEMENTERIAN SUMBER MANUSIA<br>Pra Syarat Kursus :<br>Pembuatan Acuan Suntikan Plastik |
| Klik Keterangan Kelayakan                                                                                                    | Kod Kursus JPK : MC-030-3:2015<br>Namakan Kelayakan<br>Lulus subjek berikut:                                                   |
| Namakan Kelayakan dan Pilih status Aktif                                                                                                    | Status<br>Aktif                                                                                                    |
| Klik Daftar Kriteria                                                                                                    | Daftar Kriteria 29                                                                                                    |

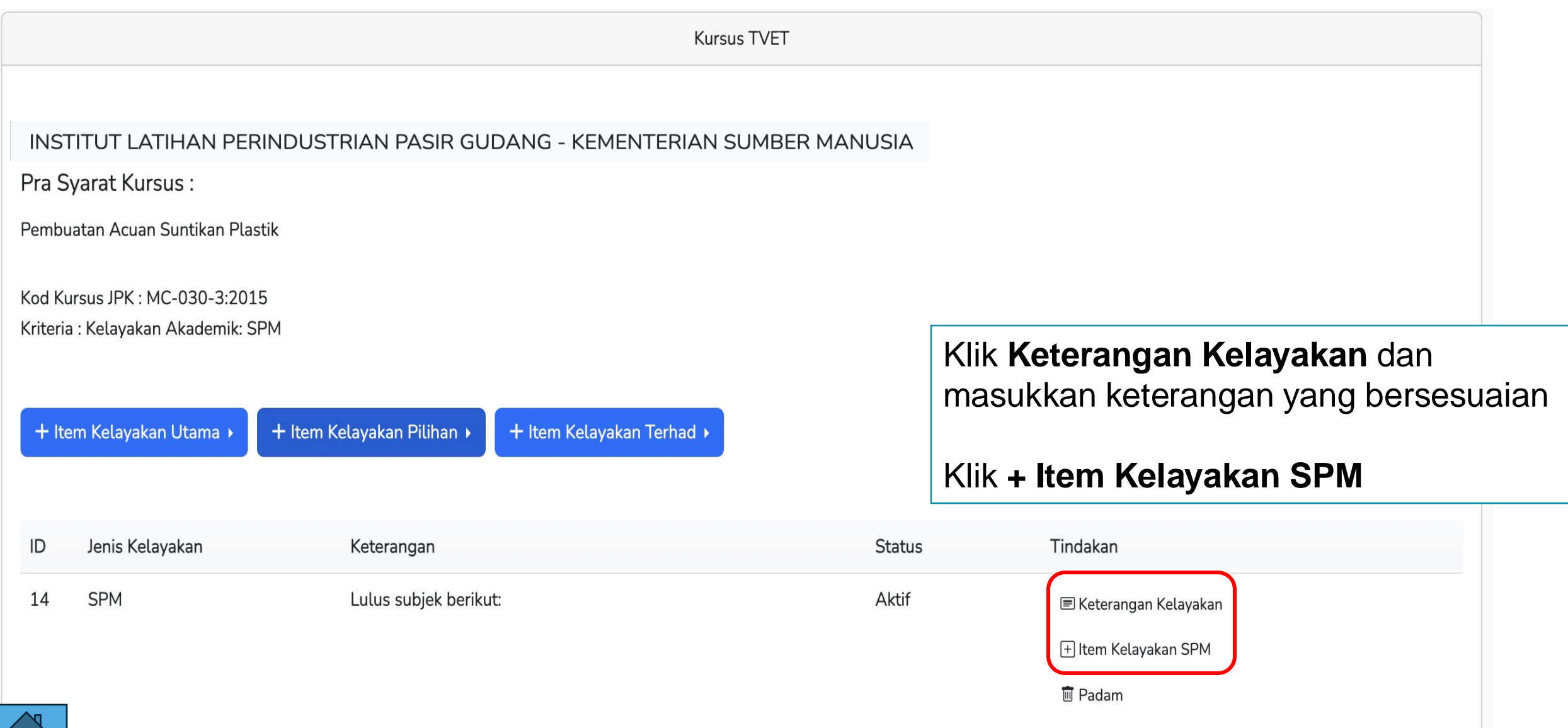

### Klik +Kelayakan Subjek SPM untuk tambah senarai subjek SPM

|                                                                                                    | Kursus TVET                      | Klik " <b>Kelayakan Subjek SPM"</b>                                   |
|----------------------------------------------------------------------------------------------------|----------------------------------|-----------------------------------------------------------------------|
| Kriteria Pra Syarat Kursus SPM!                                                                        |                                  | Pilih subjek                                                          |
| INSTITUT LATIHAN PERINDUSTRIAN PASIR GUDANG -<br>Pra Syarat Kursus :<br>Rengurusan Rembuatan (CAD/CAM) | KEMENTERIAN SUMBER MANUSIA NUSIA | Tetapkan kategori <b>Wajib / Pilihan</b><br>Pilih status <b>Aktif</b> |
| Kod Kursus JPK : MC-050-5:2012<br>Kriteria : Kelayakan Akademik                                        | Subjek<br>BAHASA MELAYU          | – Klik <b>Daftar Subjek</b>                                           |
| Kelayakan SPM                                                                                          | Wajib/Pilihan                    |                                                                       |
| + Kelayakan Subjek SPM<br>Belum Ada Rekod Pra Syarat                                                   | Wajib<br>Gred Minimum<br>A+      |                                                                       |
|                                                                                                    | Status                           |                                                                       |
|                                                                                                    | Daftar Subjek                    |                                                                       |

#### Pilih Subjek, Kategori Wajib/Pilihan, Gred Minimum dan Status bagi subjek SPM

Klik Daftar Subjek, Klik + Kelayakan Subjek SPM untuk untuk tambah Subjek SPM yang lain

| TVET Madani                                 | Utama Menu 🔻 Jabatan 🔻 🔤 🛶 🛶                                                                | · · · · · · · · · · · · · · · · · · · |               |       |          |    |
|---------------------------------------------|---------------------------------------------------------------------------------------------|---------------------------------------|---------------|-------|----------|----|
|                                             | <u>Institusi</u> / <u>Kursus</u> / <u>Pra Syarat</u> / <u>Kriteria</u> / <u>Kelayakan S</u> | SPM / Tambah Subjek                   |               |       |          |    |
|                                             | Kursus TVET                                                                                 |                                       |               |       |          |    |
| INSTITUT LATIHAN PERINDUSTRIAN PASIR GUDANO |                                                                                             | Kursus TVET                           |               |       |          |    |
| Pengurusan Pembuatan (CAD/CAM)              | Subjek SPM Telah Didaftarkan!                                                               |                                       |               |       |          |    |
| Kod Kursus JPK : MC-050-5:2012              |                                                                                             |                                       |               |       |          |    |
| Subjek                                      | PUSAT LATIHAN PENGAJAR DAN KEMAHIRAN LANJUTAN (CIAST) -                                     | KEMENTERIAN S                         | UMBER MANUS   | IA    |          |    |
| BAHASA MELAYU                               | Pra Syarat Kursus :                                                                         |                                       |               |       |          |    |
| Wajib/Pilihan                               | Pengurusan Pembuatan (CAD/CAM)                                                              |                                       |               |       |          |    |
| Wajib                                       | Kod Kursus JPK : MC-050-5:2012                                                              |                                       |               |       |          |    |
| Gred Minimum                                | Kriteria : Kelayakan Akademik                                                               |                                       |               |       |          |    |
| A+                                          | Kelayakan SPM                                                                               |                                       |               |       |          |    |
| Status                                      |                                                                                             |                                       |               |       |          |    |
| Aktif                                       | + Kelayakan Subjek SPM                                                                      |                                       |               |       |          |    |
| Defer Subiek                                | ID Subjek [Kod Subjek]                                                                      | Gred Minimum                          | Wajib/Pilihan | Aktif | Tindakan |    |
|                                             | 8 BAHASA MELAYU [1103]                                                                      | С                                     | Wajib         | Aktif | 🗹 Pinda  | 32 |

### Klik Pra Syarat untuk preview pra syarat yang telah dimasukkan

| <u>i</u>                                 | TVET Madani                                                                                                    |                                          |                       | Utama M                | enu 🔻 Jabatan 👻 Nurressian Santa                    |
|------------------------------------------|----------------------------------------------------------------------------------------------------|------------------------------------------|-----------------------|------------------------|-----------------------------------------------------|
|                                          |                                                                                                    |                                          |                       |                        | <u>Institusi</u> / <u>Kursus</u> / <u>Pra Syara</u> |
|                                          |                                                                                                    |                                          | Kursus TVET           |                        |                                                     |
| NS<br>Pra S<br>Pengu<br>God K<br>Griteri | TITUT LATIHAN F<br>Gyarat Kursus :<br>urusan Pembuatan (CAD/CA<br>ursus JPK : MC-050-5:2012<br>ia : Kelayakan Akademik<br>tem Kelayakan Utama > | PERINDUSTRIAN PASIR GUDA                 | NG - KEMENTERIAN SUME | BER MANUSIA            | A                                                   |
|                                          |                                                                                                    |                                          |                       |                        |                                                     |
| ID                                       | Jenis Kelayakan                                                                                                    | Keterangan                               |                       | Status                 | Tindakan                                            |
| <b>ID</b><br>23                          | <b>Jenis Kelayakan</b><br>SPM                                                                                                    | Keterangan<br>Lulus Subjek SPM Berikut:- |                       | <b>Status</b><br>Aktif | Tindakan<br>■ Keterangan Kelayakan                  |

Klik Preview Pra Syarat untuk melihat maklumat pra syarat yang telah dimasukkan

Klik **Pra Syarat** untuk masukkan Tambah Kriteria Pra Syarat lain

|                                                                                      |                                                                          |                          | <u>Jabatan</u> / <u>Institusi</u> / <u>Kursu</u> | <u>is</u> / Pra Syarat |                                                                 |  |  |
|--------------------------------------------------------------------------------------|--------------------------------------------------------------------------|--------------------------|--------------------------------------------------|------------------------|-----------------------------------------------------------------|--|--|
|                                                                                      | Kursus                                                                   | TVET                     |                                                  |                        |                                                                 |  |  |
|                                                                                      |                                                                          |                          |                                                  |                        |                                                                 |  |  |
| INSTITUT LATIHAN PERINDUSTRIAN PASIR GUD                                             | ANG - KEMENTERIAN SUM                                                    | BER MANUSIA              |                                                  |                        |                                                                 |  |  |
| Pra Syarat Kursus :                                                                  |                                                                          |                          |                                                  |                        |                                                                 |  |  |
| MC-031-3:2015 Pembuatan Logam Penekanan Dai                                          |                                                                          |                          |                                                  |                        |                                                                 |  |  |
| [MC-031-3:2015 Pembuatan Logam Penekanan Dai ]<br>TVET(S1)/K01003/MC-031-3:2015-ST-B | Paparan P                                                                | ra-Syarat - Pendidikar   | n Tidak Formal                                   | Jabatan                | n / <u>Institusi</u> / <u>Kursus</u> / <u>Pra Syarat</u> Kriter |  |  |
|                                                                                      |                                                                          |                          | Kursus TVET                                      |                        |                                                                 |  |  |
| + Kriteria Pra Syarat                                                                | INSTITUT LATIHAN PERINDUSTRIAN PASIR GUDANG - KEMENTERIAN SUMBER MANUSIA |                          |                                                  |                        |                                                                 |  |  |
|                                                                                      | Pembuatan Logam Penek                                                    | anan Dai                 |                                                  |                        |                                                                 |  |  |
| ID Kriteria                                                                          | Kod Kursus JPK : MC-031                                                  | -3:2015                  |                                                  |                        |                                                                 |  |  |
| 20757 Kelayakan Akademik                                                             | Pra Syarat Kursus :                                                      |                          |                                                  |                        |                                                                 |  |  |
|                                                                                      | 1. Kelayakan Akademik                                                    |                          |                                                  |                        |                                                                 |  |  |
|                                                                                      | 1.1<br>Mempunyai Minat, B                                                | oleh Membaca Dan Menulis |                                                  |                        |                                                                 |  |  |
|                                                                                      |                                                                          |                          |                                                  |                        |                                                                 |  |  |
|                                                                                      | Atau                                                                     |                          |                                                  |                        |                                                                 |  |  |
|                                                                                      | 1.2                                                                      |                          |                                                  |                        |                                                                 |  |  |
|                                                                                      | Kod Subjek                                                               | Subjek                   | Wajib/Pilihan                                    | Kategori Pilihan       | Min Gred                                                        |  |  |
|                                                                                      | 1103                                                                     | BAHASA MELAYU            | Pilihan                                          | Lain-lain              | G                                                               |  |  |
|                                                                                      | 1249                                                                     | SEJARAH                  | Pilihan                                          | Lain-lain              | G                                                               |  |  |
|                                                                                      |                                                                          |                          |                                                  |                        |                                                                 |  |  |

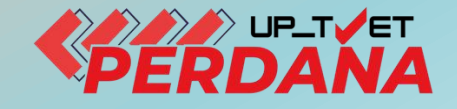

# **3 - PENETAPAN PRA SYARAT KURSUS**

# 3.1 - KELAYAKAN 3.1.3 - **SKAPEMJA**RAN MALAYSIA - V2

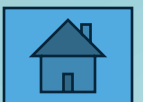

П

|                                                                                    |                                                                                        | <u>Kursus</u> / <u>Pra Syarat</u> / Kriteria    |
|------------------------------------------------------------------------------------|----------------------------------------------------------------------------------------|-------------------------------------------------|
|                                                                                    | Kursus TVET                                                                            |                                                 |
| INSTITUT LATIHAN PERI<br>Pra Syarat Kursus :<br>B19 Sijil Teknologi Elektrik (Pers | NDUSTRIAN PASIR GUDANG - KEMENTERIAN SUMBER MANU<br>ijilan PW4)                        | JSIA                                            |
| [EE-320-3:2012 Pemasangan &                                                        | Penyelenggaraan Elektrik-Tiga Fasa ] Klik                                              | + Item Kelayakan Utama                          |
| Kategori Kursus : Program Penul<br>Status Kursus : Aktif                           | Pilih                                                                                  | Sijil Pelajaran Malaysia (SPM) – v2             |
| Kriteria : Kelayakan Akademik                                                      |                                                                                        |                                                 |
| + Item Kelayakan Utama 🕨                                                           | Tiada Pendidikan Formal Atau Mempunyai Minat, Boleh Membaca Dan Menuli                 | 5                                               |
|                                                                                    | Sijil Pelajaran Malaysia (SPM)                                                         |                                                 |
| ID Jenis Kelayakan                                                                 | Persijilan Kemahiran Malaysia (SKM/DKM/DLKM)<br>Sijil Tinggi Pelajaran Malaysia (STPM) | indakan                                         |
| 11583 Sijil Pelajaran Malays                                                       | Matrikulasi/Asasi/Foundation/Diploma                                                   | 🖻 Keterangan Kelayakan                          |
|                                                                                    | Pengajar TVET (TVETi)                                                                  | 🕂 Item Kelayakan Sijil Pelajaran Malaysia (SPM) |
|                                                                                    | Sijil Pelajaran Malaysia (SPM) - v2 🥇                                                  | ា Padam                                         |
| 2 Matrikulasi/Asasi/Fol                                                            | Sijil Vokasional Malaysia (SVM)                                                        | 🗉 Keterangan Kelayakan                          |
|                                                                                                    |                                                             | Kursus                  | <u>s</u> / <u>Pra Syarat</u> / <u>Kriteria</u> / Kelayakan SPMv2 |                                         |
|----------------------------------------------------------------------------------------------------|-------------------------------------------------------------|-------------------------|------------------------------------------------------------------|-----------------------------------------|
|                                                                                                    | к                                                           | ursus TVET              | Contoh Kelayakan SP                                              | M                                       |
| Kriteria Pra Syarat TVETi!                                                                                                   |                                                             |                         | Wajib Lulus SPM, Kred                                            | <b>dit Matematik</b> dan                |
| INSTITUT LATIHAN PERIN                                                                                                    | DUSTRIAN PASIR GUDANG - KEME                                | ENTERIAN SUMBER MANUSIA | kategori Sains & Teknik<br>Vokasional                            | a pelajaran dalam<br>al ATAU Teknikal & |
| Pra Syarat Kursus :<br>B19 Sijil Teknologi Elektrik (Persij<br>[EE-320-3:2012 Pemasangan & F<br>TVET(S1)/K01003/EE-320-3:201 | ilan PW4)<br>Penyelenggaraan Elektrik-Tiga Fasa ]<br>2-ST-A |                         |                                                                  |                                         |
| Status Kursus : Aktif                                                                                                    |                                                             |                         |                                                                  |                                         |
| Kriteria : Kelayakan Akademik                                                                                                |                                                             |                         | Klik + Kategori Kelava                                           | kan SPM                                 |
| Kategori Kelayakan SPM                                                                                                    |                                                             |                         |                                                                  |                                         |
| + Kategori Kelayakan SPM 🕨                                                                                                   | Waiib Lulus                                                 |                         | Pilih <b>Wajib Lulus</b>                                         |                                         |
|                                                                                                    | Kumpulan Subjek Wajib                                       |                         |                                                                  |                                         |
| ID Kategori                                                                                                    | Kumpulan Subjek Pilihan                                     | Akt                     | if Tindakan                                                      |                                         |
| 11 Waiib Lulus                                                                                                    | Subjek Lain Kecuali                                         | an herikut 🛛 🗛          |                                                                  |                                         |

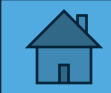

Kursus / Pra Syarat / Kriteria / Kelayakan SPMv2

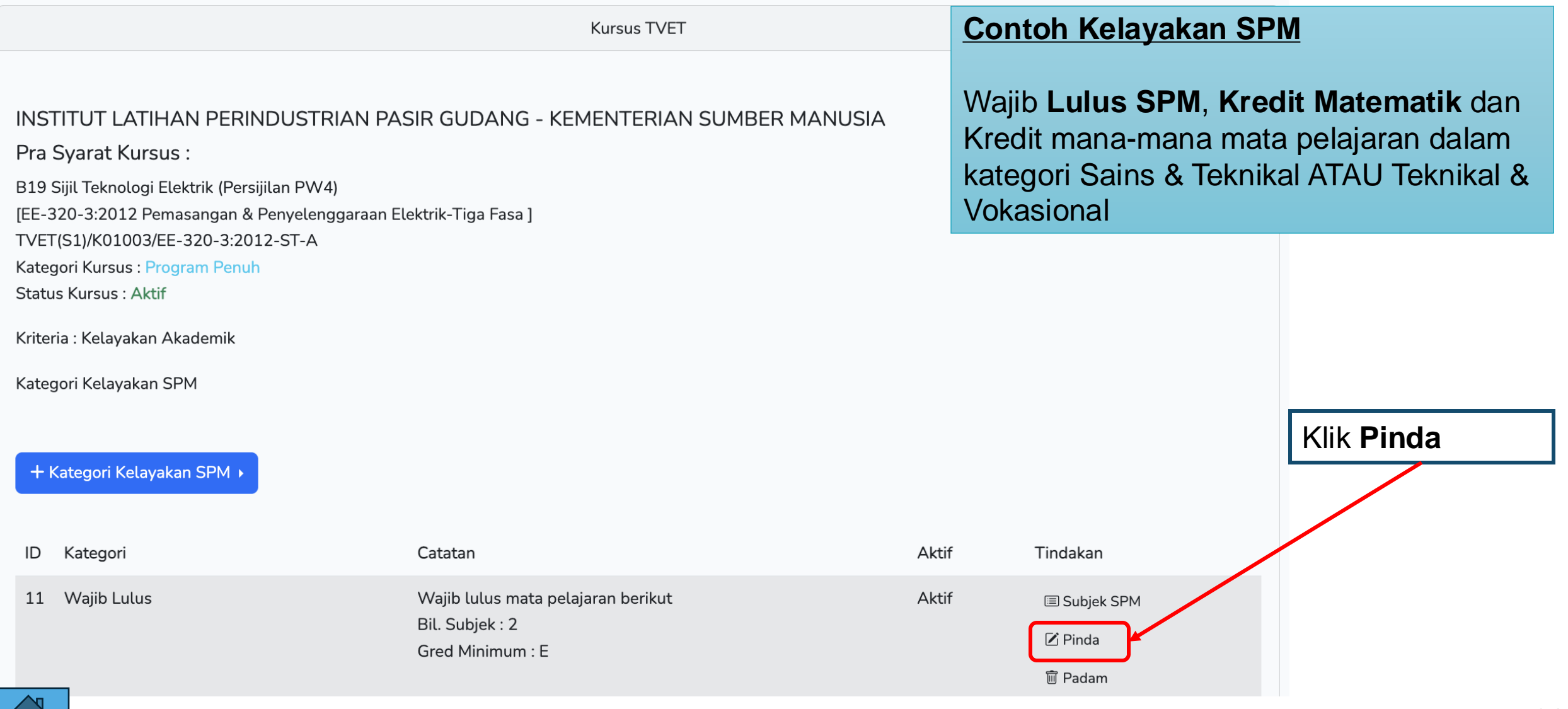

| Kursus / Pra Syarat /                                                                                                    | <u>Kriteria</u> / <u>Kelayakan SPMv2</u> / Pinda                                                                                                    |
|----------------------------------------------------------------------------------------------------|----------------------------------------------------------------------------------------------------|
| Kursus TVET                                                                                                    | Contoh Kelayakan SPM                                                                                                    |
| INSTITUT LATIHAN PERINDUSTRIAN PASIR GUDANG - KEMENTERIAN SUMBER MANUSIA<br>Pra Syarat Kursus :<br>B19 Sijil Teknologi Elektrik (Persijilan PW4)<br>[EE-320-3:2012 Pemasangan & Penyelenggaraan Elektrik-Tiga Fasa ]<br>TVET(S1)/K01003/EE-320-3:2012-ST-A<br>Kategori Kursus : Program Penuh<br>Status Kursus : Aktif | Wajib <b>Lulus SPM</b> , <b>Kredit Matematik</b> dan<br>Kredit mana-mana mata pelajaran dalam<br>kategori Sains & Teknikal ATAU Teknikal &<br>Vokasional |
| Catatan<br>Majib lulus mata pelajaran BM & Sejarah dengan Gred Minimun<br>Bil. Subjek                                                                                                    |                                                                                                    |
| Gred Minimum   E   Status   Aktif                                                                                                    | Masukkan<br>Catatan bagi Mata Pelajaran Wajib<br>Lulus, Bil. Subjek, Gred Minimum dan<br>Status – Aktif                                                  |
| Pinda Kategori                                                                                                    | Klik " <b>Pinda Kategori"</b>                                                                                                    |

Kursus / Pra Syarat / Kriteria / Kelayakan SPMv2

|                                                                                                    | Kursus TVET                                                               |       | Contoh Kelayakan                                                                              | SPM                                                                           |
|----------------------------------------------------------------------------------------------------|---------------------------------------------------------------------------|-------|-----------------------------------------------------------------------------------------------|-------------------------------------------------------------------------------|
| INSTITUT LATIHAN PERINDUSTRIAN PASIR GUDANG - KEMENTERIAN SUMBER MANUSIA<br>Pra Syarat Kursus :<br>B19 Sijil Teknologi Elektrik (Persijilan PW4)<br>[EE-320-3:2012 Pemasangan & Penyelenggaraan Elektrik-Tiga Fasa ]<br>TVET/S11/K01003/EE-320-3:2012-ST-A |                                                                           |       | Wajib <b>Lulus SPM</b> , <b>H</b><br>Kredit mana-mana r<br>kategori Sains & Tel<br>Vokasional | <b>Kredit Matematik</b> dan<br>nata pelajaran dalam<br>knikal ATAU Teknikal & |
| Kategori Kursus : Program Penuh<br>Status Kursus : Aktif                                                                                                    |                                                                           |       |                                                                                               |                                                                               |
| Kriteria : Kelayakan Akademik                                                                                                    |                                                                           |       |                                                                                               |                                                                               |
| Kategori Kelayakan SPM                                                                                                    |                                                                           |       |                                                                                               |                                                                               |
| + Kategori Kelayakan SPM 🕨                                                                                                    |                                                                           |       | Klik "<br>masu<br>SPM                                                                         | <b>Subjek SPM</b> " untuk<br>kkan senarai Subjek                              |
| ID Kategori                                                                                                    | Catatan                                                                   | Aktif | Tindakan                                                                                      |                                                                               |
| 11 Wajib Lulus                                                                                                    | Wajib lulus mata pelajaran berikut<br>Bil. Subjek : 2<br>Gred Minimum : E | Aktii | I Subjek SPM<br>I Pinda<br>I Padam                                                            |                                                                               |

| Kriteria : Kelayakan Akademik        | Contoh Kelavakan SPM                                                                             |
|--------------------------------------|--------------------------------------------------------------------------------------------------|
| Kategori Kelayakan SPM : Wajib Lulus |                                                                                                  |
| Bil. Subjek : 2                      | Wajib Lulus SPM, Kredit Matematik dan                                                            |
| Gred Minimum : E                     | Kredit mana-mana mata pelajaran dalam<br>kategori Sains & Teknikal ATAU Teknikal &<br>Vokasional |
| + Subjek SPM                         |                                                                                                  |
|                                      | Klik drop down menu untuk pilih Subjek                                                           |
| Kriteria : Kelayakan Akademik        | Pilih status Aktif                                                                               |
| Kategori Kelayakan SPM : Wajib Lulus |                                                                                                  |
| Subjek                               | Klik "Daftar Subjek"                                                                             |
| BAHASA MELAYU                        | ~                                                                                                |
| Status                               |                                                                                                  |
| Aktif                                | $\checkmark$                                                                                     |
| Daftar Subjek                        |                                                                                                  |
|                                      |                                                                                                  |

### **Contoh Kelayakan SPM**

Wajib Lulus SPM, Kredit Matematik dan Kredit mana-mana mata pelajaran dalam kategori Sains & Teknikal ATAU Teknikal & Vokasional

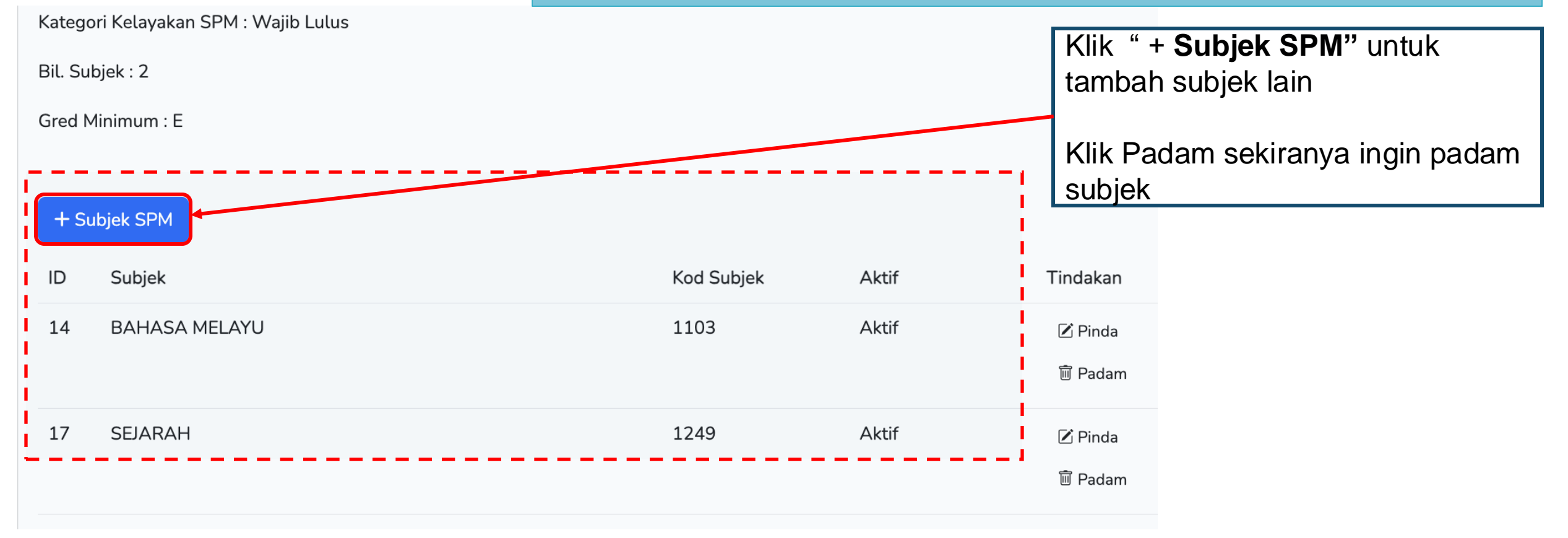

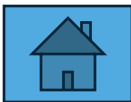

|                                                                                                    | Kursus                   | / <u>Pra Syarat</u> / <u>Kriteria</u> / Kelayakan SPMv2 |              |
|----------------------------------------------------------------------------------------------------|--------------------------|---------------------------------------------------------|--------------|
|                                                                                                    | Kursus TVET              | Contoh Kelayakan SP                                     | M            |
| Kriteria Pra Syarat TVETi!                                                                                                    |                          | Wajib Lulus SPM, Kredit Matemati                        |              |
| INSTITUT LATIHAN PERINDUSTRIAN PASIR GUDANG - KEM<br>Pra Svarat Kursus :                                                                                | 1ENTERIAN SUMBER MANUSIA | Sains & Teknikal ATAU<br>Vokasional                     | J Teknikal & |
| B19 Sijil Teknologi Elektrik (Persijilan PW4)<br>[EE-320-3:2012 Pemasangan & Penyelenggaraan Elektrik-Tiga Fasa ]<br>TVET(S1)/K01003/EE-320-3:2012-ST-A |                          |                                                         |              |
| Kategori Kursus : Program Penuh<br>Status Kursus : Aktif                                                                                                |                          |                                                         |              |
| Kriteria : Kelayakan Akademik                                                                                                    |                          |                                                         |              |
| Kategori Kelayakan SPM                                                                                                    |                          | Klik + Kategori Kelaya                                  | kan SPM      |
| + Kategori Kelayakan SPM • Waiib Lulus                                                                                                    |                          | Pilih <b>Kumpulan Subjek</b>                            | k Wajib      |
| Kumpulan Subjek Wajib                                                                                                    |                          |                                                         |              |
| ID Kategori Kumpulan Subjek Pilihan                                                                                                    | Aktif                    | Tindakan                                                |              |
| Subjek Lain Kecuali                                                                                                    | aran herikut Δktif       |                                                         |              |

Kriteria : Kelayakan Akademik

Kategori Kelayakan SPM

### Contoh Kelayakan SPM

Wajib Lulus SPM, Kredit Matematik dan Kredit mana-mana subjek dalam kategori Sains & Teknikal **ATAU Teknikal & Vokasional** 

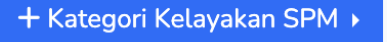

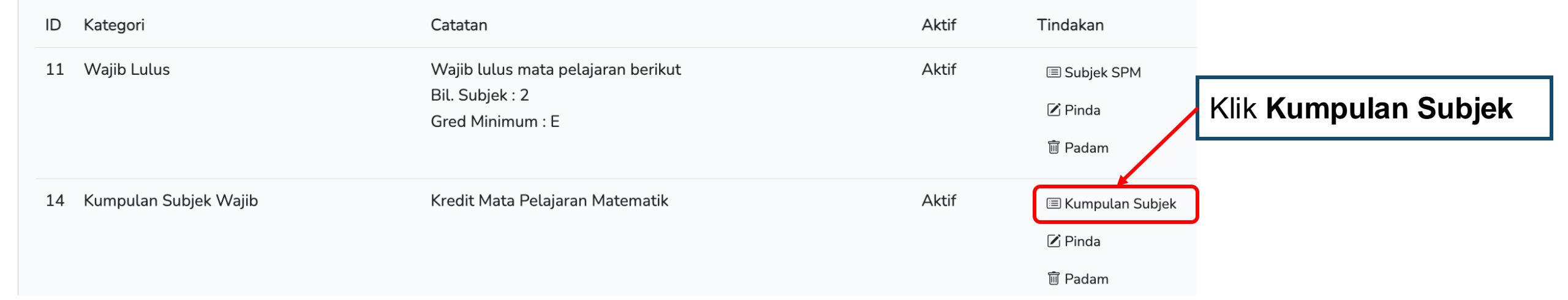

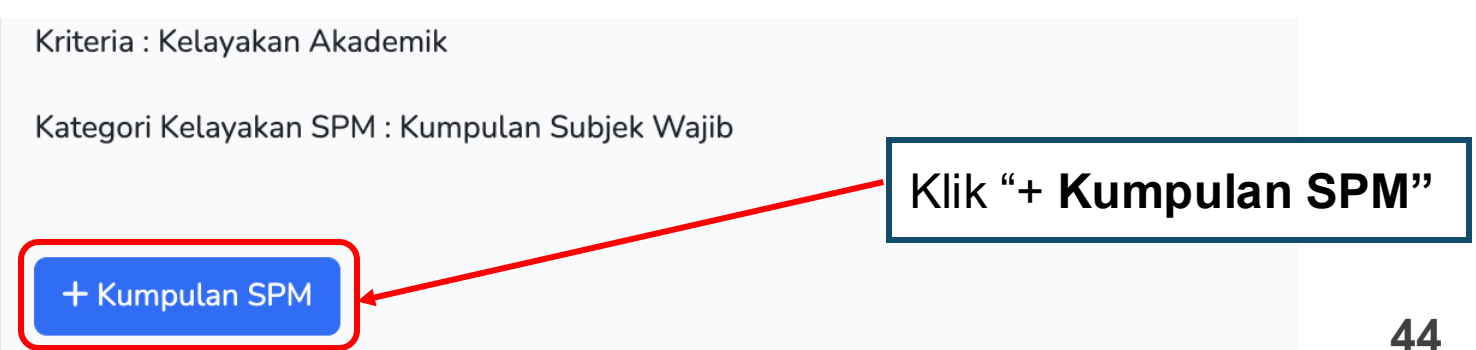

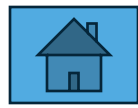

|                                                           |                                                                                 |                       | <b>Contoh Ke</b>                                                               | lavakar          | SPM                                                             |
|-----------------------------------------------------------|---------------------------------------------------------------------------------|-----------------------|--------------------------------------------------------------------------------|------------------|-----------------------------------------------------------------|
| Kriteria : Kelayakan Akader<br>Kategori Kelayakan SPM : I | mik<br>Kumpulan Subjek Wajib                                                    |                       | Wajib <b>Lulu</b>                                                              | s SPM,           | Kredit Matematik dan Kredit                                     |
| Matematik                                                 |                                                                                 |                       | mana-mana subjek dalam kategori Sains & Teknikal<br>ATAU Teknikal & Vokasional |                  |                                                                 |
| Bil. Subjek 1 Gred Minimum                                |                                                                                 |                       | Masukkan<br>Nama Ku<br>Status – A                                              | mpulan,<br>Aktif | , Bil. Subjek, Gred Minimum dan                                 |
| Status<br>Aktif<br>Pinda Kumpulan                         |                                                                                 |                       | Klik " <b>Pind</b>                                                             | a Kump           | oulan"                                                          |
|                                                           | Kriteria : Kelayakan Akademik<br>Kategori Kelayakan SPM : Kumpulan Subjek Wajib |                       |                                                                                |                  | Klik " <b>Subjek SPM</b> " untuk<br>masukkan senarai Subjek SPM |
|                                                           | + Kumpulan SPM<br>ID Kumpulan<br>5 Matematik                                    | Min. Bil. Subjek<br>1 | Gred Minimum<br>C                                                              | Aktif<br>Aktif   | Tindakan<br>Pinda                                               |
|                                                           |                                                                                 |                       |                                                                                |                  | I Subjek SPM<br>I Padam 45                                      |

Kumpulan Kelayakan SPM : Matematik

Bil. Subjek : 1

Gred Minimum : C

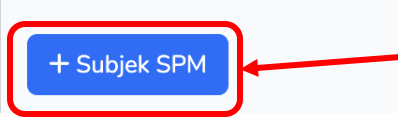

Klik **"Subjek SPM"** untuk masukkan senarai Kumpulan Matematik

### Contoh Kelayakan SPM

Wajib Lulus SPM, Kredit Matematik dan Kredit mana-mana subjek dalam kategori Sains & Teknikal ATAU Teknikal & Vokasional

| Kumpulan Kelayakan SPM : Matematik |   |
|------------------------------------|---|
| Subjek                             |   |
| МАТЕМАТІК                          | ~ |
| Status                             |   |
| Aktif                              | ~ |
| Daftar Subjek                      |   |
|                                    |   |
| Kumpulan Kelayakan SPM : Matematik |   |
| Subjek                             |   |
| ΜΑΤΕΜΑΤΙΚ ΤΑΜΒΑΗΑΝ                 | ~ |
| Status                             |   |
| Aktif                              | ~ |
| Defter Subjet                      |   |

Klik drop down menu untuk pilih Subjek Matematik.

Pilih status Aktif

Klik "Daftar Subjek"

Ulang untuk tambah subjek Matematik Tambahan

Kategori Kelayakan SPM : Kumpulan Subjek Wajib Kumpulan Kelayakan SPM : Matematik Bil. Subjek : 1 Gred Minimum : C

### Contoh Kelayakan SPM

Wajib Lulus SPM, Kredit Subjek Matematik dan Kredit mana-mana mata pelajaran dalam kategori Sains & Teknikal ATAU Teknikal & Vokasional

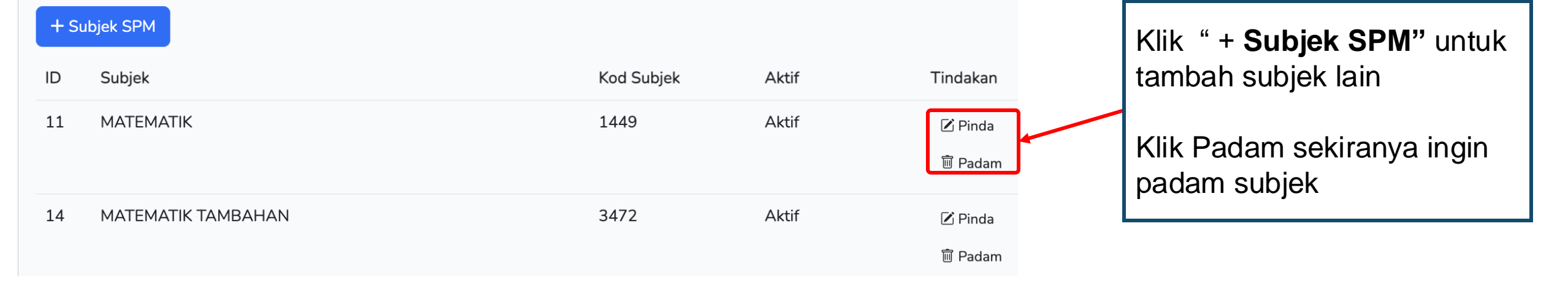

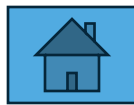

|                                                                                                    | Kursus / Pra Syarat / Kriteria / Kelayakan SPMv2 |  |  |
|----------------------------------------------------------------------------------------------------|--------------------------------------------------|--|--|
| Kursus TVET                                                                                                    | Contoh Kelayakan SPM                             |  |  |
| Kriteria Pra Syarat TVETi!                                                                                                    | Wajib Lulus SPM, Kredit Matematik dan Kredit     |  |  |
| INSTITUT LATIHAN PERINDUSTRIAN PASIR GUDANG - KEMENTERIAN SUMBER MANUSIA                                                                                | Teknikal ATAU Teknikal & Vokasional              |  |  |
| Pra Syarat Kursus :                                                                                                    |                                                  |  |  |
| B19 Sijil Teknologi Elektrik (Persijilan PW4)<br>[EE-320-3:2012 Pemasangan & Penyelenggaraan Elektrik-Tiga Fasa ]<br>TVET(S1)/K01003/EE-320-3:2012-ST-A |                                                  |  |  |
| Kategori Kursus : Program Penuh                                                                                                    |                                                  |  |  |
| Status Kursus : Aktif                                                                                                    |                                                  |  |  |
| Kriteria : Kelayakan Akademik                                                                                                    |                                                  |  |  |
| Kategori Kelayakan SPM                                                                                                    | Klik + Kategori Kelayakan SPM                    |  |  |
| + Kategori Kelavakan SPM                                                                                                    | Pilih Kumpulan Subjek Pilihan                    |  |  |
| Wajib Lutus                                                                                                    |                                                  |  |  |
| Kumpulan Subjek Wajib                                                                                                    |                                                  |  |  |
| ID Kategori Kumpulan Subjek Pilihan                                                                                                    | Aktif Tindakan                                   |  |  |
| 11 Waiib Lulus Subjek Lain Kecuali us mata pelaiaran berikut                                                                                            |                                                  |  |  |

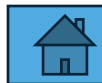

### **Contoh Kelayakan SPM**

#### + Kategori Kelayakan SPM 🕨

Kategori Kelayakan SPM

## Wajib Lulus SPM, Kredit Matematik dan Kredit mana-mana subjek dalam kategori Sains & Teknikal ATAU Teknikal & Vokasional

| ID | Kategori                | Catatan                                                                   | Aktif | Tindakan                                                                                                    |
|----|-------------------------|---------------------------------------------------------------------------|-------|----------------------------------------------------------------------------------------------------|
| 11 | Wajib Lulus             | Wajib lulus mata pelajaran berikut<br>Bil. Subjek : 2<br>Gred Minimum : E | Aktif | III Subjek SPM<br>III Pinda<br>IIII Padam                                                                                                    |
| 14 | Kumpulan Subjek Wajib   | Kredit Mata Pelajaran Matematik                                           | Aktif | <ul> <li>Kumpulan Subjek</li> <li>Pinda</li> <li>Rik Kumpulan Subjek</li> </ul>                                                                                                    |
| 17 | Kumpulan Subjek Pilihan | Kredit mana-mana 1 mata pelajaran sains dan teknikal berikut:-            | Aktif | <ul> <li>Image: Subject of the second second secon</li></ul> |

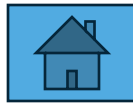

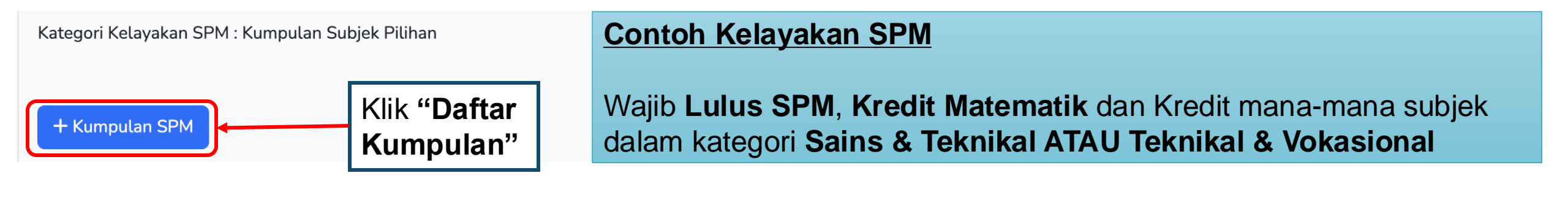

| Kategori Kelayakan SPM : Kumpulan Subjek Pilihan |    | Masukkan                                 |
|--------------------------------------------------|----|------------------------------------------|
| Kumpulan                                         | 1  | Nama Kumpulan, Bil. Subjek, Gred Minimum |
| Sains & Teknikal                                 | 1  | dan Status – Aktif                       |
| Bil. Subjek                                      | 1  | Klik "Daftar Kumpulan"                   |
| 1                                                | 1/ | \$                                       |
| Gred Minimum                                     | ¥  |                                          |
| c                                                |    | ~                                        |
| Status                                           | į. |                                          |
| Aktif                                            |    | ~                                        |
| Daftar Kumpulan                                  |    |                                          |
|                                                  |    |                                          |

### **Contoh Kelayakan SPM**

Wajib Lulus SPM, Kredit Matematik dan Kredit mana-mana subjek dalam kategori Sains & Teknikal ATAU Teknikal & Vokasional

| Kriteria : Kelayakan Akademik                    |              | •     |                |                                                                         |
|--------------------------------------------------|--------------|-------|----------------|-------------------------------------------------------------------------|
| Kategori Kelayakan SPM : Kumpulan Subjek Pilihan |              |       |                | Klik <b>+ Kumpulan SPM</b>                                              |
| + Kumpulan SPM<br>ID Kumpulan Min. Bil. Subjek   | Gred Minimum | Aktif | Tindakan       | Ulang Langkah di m/s 43 untuk<br>tambah Kumpulan Teknik &<br>Vokasional |
| 8 Sains & Teknikal 1                             | С            | Aktif | Pinda          |                                                                         |
|                                                  |              |       | 🗐 Subjek SPM   |                                                                         |
|                                                  |              |       | <u> </u> Padam |                                                                         |
| 11 Teknikal & Vokasional 1                       | С            | Aktif | Pinda          |                                                                         |
|                                                  |              |       | 🗏 Subjek SPM   |                                                                         |
|                                                  |              |       | 甸 Padam        |                                                                         |

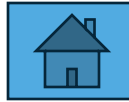

| 3.1.3 Penetap                                                                                                    | oan Pra Syarat Kursus -                                                   | - SPI | √l v2                                                          |                                                                                                    |
|----------------------------------------------------------------------------------------------------|---------------------------------------------------------------------------|-------|----------------------------------------------------------------|----------------------------------------------------------------------------------------------------|
|                                                                                                    |                                                                           | Kurst | us Pra Syarat / <u>Ketaria</u> / Ketayat                       | Klik <b>Pra Syarat</b> untuk<br>preview Pra-Syarat                                                                              |
|                                                                                                    | Kursus TVET                                                               |       |                                                                |                                                                                                    |
| INSTITUT LATIHAN PERINDUSTRIAN I<br>Pra Syarat Kursus :<br>B19 Sijil Teknologi Elektrik (Persijilan PW4)<br>[EE-320-3:2012 Pemasangan & Penyelenggaraa<br>TVET(S1)/K01003/EE-320-3:2012-ST-A<br>Kategori Kursus : Program Penuh<br>Status Kursus : Aktif | PASIR GUDANG - KEMENTERIAN SUMBER MANUSIA<br>n Elektrik-Tiga Fasa ]       |       | Contoh Kelay<br>Wajib Lulus S<br>mana-mana su<br>Teknikal ATAL | <b>PM</b> , <b>Kredit Matematik</b> dan Kredit<br>ubjek dalam kategori <b>Sains &amp;</b><br>J <b>Teknikal &amp; Vokasional</b> |
| Kriteria : Kelayakan Akademik<br>Kategori Kelayakan SPM<br>+ Kategori Kelayakan SPM +                                                                                                    | Catatan                                                                   | Aktif | Tindakan                                                       |                                                                                                    |
| 11 Wajib Lulus                                                                                                    | Wajib lulus mata pelajaran berikut<br>Bil. Subjek : 2<br>Gred Minimum : E | Aktif | IIII Subjek SPM<br>I Pinda                                     |                                                                                                    |
| 14 Kumpulan Subjek Wajib                                                                                                    | Kredit Mata Pelajaran Matematik                                           | Aktif | ा Kumpulan Subjek<br>☑ Pinda<br>前 Padam                        |                                                                                                    |
| 17 Kumpulan Subjek Pilihan                                                                                                    | Kredit mana-mana 1 mata pelajaran sains dan teknikal berikut:-            | Aktif | ा Kumpulan Subjek<br>☑ Pinda<br>前 Padam                        | 52                                                                                                    |

|                                                                                                    |                                                           |                                                                                                  | <u>Kursus</u> / Pra Syarat                                                                      |
|----------------------------------------------------------------------------------------------------|-----------------------------------------------------------|--------------------------------------------------------------------------------------------------|-------------------------------------------------------------------------------------------------|
|                                                                                                    | Kursus TVET                                               |                                                                                                  |                                                                                                 |
| INSTITUT LATIHAN PERINDUSTRIAN PASH<br>Pra Syarat Kursus :<br>B19 Sijil Teknologi Elektrik (Persijilan PW4)<br>[EE-320-3:2012 Pemasangan & Penyelenggaraan Elek<br>TVET(S1)/K01003/EE-320-3:2012-ST-A<br>Kategori Kursus : Program Penuh<br>Status Kursus : Altif | R GUDANG - KEMENTERIAN SUMBER MANUSIA<br>trik-Tiga Fasa ] | Contoh Kelayakan<br>Wajib Lulus SPM, H<br>Kredit mana-mana s<br>Sains & Teknikal A<br>Vokasional | <b>SPM</b><br><b>Kredit Matematik</b> dan<br>subjek dalam kategori<br>TAU <b>Teknikal &amp;</b> |
| + Kriteria Pra Syarat                                                                                                    | Klik " <b>Preview Pra Syarat</b> "                        |                                                                                                  |                                                                                                 |
| ID Kriteria                                                                                                    | Catatan                                                   | Status                                                                                           | Tindakan                                                                                        |
| 11775 Kelayakan Akademik                                                                                                    |                                                           | Aktif                                                                                            | 🗹 Pinda                                                                                         |
|                                                                                                    |                                                           |                                                                                                  | 🛨 Item Kriteria                                                                                 |
|                                                                                                    |                                                           |                                                                                                  | 🗑 Padam                                                                                         |

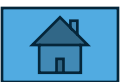

| Bil. Subjek : 2<br>Gred Minimum : E                                                                              |                                        | Contoh Kelayakan SPM                         |
|----------------------------------------------------------------------------------------------------|----------------------------------------|----------------------------------------------|
| Kod Subjek                                                                                                    | Subjek                                 | Wajib Lulus SPM, Kredit Matematik dan Kredit |
| 1103                                                                                                    | BAHASA MELAYU                          | mana-mana subjek dalam kategori Sains & Tekn |
|                                                                                                    |                                        |                                              |
| 1249<br>2. Kredit Mata Pelajaran Matem<br>Matematik                                                              | SEJARAH                                | ATAU Teknikal & Vokasional                   |
| 1249<br>2. Kredit Mata Pelajaran Matem<br>Matematik<br>Bil. Subjek : 1<br>Gred Minimum : C<br>Kod Subjek         | SEJARAH<br>atik<br>Subjek              | ATAU Teknikal & Vokasional                   |
| 1249<br>2. Kredit Mata Pelajaran Matem<br>Matematik<br>Bil. Subjek : 1<br>Gred Minimum : C<br>Kod Subjek<br>1449 | SEJARAH<br>atik<br>Subjek<br>MATEMATIK | ATAU Teknikal & Vokasional                   |

Sains & Teknikal

Bil. Subjek : 1

Gred Minimum : C

3. Kredit mana-mana 1 mata pelajaran sains dan teknikal berikut:-

| Sains & Teknikal<br>Bil. Subjek : 1<br>Gred Minimum : C      |                                                   | Wajib <b>Lulus SPM</b> ,<br>mana-mana subjek |
|--------------------------------------------------------------|---------------------------------------------------|----------------------------------------------|
| Kod Subjek                                                   | Subjek                                            | ATAU IEKNIKAI & V                            |
| 1511                                                         | SAINS                                             |                                              |
| 4531                                                         | FIZIK                                             |                                              |
| 4541                                                         | KIMIA                                             |                                              |
| 3763                                                         | REKA CIPTA                                        |                                              |
| 7104                                                         | PENDAWAIAN DOMESTIK                               |                                              |
| 4561                                                         | SAINS TAMBAHAN                                    |                                              |
| 7103                                                         | KERJA PAIP DOMESTIK                               |                                              |
| 7101                                                         | PEMBINAAN DOMESTIK                                |                                              |
| Feknikal & Vokasional<br>Bil. Subjek : 1<br>Gred Minimum : C |                                                   |                                              |
| Kod Subjek                                                   | Subjek                                            |                                              |
| 3729                                                         | PERTANIAN                                         |                                              |
| 3771                                                         | GRAFIK KOMUNIKASI TEKNIKAL                        |                                              |
| 3760                                                         | PENGAJIAN KEJURUTERAAN MEKANIKAL                  |                                              |
| 3761                                                         | PENGAJIAN KEJURUTERAAN AWAM                       |                                              |
| 7108                                                         | MENSERVIS PERALATAN PENYEJUKAN DAN PENYAMAN UDARA |                                              |
| 7109                                                         | MENSERVIS PERALATAN ELEKTRIK DOMESTIK             |                                              |
|                                                              |                                                   |                                              |

### **Contoh Kelayakan SPM**

Wajib **Lulus SPM**, **Kredit Matematik** dan Kredit mana-mana subjek dalam kategori **Sains & Teknikal** ATAU **Teknikal & Vokasional** 

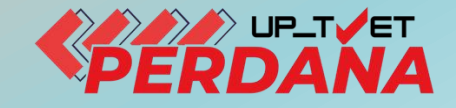

# **3 - PENETAPAN PRA SYARAT KURSUS 3.1 - KELAYAKAN AKADEMIK**

# 3.1.4 - SIJIL VOKASIONAL MALAYSIA

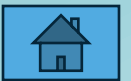

|                                                                                                    |                                                                                                    | <u>Agensi</u> / <u>Jabatan</u> / <u>Instit</u> | <u>tusi</u> / <u>Kursus</u> / Pra Syarat |                                                                              |                |
|----------------------------------------------------------------------------------------------------|----------------------------------------------------------------------------------------------------|------------------------------------------------|------------------------------------------|------------------------------------------------------------------------------|----------------|
|                                                                                                    | Kursus TVET                                                                                                    |                                                |                                          |                                                                              |                |
| NSTITUT KEMAHIRAN TINGGI BELIA NEG<br>Pra Syarat Kursus :<br>LW 05 SIJIL TEKNOLOGI ELEKTRIK (PENDAWAIAN<br>] | GARA DUSUN TUA - KEMENTERIAN BELIA DAN SUK<br>ELEKTRIK TIGA FASA - PW4)                                                                                                    | ΆN                                             |                                          |                                                                              |                |
| ategori Kursus : Program Penuh<br>tatus Kursus : Aktif<br>+ Kriteria Pra Syarat III Preview Pra Syarat       | Catatan                                                                                                    | <b></b> Status Tindakar                        |                                          | Klik <b>+ Item Kriteria</b><br>tambah kelayakan                              | ı untuk<br>SVM |
| 21413 Memiliki SPM atau setaraf dengan:                                                                      | SPM/SVM                                                                                                    | Aktif                                          | Kriteria<br>m                            | Klik <b>+ Item Kelayal</b><br>Utama dan                                      | kan            |
| Kriteria : N<br>+ Item I                                                                                     | 4emiliki SPM atau setaraf dengan:<br>Kelayakan Utama → Tiada Pendidikan Formal Atau Mempuny                                                                                                    | yai Minat, Boleh Membaca Dan Menulis           |                                          | Pilih <b>Sijil Vokasion</b><br>Malaysia (SVM)                                | al             |
| ID<br>24038                                                                                                  | Sijil Pelajaran Malaysia (SPM)<br>Persijilan Kemahiran Malaysia (SKM/DKM<br>Sijil Tinggi Pelajaran Malaysia (STPM)<br>Sijil Pelajaran Malay:<br>Matrikulasi/Asasi/Foundation/Diploma<br>Pengajar TVET (TVETi) | M/DLKM)<br>¤k Pilih                            | Status Tinda<br>nan Aktif E K<br>+ It    | akan<br>(eterangan Kelayakan<br>tem Kelayakan Sijil Pelajaran Malaysia (SPM) |                |
|                                                                                                    | Sijil Pelajaran Malaysia (SPM) - v2                                                                                                    |                                                | <u>ش</u> ۲                               | 'adam                                                                        | 57             |

| Kriteria : | Memiliki SPM atau setaraf dengan:   |                 |                                                           |        |                     |                                       |                |                  |      |
|------------|-------------------------------------|-----------------|-----------------------------------------------------------|--------|---------------------|---------------------------------------|----------------|------------------|------|
| + Item     | ı Kelayakan Utama 🕨 🕇 İtem Kela     | yakan Pilihan ▶ | + Item Kelayakan Terhad →                                 |        |                     |                                       |                |                  |      |
| ID         | Jenis Kelayakan                     | Keterangan      |                                                           | Status | Tindakan            | ı                                     |                |                  |      |
| 24038      | Sijil Pelajaran Malaysia (SPM)      | Lulus Subjek Ma | tematik dan Lulus dalam mana-mana satu (1) subjek Pilihan | Aktif  | 🔳 Ketera            | angan Kelayakan                       |                |                  |      |
|            |                                     |                 |                                                           |        | 于 Item K<br>前 Padan | Kelayakan Sijil Pelajaran Malay:<br>m | Klik +         | Item Kriteria ur | ntuk |
| 47489      | Sijil Pelajaran Malaysia (SPM) - v2 |                 |                                                           | Aktif  | 🔳 Ketera            | angan Kelayakan                       | tamba          | h kelayakan SV   | M    |
|            |                                     |                 |                                                           |        | + Item K            | Kelayakan Sijil Pelajaran Malays      | sia (SPM) - v2 |                  |      |
|            |                                     |                 |                                                           |        | 🗊 Padan             | <sup>m</sup>                          |                |                  |      |
| 47537      | Sijil Vokasional Malaysia (SVM)     |                 |                                                           | Aktif  | 🔳 Ketera            | angan Kelayakan                       |                |                  |      |
|            |                                     |                 |                                                           |        | + Item K            | Kelayakan Sijil Vokasional Mala       | ysia (SVM)     |                  |      |
|            |                                     |                 |                                                           |        | <u> </u> Padan      | m                                     |                |                  |      |
|            |                                     |                 | Keterangan                                                |        |                     |                                       |                |                  |      |
|            |                                     |                 | Lulus SVM <u>dengan</u> PNGK minimum 2.0                  |        |                     |                                       |                |                  |      |
|            |                                     |                 | Status                                                    |        |                     | Masukkan k                            | eterang        | an dan           |      |
|            |                                     |                 | Aktif                                                     |        |                     |                                       | C              |                  |      |
|            |                                     |                 | Daftar Kriteria                                           |        |                     | Klik <b>"Daftar</b>                   | Kriteria       | a"               | 58   |

| Kriteria : | : Memiliki SPM atau seta | araf dengan: |                   |                               |                              |        |                                                     |                           |                                      |
|------------|--------------------------|--------------|-------------------|-------------------------------|------------------------------|--------|-----------------------------------------------------|---------------------------|--------------------------------------|
| + Iten     | n Kelayakan Utama 🕨      | + Item Kel   | layakan Pilihan 🕨 | + Item Kelayakan Terhad ›     |                              |        |                                                     |                           |                                      |
| ID         | Jenis Kelayakan          |              | Keterangan        |                               |                              | Status | Tindakan                                            |                           |                                      |
| 24038      | Sijil Pelajaran Malays   | sia (SPM)    | Lulus Subjek Mat  | ematik dan Lulus dalam mana-r | mana satu (1) subjek Pilihan | Aktif  | 🗏 Keterangan Kelayakan                              |                           |                                      |
|            |                          |              |                   |                               |                              |        | ⊕ Item Kelayakan Sijil Pelajaran Mala<br>前 Padam    | Klik <b>+ I</b><br>Vokasi | tem Kelayakan Sijil<br>onal Malaysia |
| 47537      | Sijil Vokasional Malay   | ysia (SVM)   | Lulus SVM         |                               |                              | Aktif  | <ul> <li>■ Keterangan Kelayakan</li> <li></li></ul> | alaysia (SVM)             |                                      |

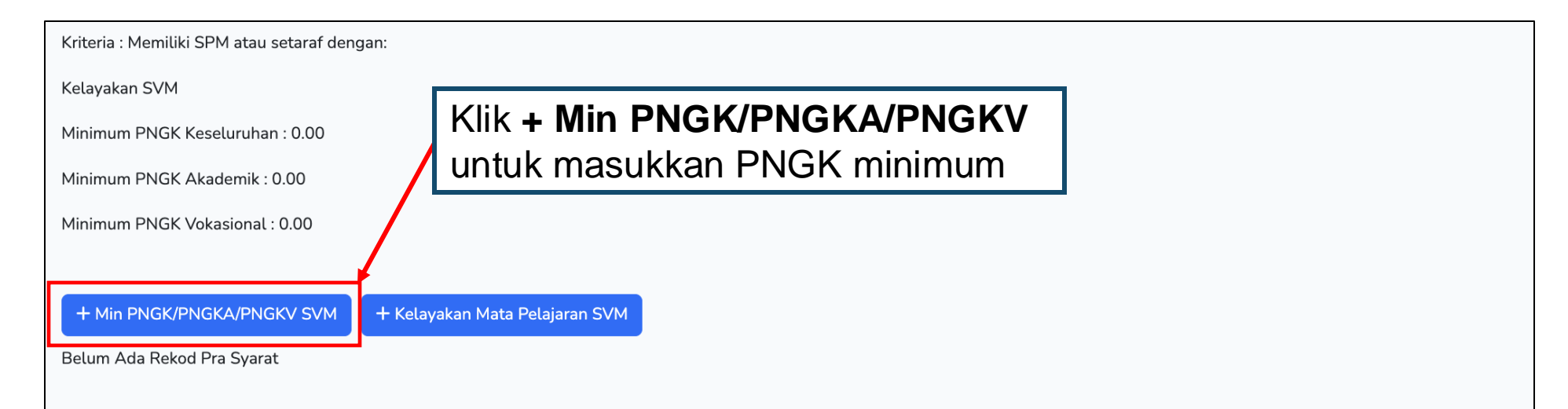

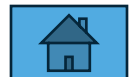

| Minimum PNGK Keseluruhar | ) SVM                                                                                             |                 |                  | - Lengkapkan maklumat<br>PNGK Keseluruhan<br>PNGK Akademik dan<br>PNGK Vokasional |   |
|--------------------------|---------------------------------------------------------------------------------------------------|-----------------|------------------|-----------------------------------------------------------------------------------|---|
| Minimum PNGK Akademik S  | VM<br>SVM                                                                                         |                 |                  | Klik "Simpan PNGK"                                                                | _ |
| 2.00                     |                                                                                                   |                 |                  | :                                                                                 | • |
| Status                   |                                                                                                   |                 |                  |                                                                                   |   |
| Aktif                    |                                                                                                   |                 |                  | `                                                                                 | - |
| Simpan PNGK              | Kelayakan SVM                                                                                     |                 |                  |                                                                                   | _ |
|                          |                                                                                                   |                 |                  |                                                                                   |   |
|                          | Minimum PNGK Keseluruhan : 2.00<br>Minimum PNGK Akademik : 2.00                                   | Maklumat PNGK t | elah dikemaskini |                                                                                   |   |
|                          | Minimum PNGK Keseluruhan : 2.00<br>Minimum PNGK Akademik : 2.00<br>Minimum PNGK Vokasional : 2.00 | Maklumat PNGK t | elah dikemaskini |                                                                                   |   |

| Mata Pelaiaran        |                                                       |                   |               |                 |                           |
|-----------------------|-------------------------------------------------------|-------------------|---------------|-----------------|---------------------------|
|                       | 11                                                    |                   |               | ~               | Kemaskini :               |
| BALLASA MELATO (A0130 | 1]                                                    |                   |               | <b>I</b>        | Maklumat mata Pelajaran   |
| Wajib/Pilihan         |                                                       |                   |               |                 |                           |
| Wajib                 |                                                       |                   |               | ~               | Pilin Wajib/Pilinan dan   |
| Gred Minimum          |                                                       |                   |               |                 | Status Aktif              |
| E                     |                                                       |                   |               | ~               |                           |
| Status                |                                                       |                   |               |                 | Klik Dafar Mata Pelajaran |
| Aktif                 |                                                       |                   |               | ~               |                           |
| Daftar Mata Pelaiaran |                                                       |                   |               |                 |                           |
|                       |                                                       |                   |               |                 |                           |
|                       | Kriteria : Memiliki SPM atau setaraf dengan:          |                   |               |                 |                           |
|                       |                                                       | Maklumat Mata Pel | aiaran tel    | ah dikem        | askini.                   |
|                       | Kelayakan SVM                                         |                   | ,             |                 |                           |
|                       | Minimum PNGK Keseluruhan : 2.00                       |                   |               |                 |                           |
|                       | Minimum PNGK Akademik : 2.00                          |                   |               |                 |                           |
|                       | Minimum PNGK Vokasional : 2.00                        |                   |               |                 |                           |
|                       |                                                       |                   |               | Klik <b>+ K</b> | elavakan Mata Pelaiaran   |
|                       |                                                       |                   |               |                 | kiranya porlu tambah      |
|                       | + Min PNGK/PNGKA/PNGKV SVM + Kelayakan Mata Pelajaran | SVM               |               |                 | kiranya penu tamban       |
|                       | ID Mata Pelajaran [Kod Mata Pelajaran]                | Gred Minimum      | Wajib/Pilihan | Aktif           | Tindakan                  |
|                       | 140 BAHASA MELAYU [A01301]                            | E                 | Wajib         | Aktif           | 🗹 Pinda                   |
|                       |                                                       |                   |               |                 | 🗑 Padam                   |

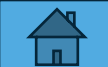

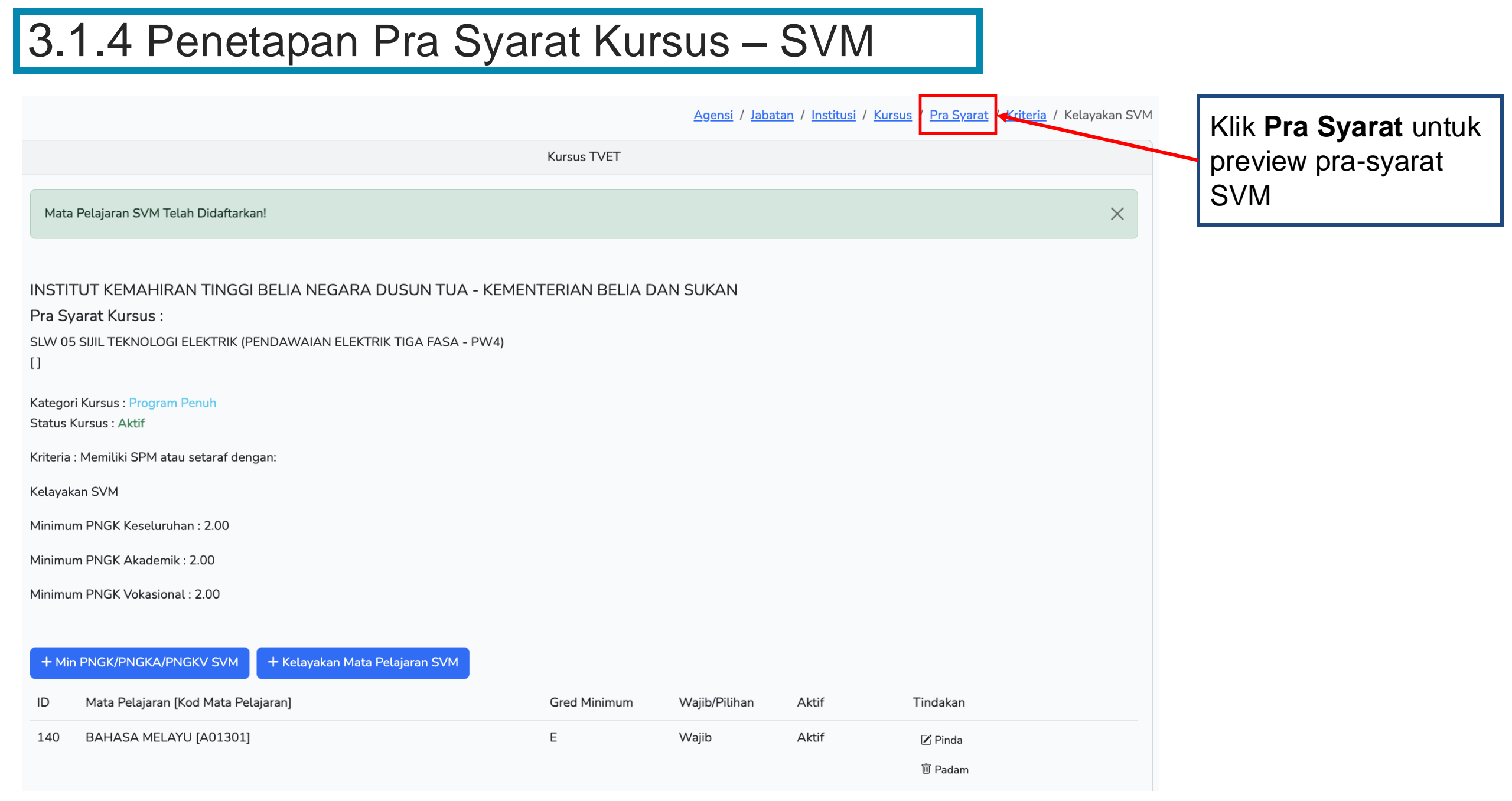

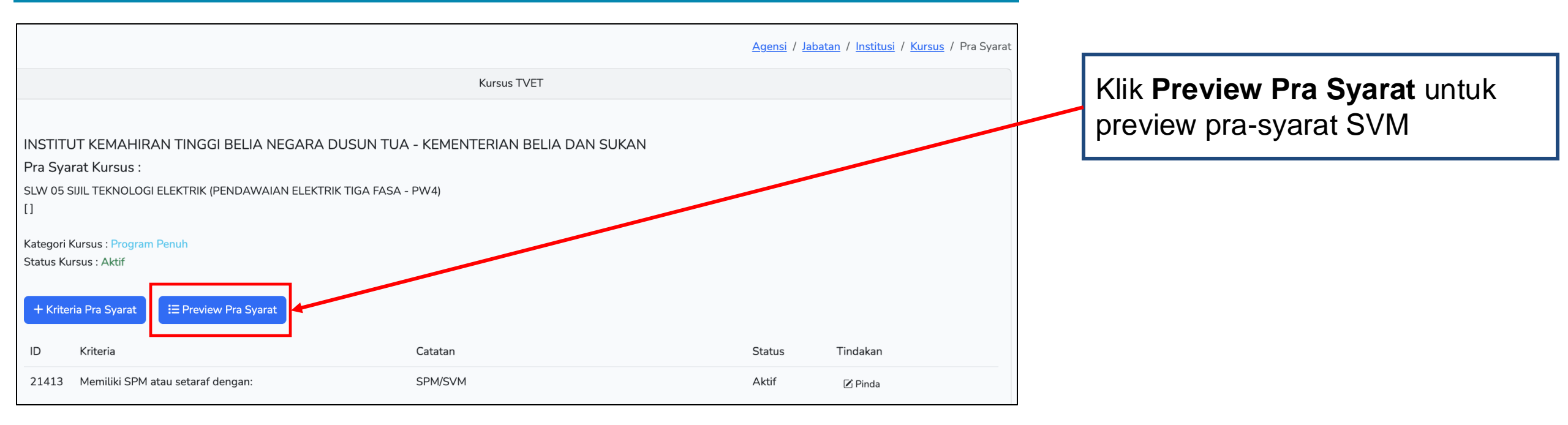

| А | tau                |      |                |               |          |
|---|--------------------|------|----------------|---------------|----------|
| 1 | 2 Lulus SVM        |      |                |               |          |
|   | PNG Keseluruhan :  | 2.00 |                |               |          |
|   | PNG Akademik :     | 2.00 |                |               |          |
|   | PNG Vokasional :   | 2.00 |                |               |          |
|   | Kod Mata Pelaiaran |      | Mata Pelaiaran | Waiib/Pilihan | Min Gred |
|   | A01201             |      |                | W/aiib        | E        |
|   | A01301             |      |                | vvajio        | E        |

Sekiranya Institusi menggunakan pra-syarat SVM @ SPM atau setara, kategori kelayakan di Pinda Kursus juga perlu diubah kepada berkaitan SVM

| Kategori Kelayakan                                                                                                    |                                                                                                    |                                       |      |
|----------------------------------------------------------------------------------------------------|----------------------------------------------------------------------------------------------------|---------------------------------------|------|
| Sijil Pelajaran Malaysia (SPM)                                                                                                    |                                                                                                    | ~                                     |      |
| Prospek Kerjaya                                                                                                    |                                                                                                    |                                       |      |
| Kursus Elektrik menyediakan pelajar untuk kerjaya di d<br>di sektor awam atau industri, tenaga pengajar di mana<br>kategori A0 atau A1. | Tiada Pendidikan Formal Atau Mempunyai Minat, Boleh Membaca Dan Menulis<br>✓ Sijil Pelajaran Malaysia (SPM)<br>Persijilan Kemahiran Malaysia (SKM/DKM/DLKM)                                                                       | idustri, Juruteknik<br>ptora Elektrik |      |
| Lain-lain Maklumat Kursus                                                                                                    | Sijil Tinggi Pelajaran Malaysia (STPM)<br>Matrikulasi/Asasi/Foundation/Diploma                                                                                                    | daripada SPM kepada SPM/SVM           |      |
| -                                                                                                    | Sijil Pelajaran Malaysia (SPM) / Sijil Kemahiran Malaysia (SKM)<br>Matrikulasi/Asasi/Foundation/STPM/DKM/Diploma/DLKM<br>Pengajar TVET (TVETi)<br>Sijil Pelajaran Malaysia (SPM) / Sijil Kemahiran Malaysia (SKM) Pelbagai Pidang | Klik <b>Pinda Daftar Kursus</b>       | ara) |
| Status Kursus TVET                                                                                                    | Sijil Pelajaran Malaysia (SPM) - v2                                                                                                    |                                       |      |
| TVET                                                                                                    | Sijil Vokasional Malaysia (SVM)                                                                                                    | ysia (SVM)                            |      |
| Status Kursus                                                                                                    | Sijil Pelajaran Malaysia (SPM) / Sijil Kemahiran Malaysia (SKM) / Sijil Vokasional Mala<br>Belum Ditetapkan                                                                                                    | ysia (SVM) Pelbagai Bidang            |      |
| Aktif                                                                                                    |                                                                                                    | ~                                     |      |

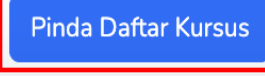

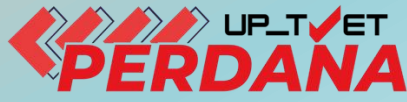

# **3-PENETAPAN PRA SYARAT KURSUS 3.1 KELAYAKAN AKADEMIK 3.1.5 SIJIL KEMAHIRAN MALAYSIA / DIPLOMA KEMAHIRAN MALAYSIA / DILPOMA LANJUTAN KEMAHIRAN** MALAYSIA

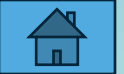

### Klik + Item Kriteria untuk masukkan maklumat kelayakan akademik/Sijil lain

Klik +Item Kelayakan Utama dan pilih SKM/DKM/DLKM

|       |                                                  |           | Kursus TVET                     |        |          |
|-------|--------------------------------------------------|-----------|---------------------------------|--------|----------|
| Insti | itut Latihan Perindustrian (ILP) Pas             | ir Gudang | KEMENTERIAN SUMBER MANUSIA      |        |          |
| Pra S | Syarat Kursus :                                  |           |                                 |        |          |
| Peng  | urusan Pembuatan (CAD/CAM)                       |           |                                 |        |          |
| Kod K | ursus JPK : MC-050-5:2012<br>(riteria Pra Syarat |           |                                 |        |          |
| ID    | Kriteria                                         | Catata    | n                               | Status | Tindakan |
| 20    | Kelayakan Akademik                               | Kelaya    | kan Perskeolahan/SPM/Sijil lain | Aktif  | ☑ Pinda  |

| <b>3</b>                      |                             |                   |
|-------------------------------|-----------------------------|-------------------|
|                               |                             |                   |
|                               |                             | Kursus TV         |
| Institut Latihan Per          | industrian (ILP) Pasir Guda | ang JENTE         |
| Pra Syarat Kursus :           |                             |                   |
| Pengurusan Pembuatan (CAD/    | CAM)                        |                   |
| Kriteria : Kelayakan Akademik | 12                          |                   |
| + Item Kelayakan Utama ▸      | Persekolahan nan 🕨 🕂 Item K | elayakan Terhad 🕨 |
|                               | SPM                         |                   |
| ID Jenis Kelavakan            | SKM/DKM/DLKM                |                   |
|                               | Diploma Atau Sijil          |                   |
| 22 6514                       |                             |                   |

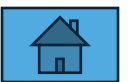

| 3.1.5 Penetapan Pra S                                    | Syarat Kursus – SKM/DKM/              | DLKM         |                                                        |
|----------------------------------------------------------|---------------------------------------|--------------|--------------------------------------------------------|
| Klik <b>+ Item Kriteria</b> untul<br>akademik/Sijil lain | k masukkan maklumat kelayakan         | K<br>pi<br>S | lik <b>Pra Syarat</b> untuk<br>review pra-syarat<br>VM |
|                                                          | Kursus TVET                           |              |                                                        |
| Institut Latihan Perindustrian (ILP) Pasir               | Gudang ) - KEMENTERIAN SUMBER M       | ANUSIA       |                                                        |
| Pra Syarat Kursus :<br>Pengurusan Pembuatan (CAD/CAM)    |                                       |              |                                                        |
| Kod Kursus JPK : MC-050-5:2012                           |                                       |              |                                                        |
| + Kriteria Pra Syarat                                    |                                       |              |                                                        |
| ID Kriteria                                              | Catatan                               | Status       | Tindakan                                               |
| 20 Kelayakan Akademik                                    | Kelayakan Perskeolahan/SPM/Sijil lain | Aktif        | 🗹 Pinda                                                |
|                                                          |                                       |              | + Item Kriteria                                        |

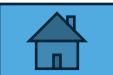

### Klik +Item Kelayakan Utama dan pilih Persijilan Kemahiran Malaysia (SKM/DKM/DLKM)

|                                                          | Kursus TVET                                                        |             |
|----------------------------------------------------------|--------------------------------------------------------------------|-------------|
|                                                          |                                                                    |             |
| INSTITUT LATIHAN PER                                     | INDUSTRIAN PASIR GUDANG - KEMENTERIAN SUMBER M                     | ANUSIA      |
| Pra Syarat Kursus :                                      |                                                                    |             |
| MC-031-3:2015 Pembuatan Lo                               | ogam Penekanan Dai                                                 |             |
| [MC-031-3:2015 Pembuatan L<br>TVET(S1)/K01003/MC-031-3:2 | ogam Penekanan Dai ]<br>2015-ST-B                                  |             |
|                                                          |                                                                    |             |
| Kriteria : Kelayakan Akademik                            |                                                                    |             |
|                                                          |                                                                    |             |
| 🕂 Item Kelayakan Utama 🕨                                 | Tiada Pendidikan Formal Atau Mempunyai Minat, Boleh Membaca Dan Me | enulis      |
|                                                          | Sijil Pelajaran Malaysia (SPM)                                     |             |
| Belum Ada Rekod Pra Svarat                               | Persijilan Kemahiran Malaysia (SKM/DKM/DLKM)                       |             |
|                                                          | Sijil Tinggi Pelajaran Malaysia (STPM)                             |             |
|                                                          | Matrikulasi/Asasi/Foundation/Diploma                               |             |
|                                                          | Pengajar TVET (TVETi)                                              | Terpelihara |
|                                                          |                                                                    |             |

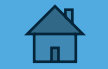

### Klik Keterangan Kelayakan untuk masukkan penerangan kriteria kelayakan SKM/DKM/DLKM

| ID    | Jenis Kelavakan                                                               | Keterangan | Status | Tindakan                                                 |                                                                              |                                                                      |
|-------|-------------------------------------------------------------------------------|------------|--------|----------------------------------------------------------|------------------------------------------------------------------------------|----------------------------------------------------------------------|
| 18249 | Tiada Pendidikan Formal Atau<br>Mempunyai Minat, Boleh Membaca Dan<br>Menulis |            | Aktif  | ■ Keterangan Kelayał                                     | kan<br>Tiada Pendidikan Formal Atau<br>Boleh Membaca Dan Menulis             |                                                                      |
| 18250 | Sijil Pelajaran Malaysia (SPM)                                                |            | Aktif  | ा Keterangan Kelaya<br>। Item Kelayakan Sijil<br>। Padam | kan<br>l Pelajaran Malaysia (SPM)                                            |                                                                      |
| 18251 | Persijilan Kemahiran Malaysia<br>(SKM/DKM/DLKM)                               |            | Aktif  | ■ Keterangan Kelayakan F                                 | kan<br>INSTITUT LATIHAN PE<br>Pra Syarat Kursus :<br>MC-031-3:2015 Pembuatan | Kursus TVET<br>RINDUSTRIAN PASIR GUDANG - KEMENTERIAN SUMBER MANUSIA |
|       |                                                                               |            |        |                                                          | TVET(S1)/K01003/MC-031-3<br>Keterangan<br><u>Mempunyai Kelayakan</u> SKM     | 4 berikut:-                                                          |
|       |                                                                               |            |        |                                                          | Aktif<br>Daftar Kriteria                                                     | 69                                                                   |

### Klik Item Kelayakan SKM/DKM/DLKM untuk masukkan item SKM

| ID    | Jenis Kelayakan                                                               | Keterangan | Status | Tindakan                                                                                                    |
|-------|-------------------------------------------------------------------------------|------------|--------|----------------------------------------------------------------------------------------------------|
| 18249 | Tiada Pendidikan Formal Atau<br>Mempunyai Minat, Boleh Membaca Dan<br>Menulis |            | Aktif  | <ul> <li>Keterangan Kelayakan</li> <li>Hem Kelayakan Tiada Pendidikan Formal Atau<br/>Mempunyai Minat, Boleh Membaca Dan Menulis</li> <li>Padam</li> </ul> |
| 18250 | Sijil Pelajaran Malaysia (SPM)                                                |            | Aktif  | ा E Keterangan Kelayakan<br>⊕ Item Kelayakan Sijil Pelajaran Malaysia (SPM)<br>■ Padam                                                                     |
| 18251 | Persijilan Kemahiran Malaysia<br>(SKM/DKM/DLKM)                               |            | Aktif  | <ul> <li>Keterangan Kelayakan</li> <li>Item Kelayakan Persijilan Kemahiran Malaysia<br/>(SKM/DKM/DLKM)</li> <li>Padam</li> </ul>                           |

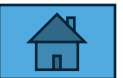

### Klik + Import Kelayakan SKM/DKM/DLKM dari MySPIKE

Jabatan / Institusi / Kursus / Pra Syarat / Kriteria / Kelayakan SKM

| Kursus TVET                                                                                                    |   |
|----------------------------------------------------------------------------------------------------|---|
| Kriteria Pra Syarat Kursus SKM/DKM/DLKM!                                                                                                    | × |
| INSTITUT LATIHAN PERINDUSTRIAN PASIR GUDANG - KEMENTERIAN SUMBER MANUSIA<br>Pra Syarat Kursus :<br>MC-031-3:2015 Pembuatan Logam Penekanan Dai<br>[MC-031-3:2015 Pembuatan Logam Penekanan Dai ]<br>TVET(S1)/K01003/MC-031-3:2015-ST-B |   |
| Kriteria : Kelayakan Akademik<br>Kelayakan SKM/DKM/DLKM                                                                                                    |   |
| + Kelayakan SKM/DKM/DLKM<br>Nota: Jika ingin menggunakan kaedah import, pada masa ini merujuk sahaja pada Daftar NOSS. Jika program Single Tier (ST), sila PADAM program NOSS yang bukan Pra Syarat Kemasukan                          |   |
| + Import Kelayakan SKM/DKM/DLKM Dari MySPIKE                                                                                                    |   |

Belum Ada Rekod Pra Syarat

Kriteria : Kelayakan Akademik

Kelayakan SKM/DKM/DLKM

#### + Kelayakan SKM/DKM/DLKM

Nota: Jika ingin menggunakan kaedah import, pada masa ini merujuk sahaja pada Daftar NOSS. Jika program Single Tier (ST), sila PADAM program NOSS yang bukan Pra Syarat Kemasukan

#### + Import Kelayakan SKM/DKM/DLKM Dari MySPIKE

| ID    | Program [Kod Program]               | Tahap | Aktif | Tindakan |
|-------|-------------------------------------|-------|-------|----------|
| 10239 | OPERASI PEMESINAN [C259-006-2:2020] | 2     | Aktif | 🗹 Pinda  |
|       |                                     |       |       | 🖻 Padam  |
| 10240 | Operasi Pemesinan [MC-050-2:2012]   | 2     | Aktif | 🗹 Pinda  |
|       |                                     |       |       | 🔟 Padam  |
| 241   | Pemesin [MC-050-2]                  | 2     | Aktif | 🗹 Pinda  |
|       |                                     |       |       | 🖻 Padam  |
| .0242 | Pemesin CNC [MC-032-2]              | 2     | Aktif | 🗹 Pinda  |
#### Klik /+ Kelayakan SKM/DKM/DLKM untuk masukkan maklumat Kod NOSS berkaitan

Taip dan pilih Kod NOSS yang berkaitan

|                                             | TVET Madani                                       | Utama                           |
|---------------------------------------------|---------------------------------------------------|---------------------------------|
|                                             |                                                   | <u>Institusi</u> / <u>Kursu</u> |
| ogram SKM Telah Didartarkan!                | Kursus                                            | TVET                            |
|                                             | Institut Latihan Perindustrian (ILP) Pasir Gudang | FERIAN SUMBER MANUSIA           |
| ut Latihan Perindustrian (ILP) Pasir Gudang | Pra Syarat Kursus :                               |                                 |
| yarat Kursus :                              | Pengurusan Pembuatan (CAD/CAM)                    |                                 |
| usan Pembuatan (CAD/CAM)                    | Kod Kursus JPK : MC-050-5:2012                    |                                 |
| sus JPK : MC-050-5:2012                     | Program [Kod Program]                             |                                 |
| : Kelayakan Akademik                        | Sila Masukkan Kod/Nama Program                    |                                 |
| an SKM/DKM/DLKM                             | MC-050                                            |                                 |
|                                             | Koordinasi Pembuatan (CAD/CAM) [MC-050-4:2012]    |                                 |
| vakan SKM/DKM/DLKM                          | Operasi Pemesinan [MC-050-2.2012]                 |                                 |
|                                             | Operasi Pemesinan [MC-050-3:2012]                 |                                 |
|                                             | Pemesin Am [MC-050-1]                             |                                 |
|                                             | Pemesin [MC-050-2]                                |                                 |
|                                             | Pemesin Kanan [MC-050-3]                          |                                 |
|                                             | Eksekutif Pembuatan (CAD/CAM) [MC-050-4]          |                                 |

#### Klik Daftar Program untuk masukkan SKM/DKM/DLKM berkaitan

|                                                                                                    | Kursus TVET                                                                                                    |                                    |          |
|----------------------------------------------------------------------------------------------------|----------------------------------------------------------------------------------------------------|------------------------------------|----------|
| Institut Latihan Perindustrian (ILP) Pasir Gudang<br>Pra Syarat Kursus :<br>Pengurusan Pembuatan (CAD/CAM) | ) - KEMENTERIAN SUMBER MANUSIA                                                                                                    |                                    |          |
| Kod Kursus JPK : MC-050-5:2012                                                                             |                                                                                                    | Kursus TVET                        |          |
| Eksekutif Pembuatan (CAD/CAM) [MC-050-4]                                                                   | Program SKM Telah Didaftarkan!                                                                                                    |                                    |          |
| Daftar Program                                                                                             | Institut Latihan Perindustrian (ILP) Pasir Gudar<br>Pra Syarat Kursus :<br>Pengurusan Pembuatan (CAD/CAM)<br>Kod Kursus JPK : MC-050-5:2012<br>Kriteria : Kelayakan Akademik<br>Kelayakan SKM/DKM/DLKM | ng () - KEMENTERIAN SUMBER MANUSIA |          |
|                                                                                                    | + Kelayakan SKM/DKM/DLKM         ID       Subjek [Kod Subjek]         11       Eksekutif Pembuatan (CAD/CAM) [MC-050-4]                                                                                | TahapAktif4Aktif                   | Tindakan |
| 1                                                                                                    |                                                                                                    |                                    | 🗊 Padam  |

#### Kod Program telah didaftarkan

# Klik **Pra Syarat** untuk Kembali ke paparan pra-syarat untuk melihat preview pra syarat yang telah dimasukkan

|                  | IVEI Madani                                                     |                                                                                                    | Utama Menu 🔻 Jabatan 🔻 NU                                                                                                    | JRUL ASHIKIN BINTI SAA |
|------------------|-----------------------------------------------------------------|----------------------------------------------------------------------------------------------------|----------------------------------------------------------------------------------------------------|------------------------|
|                  |                                                                 |                                                                                                    | Institusi /                                                                                                    | Kursus / Pra Syarat    |
|                  |                                                                 | Kursus TVET                                                                                                    |                                                                                                    |                        |
| Inst             | itut Latihan Perind                                             | dustrian (ILP) Pasir Gudang ) - KEMENTERIA                                                                                                    | N SUMBER MANUSIA                                                                                                    |                        |
| Pra :            | Syarat Kursus :                                                 |                                                                                                    |                                                                                                    |                        |
| 290              |                                                                 | ,                                                                                                    |                                                                                                    |                        |
| Kod K            | ursus JPK : MC-050-5:201                                        | 2                                                                                                    |                                                                                                    |                        |
|                  | in . Kalavakan Akadamik                                         |                                                                                                    |                                                                                                    |                        |
| Kriter           | а : кетауакан Акадешік                                          |                                                                                                    |                                                                                                    |                        |
| Kriteri          | а : кесауакан Акадеттік                                         |                                                                                                    |                                                                                                    |                        |
| Kriter           | tem Kelayakan Utama 🕨                                           | + Item Kelayakan Pilihan + + Item Kelayakan Terhad +                                                                                                    |                                                                                                    |                        |
| + It             | tem Kelayakan Akademik                                          | + Item Kelayakan Pilihan + Item Kelayakan Terhad +                                                                                                    |                                                                                                    |                        |
| + It             | tem Kelayakan Utama 🕨<br>Jenis Kelayakan                        | + Item Kelayakan Pilihan + Item Kelayakan Terhad +<br>Keterangan                                                                                                    | Status Tindakan                                                                                                    |                        |
| + It             | tem Kelayakan Utama ><br>Jenis Kelayakan                        | + Item Kelayakan Pilihan > + Item Kelayakan Terhad > Keterangan                                                                                                    | Status Tindakan                                                                                                    |                        |
| + It<br>ID<br>23 | tem Kelayakan Utama ><br>Jenis Kelayakan<br>SPM                 | + Item Kelayakan Pilihan > + Item Kelayakan Terhad > Keterangan Lulus Subjek SPM Berikut:-                                                                               | Status Tindakan<br>Aktif 🖾 Keterangan Kelayak                                                                                                    |                        |
| + It<br>ID<br>23 | tem Kelayakan Utama )<br>Jenis Kelayakan                        | + Item Kelayakan Pilihan > + Item Kelayakan Terhad > Keterangan Lulus Subjek SPM Berikut:-                                                                               | Status Tindakan<br>Aktif ■ Keterangan Kelayak<br>⊕ Item Kelayakan SPN                                                                                                    | can<br>1               |
| + It<br>ID<br>23 | tem Kelayakan Utama ><br>Jenis Kelayakan<br>SPM                 | + Item Kelayakan Terhad >         Keterangan         Lulus Subjek SPM Berikut:-                                                                                          | Status       Tindakan         Aktif       Image: Keterangan Kelayakan SPN         Image: Hem Kelayakan SPN       Image: Padam                                                                                                    | can<br>1               |
| + 1t<br>ID<br>23 | tem Kelayakan Utama ><br>Jenis Kelayakan<br>SPM<br>SKM/DKM/DLKM | + Item Kelayakan Pilihan >       + Item Kelayakan Terhad >         Keterangan       Lulus Subjek SPM Berikut:-         Mempunyai Kelayakan SKM/DKM/DLKM bidang berikut:- | Status       Tindakan         Aktif       Image: Keterangan Kelayakan SPN         Image: Item Kelayakan SPN       Image: Reterangan Kelayakan SPN         Aktif       Image: Keterangan Kelayakan SPN         Aktif       Image: Keterangan Kelayakan SPN                                                                                                    | can<br>1<br>can        |
| ID           23  | tem Kelayakan Utama ><br>Jenis Kelayakan<br>SPM<br>SKM/DKM/DLKM | + Item Kelayakan Pilihan > + Item Kelayakan Terhad > Keterangan Lulus Subjek SPM Berikut:- Mempunyai Kelayakan SKM/DKM/DLKM bidang berikut:-                             | Status       Tindakan         Aktif       Image: Keterangan Kelayakan         Image: Herror Backgroup       Image: Herror Backgroup         Aktif       Image: Keterangan Kelayakan         Aktif       Image: Keterangan Kelayakan         Image: Herror Backgroup       Image: Herror Backgroup         Image: Herror Backgroup       Image: Herror Backgroup         Image: Herror Backgroup       Image: Herro | can<br>4<br>can        |

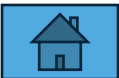

#### Klik Preview Pra Syarat untuk melihat maklumat pra syarat yang telah dimasukkan

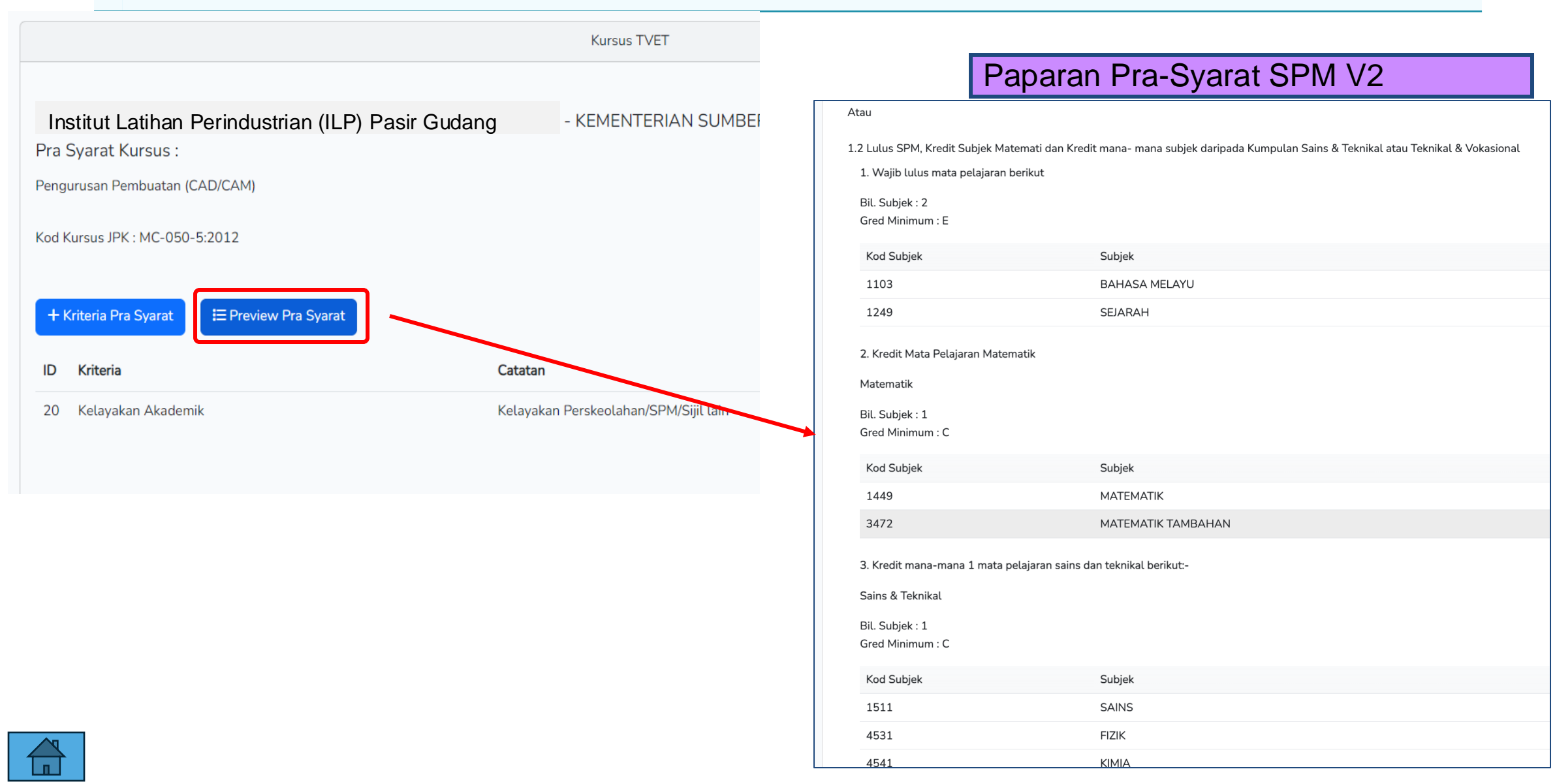

76

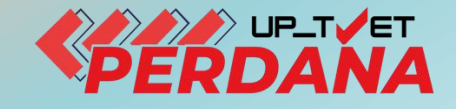

# **3 - PENETAPAN PRA SYARAT KURSUS 3.1 - KELAYAKAN AKADEMIK**

# 3.1.6 SIJIL TINGGI PELAJARAN MALAYSIA

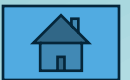

Lulus Sijil Tinggi Persekolahan Malaysia (STPM) atau yang setaraf, Kriteria : Kelayakan Akademik dengan mendapat satu (1) kredit dalam mana-mana mata pelajaran 🕂 Item Kelayakan Utama 🕨 Tiada Pendidikan Formal Atau Mempunyai Minat, Boleh Membaca Dan Menulis Sijil Pelajaran Malaysia (SPM) **Bagi Institusi yang** Persijilan Kemahiran Malaysia (SKM/DKM/DLKM) ID Jenis Kelavakan Status Tindakan menetapkan kelayakan Sijil Tinggi Pelajaran Malaysia (STPM) 61 Sijil Pelajaran Malays kurang-kurangnya Aktif Matrikulasi/Asasi/Foundation/Diploma 🖃 Keterangan Kelayakan minimum STPM erkaitan San Pengajar TVET (TVETi) + Item Kelayakan Sijil Pelajaran n lain DAN lulus Pinda kursus dan pinda (CDM) Sijil Pelajaran Malaysia (SPM) - v2 🗓 Padam Sijil Vokasional Malaysia (SVM) Kategori Kelayakan Klik + Item Kelayakan Utama dan pilih Sijil Tinggi Kriteria : Kelayakan Akademik Pelajaran Malaysia (STPM) + Item Kelayakan Terhad ) + Item Kelayakan Utama 🕨 + Item Kelayakan Pilihan 🕨 Tindakan ID Jenis Kelayakan Keterangan Status 61 Sijil Pelajaran Malaysia (SPM) Lulus Sijil Pelajaran Malaysia (SPM) atau yang setaraf, dengan sekurang-kurangnya Aktif 🖃 Keterangan Kelayakan tiga (3) kredit termasuk Matematik, satu (1) mata pelajaran lain berkaitan Sains / Klik Keterangan Kelayakan + Item Kelayakan Sijil Pelajaran Teknikal / Vokasional dan satu (1) dari mana-mana mata pelajaran lain DAN lulus Malaysia (SPM) Bahasa Inggeris 🗑 Padam 21156 Sijil Tinggi Pelajaran Malaysia (STPM) Lulus Sijil Tinggi Persekolahan Malaysia (STPM) atau yang setaraf, dengan mendapat Aktif 🖃 Keterangan Kelayakan satu (1) kredit dalam mana-mana mata pelajaran DAN lulus mata pelajaran + Item Kelayakan Sijil Tinggi Pelajaran Matematik, Bahasa Inggeris dan satu (1) mata pelajaran lain pada peringkat SPM Malaysia (STPM) 🗑 Padam

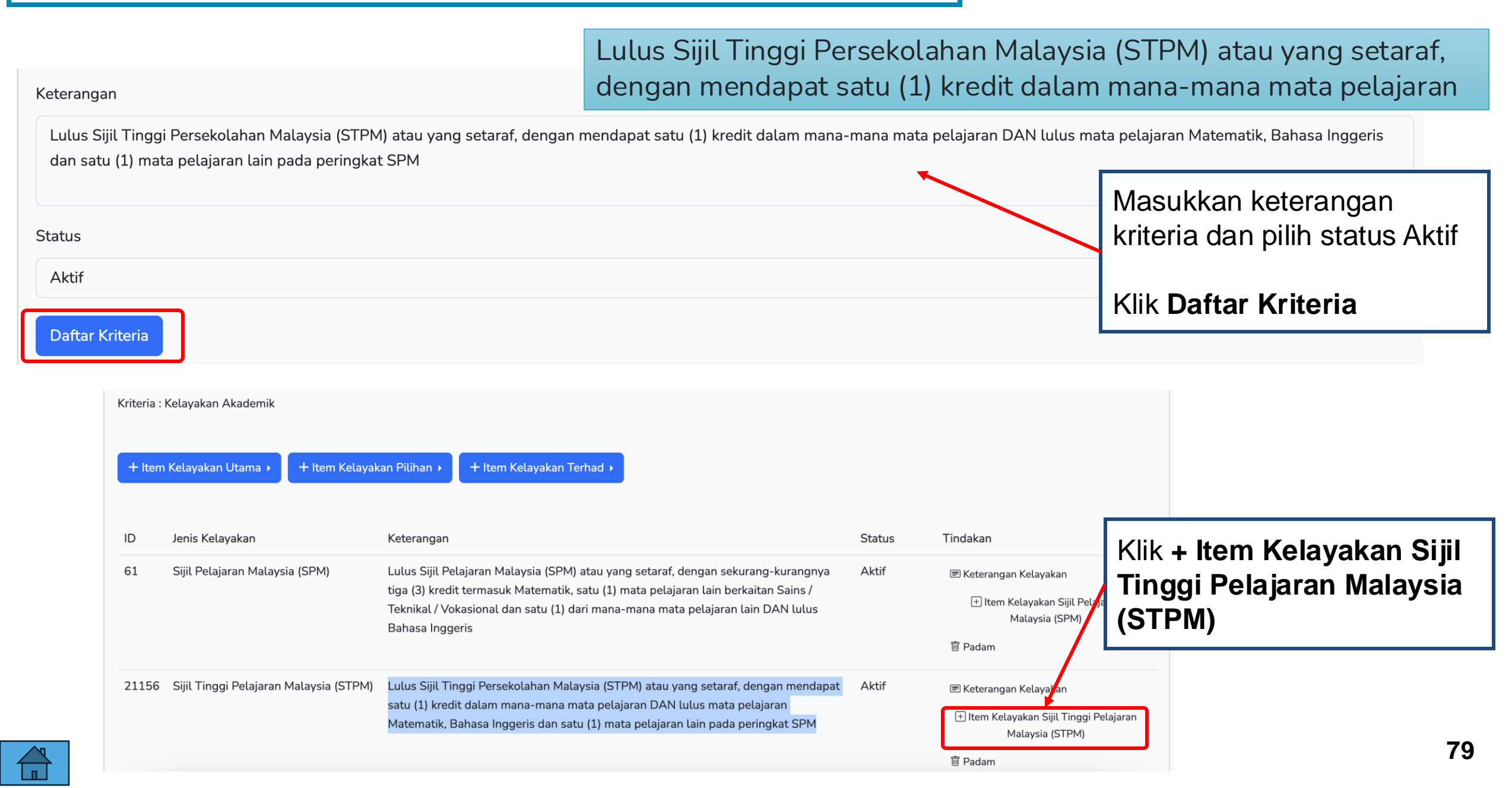

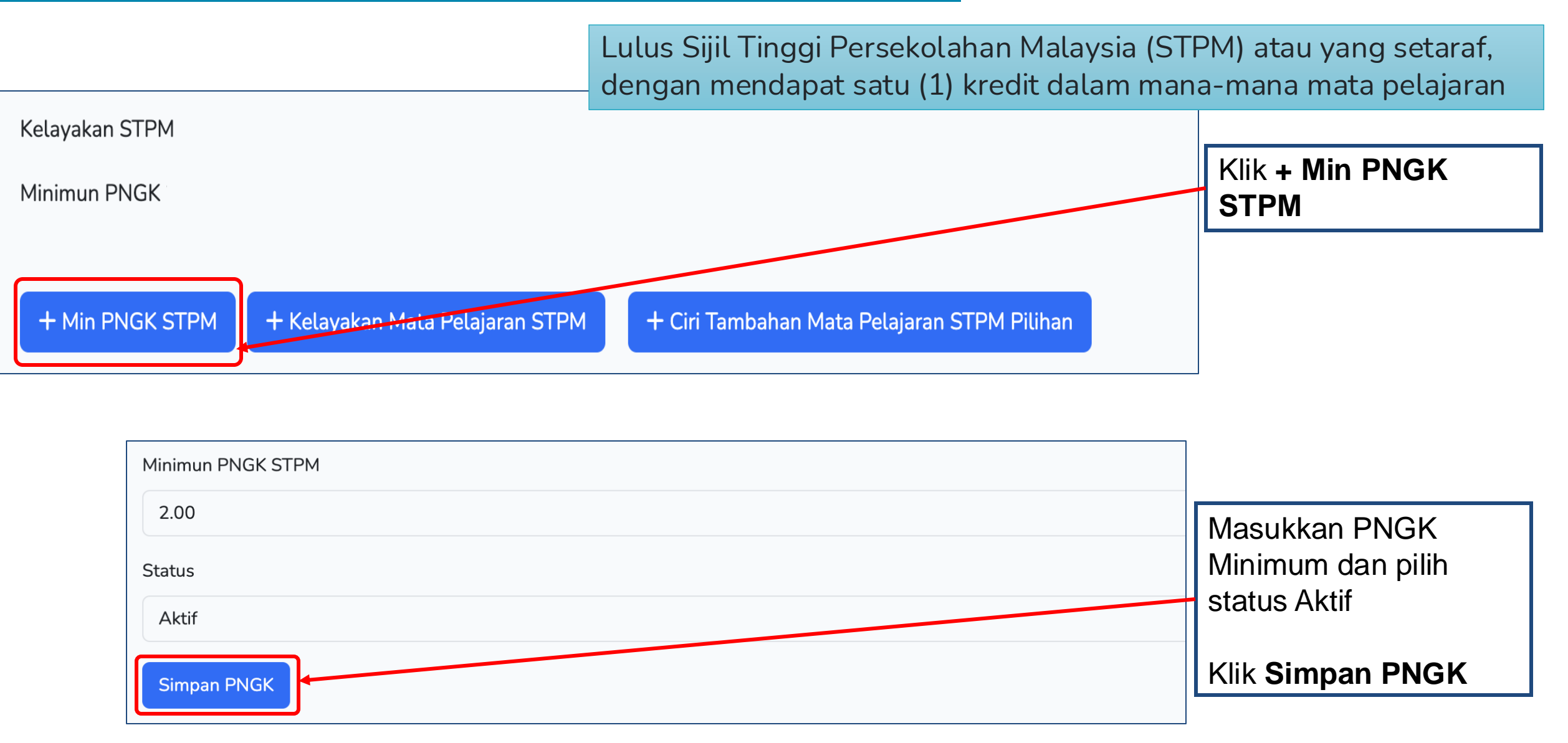

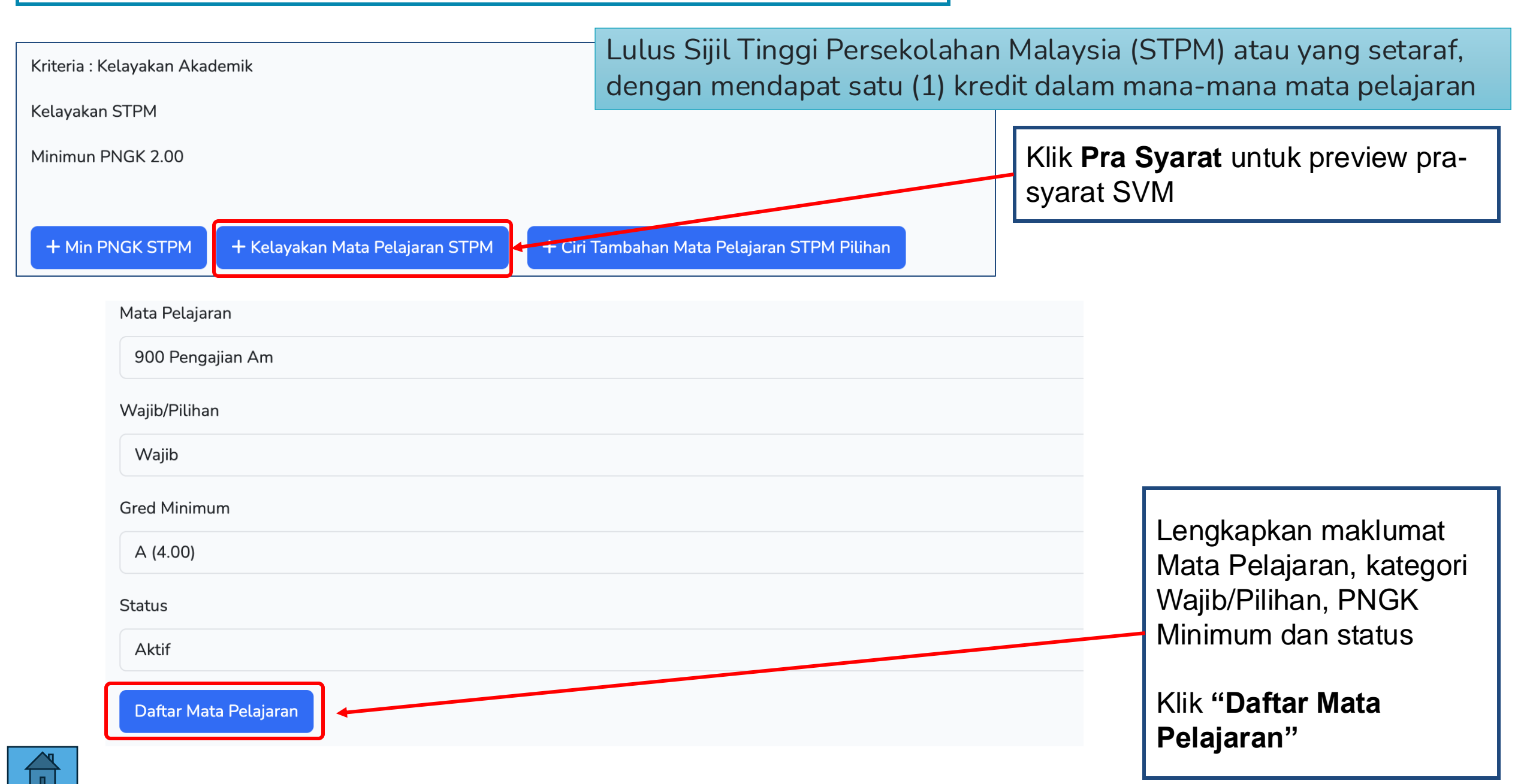

Lulus Sijil Tinggi Persekolahan Malaysia (STPM) atau yang setaraf, dengan mendapat satu (1) kredit dalam mana-mana mata pelajaran

| Minimun | PNGK 2.00                           | a Pelaiaran STPM Pilih | nan           |       | Klik <b>Kelayakan Mata Pelajaran STPM</b><br>untuk tambah Mata Pelajaran lain |
|---------|-------------------------------------|------------------------|---------------|-------|-------------------------------------------------------------------------------|
| ID      | Mata Pelajaran [Kod Mata Pelajaran] | Gred Minimum           | Wajib/Pilihan | Aktif | Tindakan                                                                      |
| 1482    | Pengajian Am [900]                  | С                      | Pilihan       | Aktif | ☑ Pinda ☑ Padam                                                               |
| 1485    | Bahasa Melayu [910]                 | С                      | Pilihan       | Aktif | <ul><li>☑ Pinda</li><li>Î Padam</li></ul>                                     |
| 1488    | Sejarah [940]                       | С                      | Pilihan       | Aktif | <ul> <li>☑ Pinda</li> <li>În Padam</li> </ul>                                 |
| 1491    | Geografi [942]                      | С                      | Pilihan       | Aktif | ☑ Pinda<br>前 Padam                                                            |
| 1494    | Ekonomi [944]                       | С                      | Pilihan       | Aktif | ☑ Pinda                                                                       |

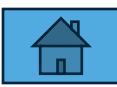

Kelayakan STPM

Lulus Sijil Tinggi Persekolahan Malaysia (STPM) atau yang setaraf, dengan mendapat satu (1) kredit dalam mana-mana mata pelajaran

|                                        |                                                                                                    |                                          | <u>Agensi</u> / <u>Jabat</u> | <u>an</u> / <u>Institusi</u> / | Kursus / Pra Syarat | riteria / Kelayakan STPM                                    |     |
|----------------------------------------|----------------------------------------------------------------------------------------------------|------------------------------------------|------------------------------|--------------------------------|---------------------|-------------------------------------------------------------|-----|
|                                        |                                                                                                    | Kursus TVET                              |                              |                                |                     |                                                             |     |
| Kriteria                               | a Pra Syarat Kursus STPM!                                                                                                    |                                          |                              |                                |                     | ×                                                           |     |
| GERMA<br>Pra Sya<br>DET-MEG<br>[MQA/FA | AN-MALAYSIAN INSTITUTE (GMI) - KEMENTERIA<br>arat Kursus :<br>C Diploma In Engineering Technology (Mechatronics)<br>A14611 Diploma In Engineering Technology (Mechatronics)] | N KEMAJUAN DESA DAN WILA                 | YAH                          |                                |                     | Klik <b>Pra Syarat</b><br>untuk tambah Ma<br>Pelajaran lain | ata |
| Kategori<br>Status Ki                  | Kursus : Program Penuh<br>ırsus : Tidak Aktif                                                                                                    |                                          |                              |                                |                     |                                                             |     |
| Kriteria :                             | Kelayakan Akademik                                                                                                    |                                          |                              |                                |                     |                                                             |     |
| Kelayaka                               | n STPM                                                                                                    |                                          |                              |                                |                     |                                                             |     |
| Minimun                                | PNGK 2.00                                                                                                    |                                          |                              |                                |                     | Lengkapkan maklumat                                         |     |
| + Min                                  | PNGK STPM + Kelayakan Mata Pelajaran STPM + C                                                                                                    | iiri Tambahan Mata Pelajaran STPM Piliha | an                           |                                |                     | Mata Pelajaran, kategori<br>Wajib/Pilihan, PNGK             |     |
| ID                                     | Mata Pelajaran [Kod Mata Pelajaran]                                                                                                    | Gred Minimum                             | Wajib/Pilihan                | Aktif                          | Tindakan            | Minimum dan status                                          |     |
| 1482                                   | Pengajian Am [900]                                                                                                    | С                                        | Pilihan                      | Aktif                          | 🗹 Pinda             |                                                             |     |
|                                        |                                                                                                    |                                          |                              |                                | <u> </u> Padam      | Klik "Daftar Mata                                           |     |
| 1485                                   | Bahasa Melayu [910]                                                                                                    | C                                        | Pilihan                      | Aktif                          | 🗹 Pinda             | Pelajaran"                                                  | 00  |
|                                        |                                                                                                    |                                          |                              |                                | i Padam             |                                                             | 83  |

Lulus Sijil Tinggi Persekolahan Malaysia (STPM) atau yang setaraf, dengan mendapat satu (1) kredit dalam mana-mana mata pelajaran

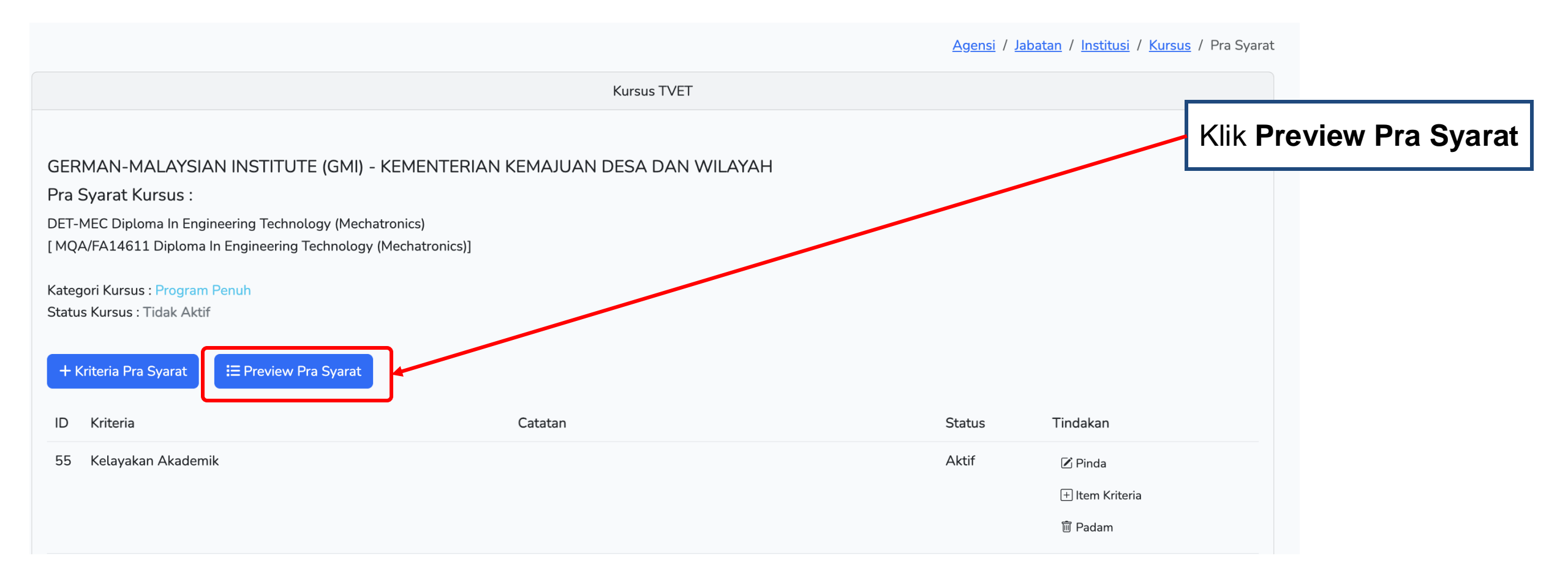

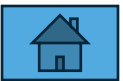

Lulus Sijil Tinggi Persekolahan Malaysia (STPM) atau yang setaraf, dengan mendapat satu (1) kredit dalam mana-mana mata pelajaran

#### Paparan Pra-Syarat STPM Kursus

#### Atau

1.7 Lulus Sijil Tinggi Persekolahan Malaysia (STPM) atau yang setaraf, dengan mendapat satu (1) kredit dalam mana-mana mata pelajaran DAN lulus mata pelajaran Matematik, Bahasa Inggeris dan satu (1) mata pelajaran lain pada peringkat SPM

| Kod Mata Pelajaran | Mata Pelajaran       | Wajib/Pilihan | Min Gred |
|--------------------|----------------------|---------------|----------|
| 900                | Pengajian Am         | Pilihan       | C        |
| 910                | Bahasa Melayu        | Pilihan       | C        |
| 940                | Sejarah              | Pilihan       | С        |
| 942                | Geografi             | Pilihan       | С        |
| 944                | Ekonomi              | Pilihan       | С        |
| 946                | Pengajian Perniagaan | Pilihan       | С        |
| 950                | Mathematics (M)      | Pilihan       | С        |
| 954                | Mathematics (T)      | Pilihan       | C        |
|                    |                      |               |          |

Bil. Mata Pelajaran Pilihan Diperlukan : 1

Sekiranya Institusi menggunakan pra-syarat STPM atau setara, kategori kelayakan di Pinda Kursus juga perlu diubah kepada berkaitan STPM

| Kategori Kelayakan                                                                                                    |                                                                                                    |                                                   |                                                           |
|----------------------------------------------------------------------------------------------------|----------------------------------------------------------------------------------------------------|---------------------------------------------------|-----------------------------------------------------------|
| Sijil Pelajaran Malaysia (SPM)                                                                                                    |                                                                                                    |                                                   | ~                                                         |
| Prospek Kerjaya                                                                                                    |                                                                                                    |                                                   |                                                           |
| Kursus Elektrik menyediakan pelajar untuk kerjaya di d<br>di sektor awam atau industri, tenaga pengajar di mana<br>kategori A0 atau A1. | Tiada Pendidikan Formal Atau Mempunyai Minat, Boleh Membaca Dan Menulis<br>✓ Sijil Pelajaran Malaysia (SPM)<br>Persijilan Kemahiran Malaysia (SKM/DKM/DLKM)    | Kemaskini Kate<br>daripada SPM k<br>STPM/Asasi/Ma | <b>egori Kelayakan</b><br>epada<br>itrikulasi/Foundation) |
| Lain-lain Maklumat Kursus<br>-                                                                                                    | Sijil Tinggi Pelajaran Malaysia (STPM)<br>Matrikulasi/Asasi/Foundation/Diploma<br>Sijil Pelajaran Malaysia (SPM) / Sijil Kemahiran Malaysia (SKM)              | Klik <b>Pinda Daft</b> a                          | ar Kursus                                                 |
|                                                                                                    | Matrikulasi/Asasi/Foundation/STPM/DKM/Diploma/DLKM<br>Pengajar TVET (TVETi)<br>Sijil Pelajaran Malaysia (SPM) / Sijil Kemahiran Malaysia (SKM) Pelbagai Bidang |                                                   | /i                                                        |
| Status Kursus TVET                                                                                                    | Sijil Pelajaran Malaysia (SPM) - v2                                                                                                    |                                                   |                                                           |
| TVET                                                                                                    | Sijil Vokasional Malaysia (SVM)<br>Sijil Pelajaran Malaysia (SPM) / Sijil Kemahiran Malaysia (SKM) / Sijil Vokasional M                                        | alaysia (SVM)                                     | ~                                                         |
| Status Kursus                                                                                                    | Sijil Pelajaran Malaysia (SPM) / Sijil Kemahiran Malaysia (SKM) / Sijil Vokasional M<br>Belum Ditetapkan                                                       | alaysia (SVM) Pelbagai Bidang                     |                                                           |
| Aktif                                                                                                    |                                                                                                    |                                                   | ~                                                         |

Pinda Daftar Kursus

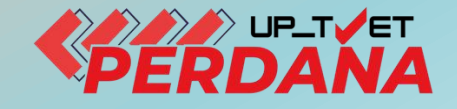

# **3 - PENETAPAN PRA SYARAT KURSUS**

# 3.1.7 - PERSIJILAN LAIN MATRIKULASI / ASASI/ SIJIL KOLEJ KOMUNITI/ DIPLOMA/

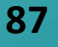

#### Klik + Item Kriteria untuk masukkan maklumat kelayakan akademik/Sijil lain

Klik +Item Kelayakan Utama dan pilih Matrikulasi/Asasi/Foundation/Diploma

|                                                  | Kursus TVET                           |        |                            |
|--------------------------------------------------|---------------------------------------|--------|----------------------------|
| Institut Latihan Perindustrian (ILP) Pasir Gudar | NG KEMENTERIAN SUMBER MANUSIA         |        |                            |
| Pengurusan Pembuatan (CAD/CAM)                   |                                       |        |                            |
| Kod Kursus JPK : MC-050-5:2012                   |                                       |        |                            |
| + Kriteria Pra Syarat ∷ E Preview Pra Syarat     | Catatan                               | Status | Tindakan                   |
| 20 Kelayakan Akademik                            | Kelayakan Perskeolahan/SPM/Sijil lain | Aktif  | 🗹 Pinda                    |
|                                                  |                                       |        | 🛨 Item Kriteria<br>🗊 Padam |

| Kriteria : | : Kelayakan Akademik   |                                                                                                    |                   |        |                                                    |
|------------|------------------------|----------------------------------------------------------------------------------------------------|-------------------|--------|----------------------------------------------------|
| + Iten     | m Kelayakan Utama →    | Tiada Pendidikan Formal Atau Mempunyai Minat, Boleh Membaca Dan Menulis<br>Sijil Pelajaran Malaysia (SPM) |                   |        |                                                    |
| ID         | Jenis Kelayakan        | Persijilan Kemahiran Malaysia (SKM/DKM/DLKM)<br>Sijil Tinggi Pelajaran Malaysia (STPM)                    |                   | Status | Tindakan                                           |
| 61         | Sijil Pelajaran Malays | Matrikulasi/Asasi/Foundation/Diploma                                                                      | ekurang-kurangnya | Aktif  | 🗏 Keterangan Kelayakan                             |
|            |                        | Pengajar TVET (TVETi)<br>Sijil Pelajaran Malaysia (SPM) - v2                                              | n lain DAN lulus  |        | 🛨 Item Kelayakan Sijil Pelajaran<br>Malaysia (SPM) |
|            |                        | Sijil Vokasional Malaysia (SVM)                                                                           |                   |        | <u> </u> Padam                                     |

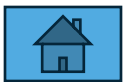

| Kriteria : Kelayakan Akademik |                            |                           |                         |                                                          |            |
|-------------------------------|----------------------------|---------------------------|-------------------------|----------------------------------------------------------|------------|
| + Item Kelayakan Utama →      | + Item Kelayakan Pilihan → | + Item Kelayakan Terhad 🕨 | Kritaria Darajijan Lajn |                                                          |            |
|                               |                            |                           | toloh ditemboh          | ,                                                        |            |
| ID Jenis Kelayakan            | Ketera                     | ngan                      | telan ditamban.         | Tindakan                                                 | Klik       |
| 57773 Matrikulasi/Asasi/F     | oundation/Diploma          |                           | Aktif                   | 🔳 Keterangan Kelayakan                                   | Keterangan |
|                               |                            |                           |                         | + Item Kelayakan<br>Matrikulasi/Asasi/Foundation/Diploma | Kelayakan  |
| l<br>                         |                            |                           |                         | 🖻 Padam                                                  |            |

| Keterangan                                                       | Lengkapkan keterangan kelayakan |
|------------------------------------------------------------------|---------------------------------|
| <u>Calon mempunya</u> i Sijil Matrikulasi/ <u>Asasi</u> /Diploma |                                 |
| Status                                                           | Pilih Status 'Aktif'            |
| Aktif                                                            | Klik 'Daftar Kriteria'          |
| Daftar Kriteria                                                  |                                 |

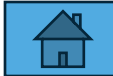

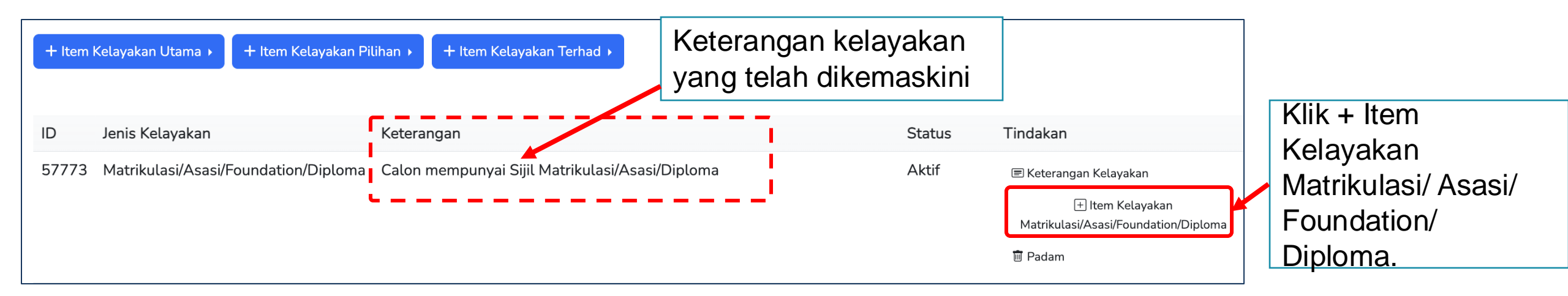

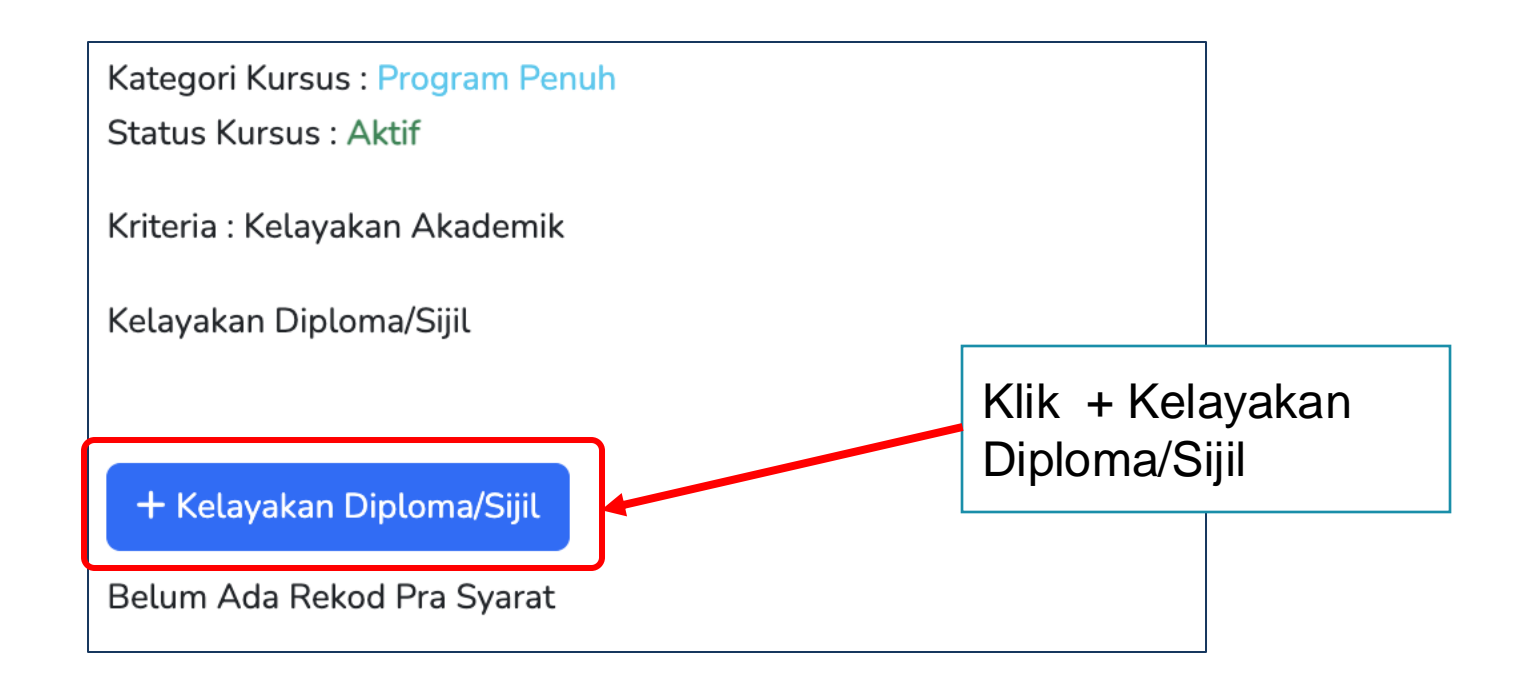

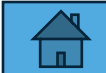

| Jenis Persijilan                                                                                           |                                    |              |
|----------------------------------------------------------------------------------------------------|------------------------------------|--------------|
| Sijil                                                                                                    | ~                                  |              |
| Nama Diploma/Sijil                                                                                         | Lengkankan Maklumat Persi          | ilan (Jenis  |
|                                                                                                    | Persijilan Nama Sijil/Diplom       |              |
| Institusi Pengajian Diploma/Sijil                                                                          | Pengajian, dll)                    | 1, 115111051 |
|                                                                                                    |                                    |              |
| Wajib                                                                                                    | Pilih status 'Aktif'               |              |
| Ya                                                                                                    |                                    |              |
| Minimun CGPA                                                                                               | Klik <b>'Daftar Diploma/Sijil'</b> |              |
| 0.00                                                                                                    |                                    |              |
| Lampiran Diploma/Sijil (Calon Perlu Upload Ke Akaun Awan Persendirian Seperti Google/Apple Atau Lain-lain) |                                    |              |
| Ya                                                                                                    | ✓                                  |              |
| Status                                                                                                    |                                    |              |
| Aktif                                                                                                    | ~                                  |              |
|                                                                                                    |                                    |              |
| Daftar Diploma/Sijil                                                                                       |                                    |              |

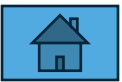

|                                                                                                    |                                  | <u>Agensi</u> / <u>Jabatan</u> / <u>Institu</u> | isi / <u>Kursus</u> / <u>Pra Syara</u> | at / <u>Kriteria</u> / Di | ploma Atau S                      | Sijil-Sijil                                                         |
|----------------------------------------------------------------------------------------------------|----------------------------------|-------------------------------------------------|----------------------------------------|---------------------------|-----------------------------------|---------------------------------------------------------------------|
|                                                                                                    | Kursus                           | TVET                                            |                                        | $\mathbf{i}$              |                                   |                                                                     |
| Program Diploma/Sijil Telah Didaftarkan!                                                                                 |                                  |                                                 |                                        |                           |                                   | ×                                                                   |
| PUSAT PEMULIHAN PENAGIHAN NARKOTIK<br>Pra Syarat Kursus :                                                                | ( (PUSPEN) VOKASIONAL SEPAN      | NG - KEMENTERIAN DALAM N                        | EGERI                                  |                           |                                   |                                                                     |
| Pemesinan & Peralatan<br>[]<br>Kategori Kursus : Program Penuh<br>Status Kursus : Aktif<br>Kriteria : Kelavakan Akademik | Maklumat Sijil<br>Klik + Kelayak | /Diploma telah dike<br>an Diploma/Sijil un      | maskini.<br>tuk                        |                           | Klik "<br>previ<br>Persi<br>telah | Pra Syarat" untuk<br>ew Pra Syarat<br>jilan Lain yang<br>dimasukkan |
| Kelayakan Diploma/Sijil                                                                                                  | tambah persiji                   | lan lain (sekiranya                             | ada)                                   |                           |                                   | -                                                                   |
| ID Diploma/Sijil N                                                                                                    | ama Persijilan                   | Institusi                                       | Wajib                                  | Min. CGPA                 | Salinan                           | ç                                                                   |
| 1910 Diploma (Selain Diploma Kemahiran) Si                                                                               | tatistik                         | Politeknik Kubang Pasu                          | Ya                                     | 0                         | Ya                                | <i>k</i>                                                            |

#### 3.2 Calon mestilah LULUS SVM dengan PNGK Minimum 2.5

| PNG Keseluruhan :  | 2.00 |                |               |          |
|--------------------|------|----------------|---------------|----------|
| PNG Akademik :     | 2.00 |                |               |          |
| PNG Vokasional :   | 2.00 |                |               |          |
| Kod Mata Pelajaran |      | Mata Pelajaran | Wajib/Pilihan | Min Gred |
| A01301             |      | BAHASA MELAYU  | Waiib         | E        |

Wajib

L

Atau

A05301

#### 3.3 Calon mestilah mempunyai SKM T3 dalam mana-mana bidang

SEJARAH

Memiliki Persijilan Kemahiran Malaysia Tahap 3 Atau Ke Atas

| _ | Atau                                                                                                    | ì |
|---|----------------------------------------------------------------------------------------------------|---|
|   | 3.4 Calon mempunyai Sijil Matrikulasi/Asasi/Diploma                                                         | į |
|   | Jenis Sijil/Diploma : Diploma (Selain Diploma Kemahiran)<br>Mempunyai Statistik Dari Politeknik Kubang Pasu | ł |
|   | Minimum CGPA : 0.00                                                                                         | ŗ |
|   |                                                                                                    |   |

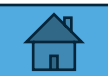

#### 3.1.7 Penetapan Pra Syarat Kursus – Matrikulasi/Asasi/Sijil Kolej Komuniti

Sekiranya Institusi menggunakan pra-syarat Matrikulasi/Asasi/Sijil Kolej Komuniti/Diploma/, kategori kelayakan di Pinda Kursus juga perlu diubah kepada berkaitan yang berkaitan

| Kategori Kelayakan                                                                                                    |                                                                                                    |                                                   |                                                           |  |
|----------------------------------------------------------------------------------------------------|----------------------------------------------------------------------------------------------------|---------------------------------------------------|-----------------------------------------------------------|--|
| Sijil Pelajaran Malaysia (SPM)                                                                                                    |                                                                                                    |                                                   | ~                                                         |  |
| Prospek Kerjaya                                                                                                    |                                                                                                    |                                                   |                                                           |  |
| Kursus Elektrik menyediakan pelajar untuk kerjaya di d<br>di sektor awam atau industri, tenaga pengajar di mana<br>kategori A0 atau A1. | Tiada Pendidikan Formal Atau Mempunyai Minat, Boleh Membaca Dan Menulis<br>✔ Sijil Pelajaran Malaysia (SPM)<br>Persijilan Kemahiran Malaysia (SKM/DKM/DLKM)                          | Kemaskini Kate<br>daripada SPM k<br>STPM/Asasi/Ma | <b>egori Kelayakan</b><br>epada<br>ıtrikulasi/Foundation) |  |
| Lain-lain Maklumat Kursus<br>-                                                                                                    | Sijil Tinggi Pelajaran Malaysia (STPM)<br>Matrikulasi/Asasi/Foundation/Diploma<br>Sijil Pelajaran Malaysia (SPM) / Sijil Kemahiran Malaysia (SKM)<br>Klik <b>Pinda Daftar Kursus</b> |                                                   |                                                           |  |
|                                                                                                    | Matrikulasi/Asasi/Foundation/STPM/DKM/Diploma/DLKM<br>Pengajar TVET (TVETi)<br>Sijil Pelajaran Malaysia (SPM) / Sijil Kemahiran Malaysia (SKM) Pelbagai Bidang                       |                                                   | li                                                        |  |
| Status Kursus TVET                                                                                                    | Sijil Pelajaran Malaysia (SPM) - v2                                                                                                    |                                                   |                                                           |  |
| TVET                                                                                                    | Sijil Vokasional Malaysia (SVM)<br>Sijil Pelajaran Malaysia (SPM) / Sijil Kemahiran Malaysia (SKM) / Sijil Vokasional M                                                              | alaysia (SVM)                                     | ~                                                         |  |
| Status Kursus                                                                                                    | Sijil Pelajaran Malaysia (SPM) / Sijil Kemahiran Malaysia (SKM) / Sijil Vokasional M<br>Belum Ditetapkan                                                                             | alaysia (SVM) Pelbagai Bidang                     |                                                           |  |
| Aktif                                                                                                    |                                                                                                    |                                                   | ~                                                         |  |

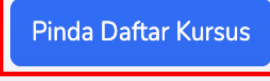

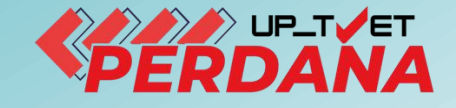

# 3 - PENETAPAN PRA SYARAT KURSUS

# **3.2 HAD UMUR**

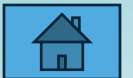

Klik + Kriteria Pra Syarat untuk masukkan maklumat pra syarat seterusnya

Lengkapkan maklumat dan klik Daftar Kriteria

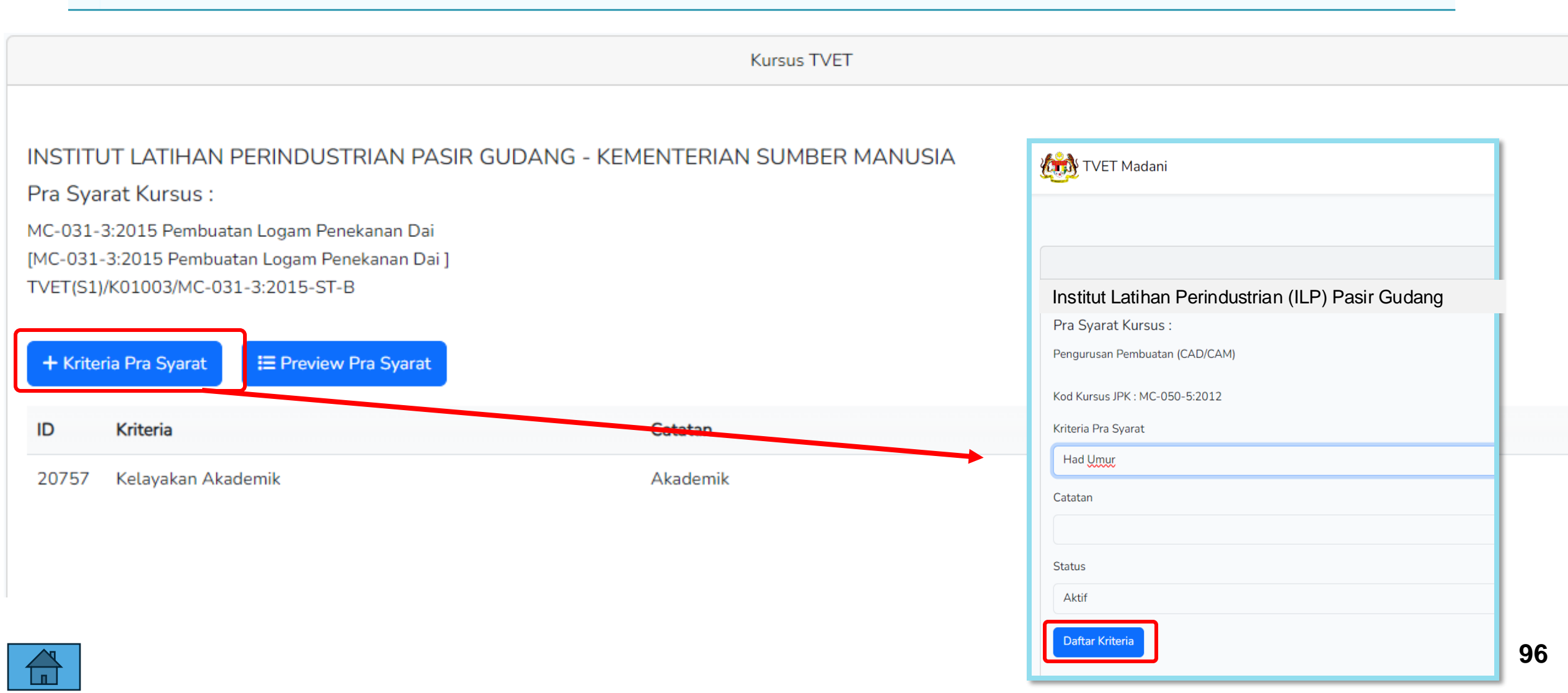

#### Kriteria Pra Syarat Umur telah didaftarkan.

#### Klik + Item Kriteria untuk masukkan had umur pemohon

|                                                                   | Kursus TVET                                                                                                    |                           |        |                                                                          |  |  |  |
|-------------------------------------------------------------------|----------------------------------------------------------------------------------------------------|---------------------------|--------|--------------------------------------------------------------------------|--|--|--|
| Pra Sy                                                            | Pra Syarat Kursus Telah Didaftarkan!                                                                                                    |                           |        |                                                                          |  |  |  |
| INSTITI<br>Pra Sya<br>B19 Sijil<br>[EE-320-<br>TVET(S1<br>+ Krite | JT LATIHAN PERINDUSTRIAN PASIR GUDANG - KE<br>Irat Kursus :<br>Teknologi Elektrik (Persijilan PW4)<br>3:2012 Pemasangan & Penyelenggaraan Elektrik-Tiga Fasa ]<br>J/K01003/EE-320-3:2012-ST-A<br>ria Pra Syarat I IPreview Pra Syarat | EMENTERIAN SUMBER MANUSIA |        |                                                                          |  |  |  |
| ID                                                                | Kriteria                                                                                                    | Catatan                   | Status | Tindakan                                                                 |  |  |  |
| 14022                                                             | Kelayakan Umum                                                                                                    | Maklumat Tambahan         | Aktif  | ☑ Pinda<br>⊕ Item Kriteria<br>前 Padam                                    |  |  |  |
| 14112                                                             | Umur                                                                                                    | Had umur Pemohon          | Aktif  | <ul> <li>☑ Pinda</li> <li>⊕ Item Kriteria</li> <li>III Parlam</li> </ul> |  |  |  |

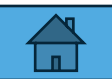

#### Klik Daftar Kriteria untuk daftar kriteria pra syarat (Kriteria Umur)

|                                          |                             | Kurs                      | us TVET      |
|------------------------------------------|-----------------------------|---------------------------|--------------|
|                                          |                             |                           |              |
| INSTITUT LATIHAN PERINDU                 | STRIAN PASIR GUDA           | ANG - KEMENTERIAN SU      | MBER MANUSIA |
| Pra Syarat Kursus :                      |                             |                           |              |
| B19 Sijil Teknologi Elektrik (Persijilan | PW4)                        |                           |              |
| [EE-320-3:2012 Pemasangan & Peny         | elenggaraan Elektrik-Tiga F | Fasa ]                    |              |
| TVET(S1)/K01003/EE-320-3:2012-S          | -A                          |                           |              |
| Kriteria : Umur                          |                             |                           |              |
|                                          |                             |                           |              |
| + Item Kelayakan Utama + + I             | tem Kelayakan Pilihan 🕨     | + Item Kelayakan Terhad › | Linur        |
|                                          |                             |                           | Omur         |
|                                          |                             |                           | Bumiputera   |
| ID Jenis Kelavakan                       | Keterangan                  |                           | Warganegara  |

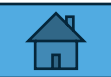

# 3.2 Penetapan Pra-Syarat Kursus – Had Umur Pemohon Klik **+ Item kelayakan Umur** untuk masukkan had umur

Kriteria Pra Syarat Had Umur!

#### INSTITUT LATIHAN PERINDUSTRIAN PASIR GUDANG - KEMEN

Pra Syarat Kursus :

MC-031-3:2015 Pembuatan Logam Penekanan Dai [MC-031-3:2015 Pembuatan Logam Penekanan Dai ] TVET(S1)/K01003/MC-031-3:2015-ST-B

Kriteria : Umur

Kelayakan Umur

🕂 Tambah Kelayakan Umur

Belum Ada Rekod Pra Syarat

#### INSTITUT LATIHAN PERINDUSTRIAN PASIR GUDANG - KEMENTERIAN SUM

Pra Syarat Kursus :

MC-031-3:2015 Pembuatan Logam Penekanan Dai [MC-031-3:2015 Pembuatan Logam Penekanan Dai ] TVET(S1)/K01003/MC-031-3:2015-ST-B

#### Minimun Umur

Daftar Umui

| 15            |  |  |  |
|---------------|--|--|--|
| Maksimum Umur |  |  |  |
| 100           |  |  |  |
| Status        |  |  |  |
| Aktif         |  |  |  |
|               |  |  |  |

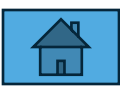

Kursus TVET

Pra-syarat umur telah dimasukkan. Klik Pra-Syarat untuk preview.

|                                                                                                    |                                                                                                    |                                                              |                      | Jabatar | <u>n</u> / <u>Institusi</u> / <u>Kursus</u> <sup>/</sup> <u>Pra Syarat</u> / <u>I<mark>(ri</mark></u> | <u>teria</u> / Kelayakan Umu |
|----------------------------------------------------------------------------------------------------|----------------------------------------------------------------------------------------------------|--------------------------------------------------------------|----------------------|---------|----------------------------------------------------------------------------------------------------|------------------------------|
|                                                                                                    |                                                                                                    |                                                              | Kursus TVET          |         |                                                                                                    |                              |
| Had Umur 1                                                                                                   | Felah Didaftarkan!                                                                                         |                                                              |                      |         |                                                                                                    | ×                            |
| INSTITUT L<br>Pra Syarat I<br>MC-031-3:20<br>[MC-031-3:20<br>TVET(S1)/K01<br>Kriteria : Umur<br>Kelayakan Um | ATIHAN PERINDUST<br>Kursus :<br>15 Pembuatan Logam Pen<br>15 Pembuatan Logam Per<br>003/MC-031-3:2015-ST-E | "RIAN PASIR GUDANG - KEM<br>ekanan Dai<br>nekanan Dai ]<br>3 | 1ENTERIAN SUMBER MAN | NUSIA   | Klik <b>Pra Syarat</b><br>untuk tambah Mata<br>Pelajaran lain                                         |                              |
| ID                                                                                                    | Min. Umur                                                                                                  | Max. Umur                                                    | Status               | Tindaka | an                                                                                                    |                              |
| 5424                                                                                                    | 15                                                                                                    | 100                                                          | Aktif                | Z Pind  | la                                                                                                    |                              |
|                                                                                                    |                                                                                                    |                                                              |                      | 🔟 Pada  | am                                                                                                    |                              |

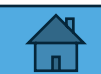

#### Kembali ke Paparan Pra-Syarat dan Klik Preview Pra Syarat

#### INSTITUT LATIHAN PERINDUSTRIAN PASIR GUDANG - K

Pra Syarat Kursus :

MC-031-3:2015 Pembuatan Logam Penekanan Dai [MC-031-3:2015 Pembuatan Logam Penekanan Dai] TVET(S1)/K01003/MC-031-3:2015-ST-B

| + Kriter | ia Pra Syarat 🔚 Preview Pra Syarat |
|----------|------------------------------------|
| ID       | Kriteria                           |
| 20757    | Kelayakan Akademik                 |
| 20758    | Umur                               |

|                                                                          | <u>Jabatan</u> ( | / <u>Institusi</u> / <u>Kursus</u> | <u>;</u> / <u>Pra Syarat</u> / | Kriteria |
|--------------------------------------------------------------------------|------------------|------------------------------------|--------------------------------|----------|
| Kursus TVET                                                              |                  |                                    |                                |          |
| INSTITUT LATIHAN PERINDUSTRIAN PASIR GUDANG - KEMENTERIAN SUMBER MANUSIA |                  |                                    |                                |          |
| Pembuatan Logam Penekanan Dai                                            |                  |                                    |                                |          |
| Kod Kursus JPK : MC-031-3:2015                                           |                  |                                    |                                |          |
| Pra Syarat Kursus :                                                      |                  |                                    |                                |          |
| 1. Kelayakan Akademik                                                    |                  |                                    |                                |          |
| 1.1                                                                      |                  |                                    |                                |          |
| Mempunyai Minat, Boleh Membaca Dan Menulis                               |                  |                                    |                                |          |
|                                                                          |                  |                                    |                                |          |
| Atau                                                                     |                  |                                    |                                |          |
| 1.2                                                                      |                  |                                    |                                |          |

| Kod Subjek | Subjek        | Wajib/Pilihan | Kategori Pilihan | Min Gred |
|------------|---------------|---------------|------------------|----------|
| 1103       | BAHASA MELAYU | Pilihan       | Lain-lain        | G        |
| 1249       | SEJARAH       | Pilihan       | Lain-lain        | G        |

Atau

1.3 Mempunyai Kelayakan SKM berikut:-OPERASI PEMESINAN [C259-006-2:2020] Atau

Operasi Pemesinan [MC-050-2:2012] Atau

Pemesin CNC [MC-032-2]

Dan

2. Umur 2.1 Umur Minimum : 15

Umur Maksimum : 100

10 1

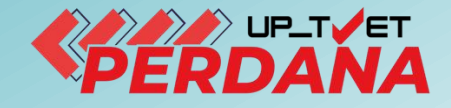

# 3 - PENETAPAN PRA SYARAT KURSUS

# 3.3 KEWARGANEGARAAN MALAYSIA

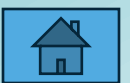

Lengkapkan maklumat dan Klik Daftar Kriteria untuk daftar kriteria pra syarat seterusnya (Kriteria Tambahan)

|                                                                                             | <u>Jabatan</u> / <u>Institusi</u> / <u>Kursus</u> / <u>Pra Syarat</u> / Kriteria |
|---------------------------------------------------------------------------------------------|----------------------------------------------------------------------------------|
| Kursus TVET                                                                                 |                                                                                  |
| INSTITUT LATIHAN PERINDUSTRIAN PASIR GUDANG - KEMENTERIAN SUMBER MANUSIA                    |                                                                                  |
| Pra Syarat Kursus :                                                                         |                                                                                  |
| MC-031-3:2015 Pembuatan Logam Penekanan Dai<br>IMC-031-3:2015 Pembuatan Logam Penekanan Dai |                                                                                  |

[MC-031-3:2015 Pembuatan Logam Penekanan Dai] TVET(S1)/K01003/MC-031-3:2015-ST-B

Kriteria Pra Syarat

Warganegara

Catatan

Syarat Kewarganegaraan

| Status          |  |
|-----------------|--|
| Aktif           |  |
| Daftar Kriteria |  |

#### Klik + Item Kriteria untuk masukkan kriteria kelayakan

|                    |                                                                               | Kursus TVET                             |        |                   |
|--------------------|-------------------------------------------------------------------------------|-----------------------------------------|--------|-------------------|
| Pra Sy             | varat Kursus Telah Didaftarkan!                                               |                                         |        | ×                 |
| INSTITU            | UT LATIHAN PERINDUSTRIAN PA                                                   | SIR GUDANG - KEMENTERIAN SUMBER MANUSIA |        |                   |
| Pra Sya            | arat Kursus :                                                                 |                                         |        |                   |
| MC-031-<br>[MC-031 | -3:2015 Pembuatan Logam Penekanan Dai<br>3:2015 Pembuatan Logam Penekanan Dai | 1                                       |        |                   |
| TVET(S1)           | )/K01003/MC-031-3:2015-ST-B                                                   | •                                       |        |                   |
|                    |                                                                               |                                         |        |                   |
| + Krite            | eria Pra Syarat 🔚 Preview Pra Syarat                                          |                                         |        |                   |
| ID                 | Kriteria                                                                      | Catatan                                 | Status | Tindakan          |
| 20757              | Kelayakan Akademik                                                            | Akademik                                | Aktif  | 🗹 Pinda           |
|                    |                                                                               |                                         |        | + Item Kriteria   |
|                    |                                                                               |                                         |        | 🔟 Padam           |
| 20750              |                                                                               |                                         |        |                   |
| 20758              | Umur                                                                          | Had umur                                | Aktif  | 🗹 Pinda           |
|                    |                                                                               |                                         |        | \pm Item Kriteria |
|                    |                                                                               |                                         |        | 🔟 Padam           |
| 20759              | Warganegara                                                                   | Status kewarganegaraan                  | Aktif  | 🗹 Pinda           |
|                    |                                                                               |                                         |        | 🛨 Item Kriteria   |
|                    |                                                                               |                                         |        |                   |

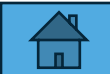

#### Klik Item Kelayakan Pilihan Terhad, Pilih Warganegara

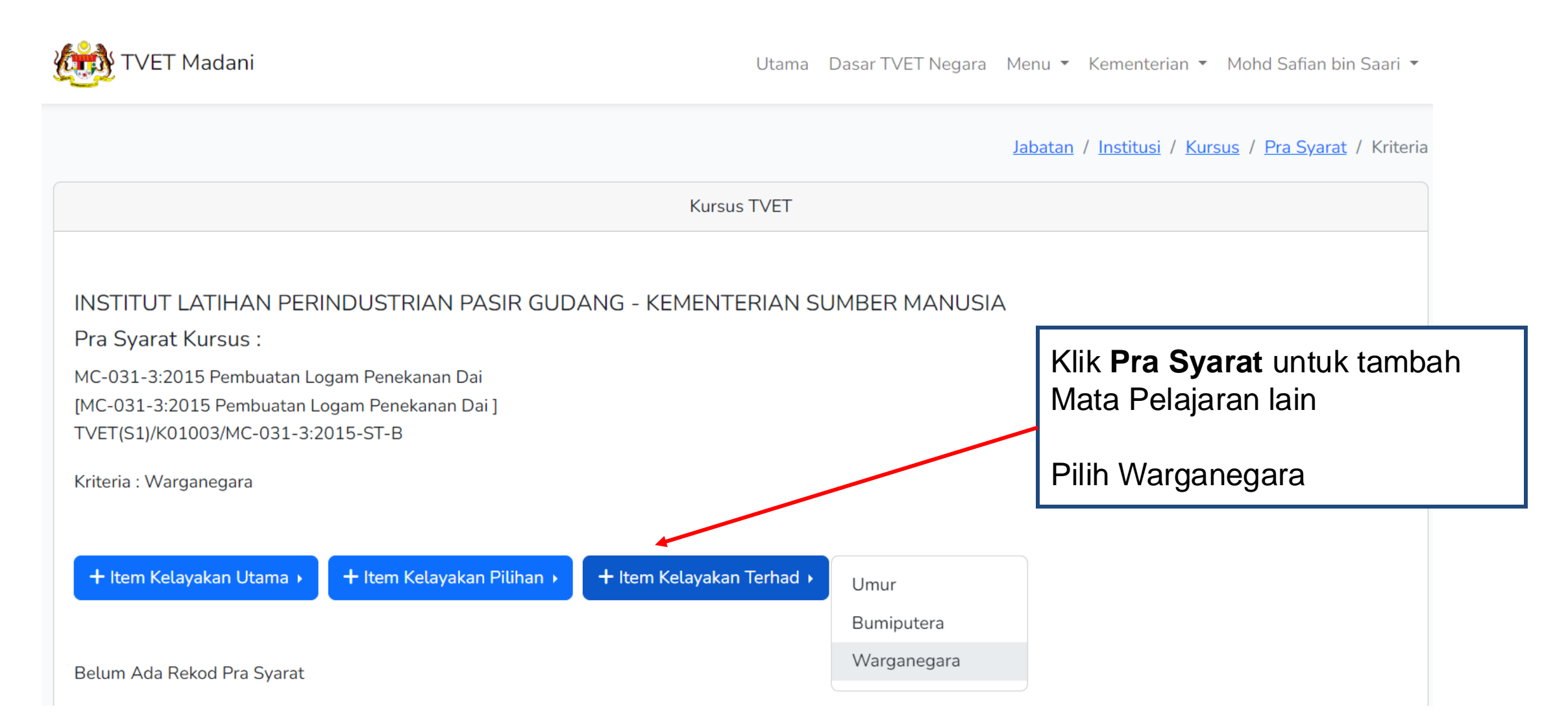

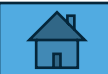

#### Klik Keterangan Kelayakan

|                                                                                                    | Jabatan / Institusi / Kursus / Pra Syarat / Kriteria                         |  |  |  |  |  |
|----------------------------------------------------------------------------------------------------|------------------------------------------------------------------------------|--|--|--|--|--|
| Kursus TVET                                                                                                    |                                                                              |  |  |  |  |  |
| Kriteria Pra Syarat Kursus Telah Didaftarkan!                                                                                                    | ×                                                                            |  |  |  |  |  |
| INSTITUT LATIHAN PERINDUSTRIAN PASIR GUDANG - KEMENTERIAN SUMBER MANUSIA<br>Pra Syarat Kursus :<br>MC-031-3:2015 Pembuatan Logam Penekanan Dai<br>[MC-031-3:2015 Pembuatan Logam Penekanan Dai ]<br>TVET(S1)/K01003/MC-031-3:2015-ST-B<br>Kriteria : Warganegara |                                                                              |  |  |  |  |  |
| + Item Kelayakan Utama                                                                                                    | Tindakan                                                                     |  |  |  |  |  |
| 18253 Warganegara Aktif                                                                                                    | <ul> <li>Keterangan Kelayakan</li> <li>Item Kelayakan Warganegara</li> </ul> |  |  |  |  |  |

MANUAL ADMIN KEMENTERIAN

#### Namakan kelayakan, dan Klik Daftar Kriteria

Kursus TVET

#### INSTITUT LATIHAN PERINDUSTRIAN PASIR GUDANG - KEMENTERIAN SUMBER MANU

Pra Syarat Kursus :

MC-031-3:2015 Pembuatan Logam Penekanan Dai

[MC-031-3:2015 Pembuatan Logam Penekanan Dai]

TVET(S1)/K01003/MC-031-3:2015-ST-B

Keterangan

Daftar Kriteria

| Calon mestilah |  |  |  |
|----------------|--|--|--|
|                |  |  |  |
| Status         |  |  |  |
| Aktif          |  |  |  |
|                |  |  |  |

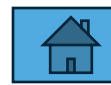

10

#### Klik + Item Kelayakan Warganegara

| Kursus TVET                                                                         |                                                                                                    |                |   |        |                                                                                               |  |  |
|-------------------------------------------------------------------------------------|----------------------------------------------------------------------------------------------------|----------------|---|--------|-----------------------------------------------------------------------------------------------|--|--|
| Nama Kel                                                                            | Nama Kelayakan Telah Dipinda!                                                                                                    |                |   |        |                                                                                               |  |  |
| INSTITUT<br>Pra Syarat<br>MC-031-3:2<br>[MC-031-3:2<br>TVET(S1)/KO<br>Kriteria : Wa | INSTITUT LATIHAN PERINDUSTRIAN PASIR GUDANG - KEMENTERIAN SUMBER MANUSIA<br>Pra Syarat Kursus :<br>MC-031-3:2015 Pembuatan Logam Penekanan Dai<br>[MC-031-3:2015 Pembuatan Logam Penekanan Dai ]<br>TVET(S1)/K01003/MC-031-3:2015-ST-B<br>Kriteria : Warganegara<br>+ Item Kelayakan Pilihan + + Item Kelayakan Pilihan + + Item Kelayakan Terhad + |                |   |        |                                                                                               |  |  |
| ID                                                                                  | Jenis Kelayakan                                                                                                    | Keterangan     | S | Status | Tindakan                                                                                      |  |  |
| 18253                                                                               | Warganegara                                                                                                    | Calon mestilah |   | Aktif  | <ul> <li>E Keterangan Kelayakan</li> <li>Item Kelayakan Warganegara</li> <li>Padam</li> </ul> |  |  |

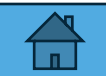
# 3.3 Penetapan Pra-Syarat Kursus – Warganegara Malaysia

#### Klik + Item Kelayakan Warganegara Klik Daftar Warganegara

|        |     | _  |
|--------|-----|----|
| Kurcuc | TV  | ET |
| Ruisus | 1 V | _  |

Kriteria Pra Syarat Warganegara!

#### INSTITUT LATIHAN PERINDUSTRIAN PASIR GUDANG - KEMENTERIAN SUMBER MANUSIA

Pra Syarat Kursus :

MC-031-3:2015 Pembuatan Logam Penekanan Dai [MC-031-3:2015 Pembuatan Logam Penekanan Dai] TVET(S1)/K01003/MC-031-3:2015-ST-B

Kriteria : Warganegara

Kelayakan Warganegara

+ Tambah Kelayakan Warganegara

Belum Ada Rekod Pra Syarat

| Kurs                                                         | JS |
|--------------------------------------------------------------|----|
| INSTITUT LATIHAN PERINDUSTRIAN PASIR GUDANG - KEMENTERIAN SU | ME |
| Pra Syarat Kursus :                                          |    |
| MC-031-3:2015 Pembuatan Logam Penekanan Dai                  |    |
| [MC-031-3:2015 Pembuatan Logam Penekanan Dai ]               |    |
| TVET(S1)/K01003/MC-031-3:2015-ST-B                           |    |
| Status                                                       |    |
| Aktif                                                        |    |
| Daftar Warganegara                                           |    |
|                                                              |    |

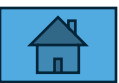

# 3.3 Penetapan Pra-Syarat Kursus – Warganegara Malaysia

#### Kelayakan Warganegara telah dikemaskini

|                                                                                                    | Kursus TVET                                                                 |                                                                  |                                   |                                                                                               |
|----------------------------------------------------------------------------------------------------|-----------------------------------------------------------------------------|------------------------------------------------------------------|-----------------------------------|-----------------------------------------------------------------------------------------------|
| Kelayakan Warganegara Telah Didaftarkan!                                                                             |                                                                             |                                                                  |                                   | _                                                                                             |
|                                                                                                    |                                                                             |                                                                  | Ja                                | abatan / <u>Institusi</u> / <u>Kursus</u> / Pra Syarat                                        |
| INSTITUT LATIHAN PERINDUSTRIAN PASIR GUDANG - KEMENT                                                                 |                                                                             | Kursus TVET                                                      |                                   |                                                                                               |
| Pra Syarat Kursus :<br>MC-031-3:2015 Pembuatan Logam Penekanan Dai<br>[MC-031-3:2015 Pembuatan Logam Penekanan Dai ] | INSTITUT LATIHAN P<br>Pra Syarat Kursus :                                   | PERINDUSTRIAN PASIR GUDANG - KEMENTERIAN SUMBER MANUSIA          |                                   |                                                                                               |
| TVET(S1)/K01003/MC-031-3:2015-ST-B<br>Kriteria : Warganegara                                                         | MC-031-3:2015 Pembuata<br>[MC-031-3:2015 Pembuata<br>TVET(S1)/K01003/MC-031 | n Logam Penekanan Dai<br>an Logam Penekanan Dai ]<br>3:2015-ST-B | Klik <b>Pra Sya</b><br>tambah Mat | <b>arat</b> untuk<br>a Pelajaran lain                                                         |
| Kelayakan Warganegara                                                                                                | + Kriteria Pra Syarat<br>ID Kriteria                                        | ⊞ Preview Pra Syarat<br>Catatan                                  | Status                            | Tindakan                                                                                      |
| IDStatus597Aktif                                                                                                    | 20757 Kelayakan Akad                                                        | lemik Akademik                                                   | Aktif                             | ☑ Pinda                                                                                       |
|                                                                                                    | 20758 Umur                                                                  | Had umur                                                         | Aktif                             | ☑ Pinda<br>⊕ Item Kriteria<br>盲 Padam                                                         |
|                                                                                                    | 20759 Warganegara                                                           | Status kewarganegaraan                                           | Aktif                             | <ul> <li>☑ Pinda</li> <li>         Item Kriteria     </li> <li>         Padam     </li> </ul> |

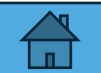

# 3.3 Penetapan Pra-Syarat Kursus – Warganegara Malaysia

#### Kelayakan Warganegara telah dikemaskini

|                                                                                                    | Kursus TVET                                                                                                    |                                           |                                   |                                                                            |
|----------------------------------------------------------------------------------------------------|----------------------------------------------------------------------------------------------------|-------------------------------------------|-----------------------------------|----------------------------------------------------------------------------|
| Kelayakan Warganegara Telah Didaftarkan!                                                                       |                                                                                                    |                                           |                                   | _                                                                          |
|                                                                                                    |                                                                                                    |                                           | Ja                                | <u>ıbatan</u> / <u>Institusi</u> / <u>Kursus</u> / Pra Syarat              |
| INSTITUT LATIHAN PERINDUSTRIAN PASIR GUDANG - KEMENT                                                           |                                                                                                    | Kursus TVET                               |                                   |                                                                            |
| Pra Syarat Kursus :<br>MC-031-3:2015 Pembuatan Logam Penekanan Dai                                             | INSTITUT LATIHAN PERINDUSTRIAN                                                                                              | PASIR GUDANG - KEMENTERIAN SUMBER MANUSIA |                                   |                                                                            |
| [MC-031-3:2015 Pembuatan Logam Penekanan Dai ]<br>TVET(S1)/K01003/MC-031-3:2015-ST-B<br>Kriteria : Warganegara | MC-031-3:2015 Pembuatan Logam Penekanan E<br>[MC-031-3:2015 Pembuatan Logam Penekanan<br>TVET(S1)/K01003/MC-031-3:2015-ST-B | Dai<br>Dai ]                              | Klik <b>Pra Sya</b><br>tambah Mat | <b>arat</b> untuk<br>a Pelajaran lain                                      |
| Kelayakan Warganegara                                                                                          | + Kriteria Pra Syarat 🗄 Preview Pra Syar                                                                                    | at                                        |                                   |                                                                            |
| ID     Status       597     Aktif                                                                              | 20757 Kelayakan Akademik                                                                                                    | Akademik                                  | Aktif                             | ☑ Pinda                                                                    |
|                                                                                                    | 20758 Umur                                                                                                    | Had umur                                  | Aktif                             | ☑ Pinda<br>⊕ Item Kriteria<br>窗 Padam                                      |
|                                                                                                    | 20759 Warganegara                                                                                                    | Status kewarganegaraan                    | Aktif                             | <ul> <li>☑ Pinda</li> <li>(±) Item Kriteria</li> <li>(ii) Padam</li> </ul> |

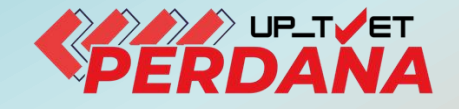

# **3 - PENETAPAN PRA SYARAT KURSUS**

# 3.4 - STATUS BUMIPUTERA

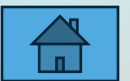

1

| Tamaran Antona pra oyarat Bannpatora France Banar Antona | Namakan kriteria | pra syarat | "Bumiputera". | . Klik Daftar Kriteria |
|----------------------------------------------------------|------------------|------------|---------------|------------------------|
|----------------------------------------------------------|------------------|------------|---------------|------------------------|

Kursus TVET INSTITUT LATIHAN PERINDUSTRIAN PASIR GUDANG - KEMENTERIAN SUMBER MANUSIA MC-031-3:2015 Pembuatan Logam Penekanan Dai [MC-031-3:2015 Pembuatan Logam Penekanan Dai] TVET(S1)/K01003/MC-031-3:2015-ST-B

| Bumiputera       |   |
|------------------|---|
| Catatan          |   |
| Status Bumiputra |   |
| Status           |   |
| Aktif            | ~ |
| Daftar Kriteria  |   |

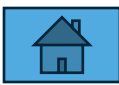

Pra Syarat Kursus :

Kriteria Pra Svarat

#### Klik + Item Kriteria

| Pra Sy  | arat Kursus Telah Didaftarkan!                                         |                          |           |                 | × |
|---------|------------------------------------------------------------------------|--------------------------|-----------|-----------------|---|
|         |                                                                        |                          |           |                 |   |
| INSTIT  | JT LATIHAN PERINDUSTRIAN PASIR GUDANG - KEI                            | MENTERIAN SUMBER MANUSIA |           |                 |   |
| Pra Sya | irat Kursus :                                                          |                          |           |                 |   |
| MC-031- | 3:2015 Pembuatan Logam Penekanan Dai                                   |                          |           |                 |   |
| TVET(S1 | -3:2015 Pembuatan Logam Penekanan Dai J<br>)/K01003/MC-031-3:2015-ST-B |                          |           |                 |   |
|         |                                                                        |                          |           |                 |   |
| + Krite | ria Pra Syarat 🛛 🗮 Preview Pra Syarat                                  |                          |           |                 |   |
|         |                                                                        |                          |           |                 |   |
| ID      | Kriteria                                                               | Catatan                  | Status    | Tindakan        |   |
| 20757   | Kelayakan Akademik                                                     | Akademik                 | Aktif     | 🗹 Pinda         |   |
|         |                                                                        |                          |           | 🛨 Item Kriteria |   |
|         |                                                                        |                          |           | 🔟 Padam         |   |
| 20750   | Unio                                                                   | Ladvarue                 | A 1 + : f | -               |   |
| 20758   | Umur                                                                   | Had umur                 | AKUT      | 🗹 Pinda         |   |
|         |                                                                        |                          |           | + Item Kriteria |   |
|         |                                                                        |                          |           | 🔟 Padam         |   |
| 20759   | Warganegara                                                            | Status kewarganegaraan   | Aktif     | 🗹 Pinda         |   |
|         |                                                                        |                          |           | 🛨 Item Kriteria |   |
|         |                                                                        |                          |           | 🔟 Padam         |   |
|         |                                                                        |                          |           |                 |   |
| 20760   | Bumiputera                                                             | Status Bumiputra         | Aktif     | 🗹 Pinda         |   |
|         |                                                                        |                          |           | 🛨 Item Kriteria |   |
|         |                                                                        |                          |           | Padam           |   |

11

4

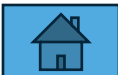

#### Klik + Item Kelayakan Bumputera

| Kursus TVET                                                                                                    |                                            |                                    |
|----------------------------------------------------------------------------------------------------|--------------------------------------------|------------------------------------|
| Kriteria Pra Syarat Kursus Telah Didaftarkan!                                                                                                    |                                            | ×                                  |
| INSTITUT LATIHAN PERINDUSTRIAN PASIR GUDANG - KEMENTERIAN SUMBER N<br>Pra Syarat Kursus :<br>MC-031-3:2015 Pembuatan Logam Penekanan Dai<br>[MC-031-3:2015 Pembuatan Logam Penekanan Dai ]<br>TVET(S1)/K01003/MC-031-3:2015-ST-B<br>Kriteria : Bumiputera<br>+ Item Kelayakan Utama > + Item Kelayakan Pilihan > + Item Kelayakan Terhad > | 1ANUSIA                                    |                                    |
| ID Jenis Kelayakan Keterangan                                                                                                    | Status Tindakan                            |                                    |
| 18254 Bumiputera                                                                                                    | Aktif 🗐 Keterang<br>🛨 Item Kela<br>🗊 Padam | jan Kelayakan<br>ayakan Bumiputera |

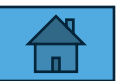

#### Klik + Tambah Kelayakan Bumiputera. Klik Daftar bumputera

Kursus TVET

Kriteria Pra Syarat Bumiputra!

#### INSTITUT LATIHAN PERINDUSTRIAN PASIR GUDANG - KEMENTERIAN SUMBER M

Pra Syarat Kursus :

MC-031-3:2015 Pembuatan Logam Penekanan Dai [MC-031-3:2015 Pembuatan Logam Penekanan Dai ] TVET(S1)/K01003/MC-031-3:2015-ST-B

Kriteria : Bumiputera

Kelayakan Bumiputra

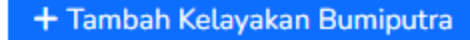

Belum Ada Rekod Pra Syarat

| Kursus TVET                                                                                                    |
|----------------------------------------------------------------------------------------------------|
| INSTITUT LATIHAN PERINDUSTRIAN PASIR GUDANG - KEMENTERIAN SUMBER N<br>Pra Syarat Kursus :                                           |
| MC-031-3:2015 Pembuatan Logam Penekanan Dai<br>[MC-031-3:2015 Pembuatan Logam Penekanan Dai ]<br>TVET(S1)/K01003/MC-031-3:2015-ST-B |
| Status                                                                                                    |
| Aktif                                                                                                    |
| Daftar Bumiputera                                                                                                    |

11 6

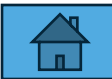

#### Klik Pra-Syarat untuk preview pra-syarat

|                                                                                                    |                                                                                                    |                        | <u>Jabatan</u> / <u>Institusi</u> / <u>Kursus</u> / | <u>Pra Syarat</u> / <u>Kriteria</u> / Kela | yakan Bumiputra |
|----------------------------------------------------------------------------------------------------|----------------------------------------------------------------------------------------------------|------------------------|-----------------------------------------------------|--------------------------------------------|-----------------|
|                                                                                                    |                                                                                                    | Kursus TVET            |                                                     |                                            |                 |
| Kelayakan Bumiput                                                                                                    | ra Telah Didaftarkan!                                                                                                    |                        |                                                     |                                            | ×               |
| INSTITUT LATIHA<br>Pra Syarat Kursus<br>MC-031-3:2015 Pemb<br>[MC-031-3:2015 Pemb<br>TVET(S1)/K01003/MC<br>Kriteria : Bumiputera<br>Kelayakan Bumiputra | AN PERINDUSTRIAN PASIR GUDANG - KEME<br>:<br>buatan Logam Penekanan Dai<br>buatan Logam Penekanan Dai ]<br>:-031-3:2015-ST-B | NTERIAN SUMBER MANUSIA |                                                     |                                            |                 |
| ID                                                                                                    | Status                                                                                                    | Tindakan               |                                                     |                                            |                 |
| 229                                                                                                    | Aktif                                                                                                    | 🗹 Pinda<br>🗊 Padam     |                                                     |                                            |                 |

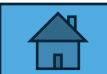

#### Klik Preview Pra-Syarat untuk preview pra-syarat

<u>Jabatan</u> / <u>Institusi</u> / <u>Kursus</u> / Pra Syara

11 8

Kursus TVET

INSTITUT LATIHAN PERINDUSTRIAN PASIR GUDANG - KEMENTERIAN SUMBER MANUSIA

Pra Syarat Kursus :

MC-031-3:2015 Pembuatan Logam Penekanan Dai [MC-031-3:2015 Pembuatan Logam Penekanan Dai ] TVET(S1)/K01003/MC-031-3:2015-ST-B

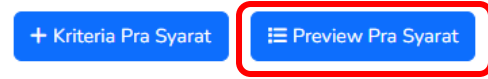

| ID    | Kriteria           | Catatan                | Status | Tindakan        |
|-------|--------------------|------------------------|--------|-----------------|
| 20757 | Kelayakan Akademik | Akademik               | Aktif  | 🗹 Pinda         |
|       |                    |                        |        | 🕂 Item Kriteria |
|       |                    |                        |        | 🔟 Padam         |
| 20758 | Umur               | Had umur               | Aktif  | 🗹 Pinda         |
|       |                    |                        |        | + Item Kriteria |
|       |                    |                        |        | 🖻 Padam         |
| 20759 | Warganegara        | Status kewarganegaraan | Aktif  | 🗹 Pinda         |
|       |                    |                        |        | + Item Kriteria |
|       |                    |                        |        | 🔟 Padam         |
| 20760 | Bumiputera         | Status Bumiputra       | Aktif  | 🗹 Pinda         |
| a     |                    |                        |        | 🛨 Item Kriteria |
|       |                    |                        |        | 🔲 Padam         |

| .4 Pene                                            | elapan Pra-Sya                               | arat Kursus – a           | Status B         | umpulera                                                                                            |
|----------------------------------------------------|----------------------------------------------|---------------------------|------------------|----------------------------------------------------------------------------------------------------|
|                                                    |                                              |                           | Jab              | <u>batan</u> / <u>Institusi</u> / <u>Kursus</u> / <u>Pra Syarat</u> / Kriteria                      |
|                                                    |                                              | Kursus TVET               |                  |                                                                                                    |
| NSTITUT LATIHAN F                                  | PERINDUSTRIAN PASIR GUDANG - KI              | EMENTERIAN SUMBER MANUSIA |                  |                                                                                                    |
| Pembuatan Logam Peneka<br>Kod Kursus JPK : MC-031- | anan Dai<br>-3:2015                          |                           |                  |                                                                                                    |
| Pra Syarat Kursus :<br>I. Kelayakan Akademik       |                                              |                           |                  | Dan                                                                                                 |
| 1.1<br>Mempunyai Minat, Bo                         | oleh Membaca Dan Menulis                     |                           |                  | 2. Umur<br>2.1                                                                                      |
| Atau                                               |                                              |                           |                  | Umur Minimum : 15                                                                                   |
| 1.2                                                |                                              |                           |                  | Omur Maksimum : 100                                                                                 |
| Kod Subjek                                         | Subjek                                       | Wajib/Pilihan             | Kategori Pilihan |                                                                                                    |
| 1103                                               | BAHASA MELAYU                                | Pilihan                   | Lain-lain        | Dan                                                                                                 |
| 1249<br>Atau                                       | SEJARAH                                      | Pilihan                   | Lain-lain        | <ul> <li>3. Warganegara</li> <li>3.1 Calon mestilah</li> <li>Warganegara Malaysia Sahaja</li> </ul> |
| 1.3 Mempunyai Kelayaka<br>OPERASI PEMESINAI        | an SKM berikut:-<br>N [C259-006-2:2020] Atau |                           |                  | Dan                                                                                                 |
| Operasi Pemesinan [N<br>Pemesin CNC [MC-03         | MC-050-2:2012] Atau<br>32-2]                 |                           |                  | 4. Bumiputera<br>4.1                                                                                |
| 4                                                  |                                              |                           |                  | Calon Bumiputera Sahaja                                                                             |

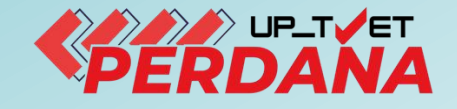

# 3 - PENETAPAN PRA SYARAT KURSUS

# 3.5 – SYARAT TANBAHAN

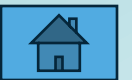

| <u>Jabatan</u> / | <u>Institusi</u> / | Kursus / | Pra Syara |
|------------------|--------------------|----------|-----------|
|------------------|--------------------|----------|-----------|

Kursus TVET INSTITUT LATIHAN PERINDUSTRIAN PASIR GUDANG - KEMENTERIAN SUMBER MANUSIA Pra Syarat Kursus : MC-031-3:2015 Pembuatan Logam Penekanan Dai [MC-031-3:2015 Pembuatan Logam Penekanan Dai] TVET(S1)/K01003/MC-031-3:2015-ST-B Klik + Kriteria Pra-Syarat untuk tambah pra-syarat + Kriteria Pra Syarat 🗄 Preview Pra Syarat ID Kriteria Catatan Tindakan Status Kelayakan Akademik Akademik Aktif 20757 Pinda 2 + Item Kriteria 🗓 Padam 20758 Umur Had umur Aktif **V**i Pinda + Item Kriteria 🔟 Padam Warganegara Aktif 20759 Status kewarganegaraan Pinda + Item Kriteria 🔟 Padam 20760 Bumiputera Status Bumiputra Aktif Pinda 2 🛨 Item Kriteria 🔟 Padam

|                                                                                                    | <u>Jabatan</u> / <u>Institusi</u> / <u>Kursus</u> / <u>Pra Syarat</u> / Kriteria |
|----------------------------------------------------------------------------------------------------|----------------------------------------------------------------------------------|
| Kursus TVET                                                                                                    |                                                                                  |
| INSTITUT LATIHAN PERINDUSTRIAN PASIR GUDANG - KEMENTERIAN SUMBER MANUSIA<br>Pra Syarat Kursus :<br>MC-031-3:2015 Pembuatan Logam Penekanan Dai<br>[MC-031-3:2015 Pembuatan Logam Penekanan Dai ]<br>TVET(S1)/K01003/MC-031-3:2015-ST-B |                                                                                  |
| Kriteria Pra Syarat<br>Syarat Tambahan                                                                                                    |                                                                                  |
| Catatan<br>3M, Status <u>Perkahwinan</u> ,                                                                                                    |                                                                                  |
| Status Aktif                                                                                                    | ~                                                                                |
| Daftar Kriteria                                                                                                    |                                                                                  |

#### INSTITUT LATIHAN PERINDUSTRIAN PASIR GUDANG - KEMENTERIAN SUMBER MANUSIA

Pra Syarat Kursus :

MC-031-3:2015 Pembuatan Logam Penekanan Dai [MC-031-3:2015 Pembuatan Logam Penekanan Dai] TVET(S1)/K01003/MC-031-3:2015-ST-B

+ Kriteria Pra Syarat 🛛 🔚 Preview Pra Syarat

| ID    | Kriteria           | Catatan                 | Status | Tindakan        |
|-------|--------------------|-------------------------|--------|-----------------|
| 20757 | Kelayakan Akademik | Akademik                | Aktif  | 🗹 Pinda         |
|       |                    |                         |        | 🕂 Item Kriteria |
|       |                    |                         |        | 🖻 Padam         |
| 0758  | Umur               | Had umur                | Aktif  | Z Pinda         |
|       |                    |                         |        | 🕂 Item Kriteria |
|       |                    |                         |        | 🗊 Padam         |
| 20759 | Warganegara        | Status kewarganegaraan  | Aktif  | 🗹 Pinda         |
|       |                    |                         |        | 🛨 Item Kriteria |
|       |                    |                         |        | 🗊 Padam         |
| 0760  | Bumiputera         | Status Bumiputra        | Aktif  | Z Pinda         |
|       |                    |                         |        | 🕂 Item Kriteria |
|       |                    |                         |        | 🗊 Padam         |
| 20761 | Syarat Tambahan    | 3M, Status Perkahwinan, | Aktif  | Pinda KIIK -    |
|       |                    |                         |        | 🛨 Item Kriteria |
| 1     |                    |                         |        | 🗓 Padam         |

### 3.5 Penetapan Pra-Syarat Kursus – Syarat Tambahan Kursus TVET INSTITUT LATIHAN PERINDUSTRIAN PASIR GUDANG - KEMENTERIAN SUMBER MANUSIA Pra Syarat Kursus : MC-031-3:2015 Pembuatan Logam Penekanan Dai [MC-031-3:2015 Pembuatan Logam Penekanan Dai ] Klik + Item Kelayakan Pilihan TVET(S1)/K01003/MC-031-3:2015-ST-B Kriteria : Syarat Tambahan Pilih Maklumat tambahan + Item Kelayakan Utama 🕨 + Item Kelayakan Pilihan + d≯ Maklumat Tambahan Umum Belum Ada Rekod Pra Syarat

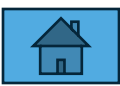

|                                                                              |                                                                                                    |                                                                   | Kursus                    | TVET        |                                                                                                   |
|------------------------------------------------------------------------------|----------------------------------------------------------------------------------------------------|-------------------------------------------------------------------|---------------------------|-------------|---------------------------------------------------------------------------------------------------|
| Kriteria I                                                                   | Pra Syarat Kursus Telah D                                                                                                  | Didaftarkan!                                                      |                           |             | ×                                                                                                 |
| INSTITU<br>Pra Syara<br>MC-031-3<br>[MC-031-3<br>TVET(S1)/H<br>Kriteria : Sy | T LATIHAN PERIND<br>at Kursus :<br>2015 Pembuatan Logam<br>2015 Pembuatan Logan<br>3201003/MC-031-3:2015<br>7arat Tambahan | USTRIAN PASIR GUD/<br>Penekanan Dai<br>n Penekanan Dai ]<br>-ST-B | ANG - KEMENTERIAN SUM     | BER MANUSIA |                                                                                                   |
| + Item K                                                                     | elayakan Utama 🕨 🕇                                                                                                    | • Item Kelayakan Pilihan 🕨                                        | + Item Kelayakan Terhad + |             | Klik <b>+ Item Kelayakan Maklumat</b><br>Tambahan                                                 |
| ID                                                                           | Jenis Kelayakan                                                                                                    | Keterangan                                                        |                           | Status      | Tindakan                                                                                          |
| 18255                                                                        | Maklumat Tambahan                                                                                                    |                                                                   |                           | Aktif       | <ul> <li>Keterangan Kelayakan</li> <li>Item Kelayakan Maklumat Tambahan</li> <li>Padam</li> </ul> |

Jabatan / Institusi / Kursus / Pra Syarat / Kriteria / Maklumat Tambahan

Kursus TVET

#### INSTITUT LATIHAN PERINDUSTRIAN PASIR GUDANG - KEMENTERIAN SUMBER MANUSIA

Pra Syarat Kursus :

MC-031-3:2015 Pembuatan Logam Penekanan Dai [MC-031-3:2015 Pembuatan Logam Penekanan Dai] TVET(S1)/K01003/MC-031-3:2015-ST-B

Kriteria : Syarat Tambahan

Kelayakan Khas

+ Maklumat Tambahan

Belum Ada Rekod Pra Syarat

#### Pilih maklumat tambahan dan Klik **Simpan.** Ulang untuk pilih Maklumat Tambahan yang lain.

Kursus TVET

INSTITUT LATIHAN PERINDUSTRIAN PASIR GUDANG - KEMENTERIAN SUMBER MANUSIA

Pra Syarat Kursus :

MC-031-3:2015 Pembuatan Logam Penekanan Dai [MC-031-3:2015 Pembuatan Logam Penekanan Dai ]

TVET(S1)/K01003/MC-031-3:2015-ST-B

Maklumat Tambahan

#### Simpan

| 5 Pe                                                                                                    | enetapan Pra-Syarat Ku                                                                                                    | rsus – Syarat        | t Tambaha                                         | n                                                        |
|----------------------------------------------------------------------------------------------------|----------------------------------------------------------------------------------------------------|----------------------|---------------------------------------------------|----------------------------------------------------------|
| Klik                                                                                                    | Pra-Syarat                                                                                                    |                      | <u>Jabatan</u> / <u>Institusi</u> / <u>Kursus</u> | ' <u>Pra Syarat</u> / <u>Kriteria</u> / Maklumat Tambaha |
|                                                                                                    |                                                                                                    | Kursus TVET          |                                                   |                                                          |
| Syarat Ki                                                                                                    | has Telah Didaftarkan!                                                                                                    |                      |                                                   | ×                                                        |
| NSTITUT<br>Pra Syara<br>MC-031-3:<br>[MC-031-3:<br>[MC-0 | T LATIHAN PERINDUSTRIAN PASIR GUDANG - KEMENT<br>at Kursus :<br>2015 Pembuatan Logam Penekanan Dai<br>2015 Pembuatan Logam Penekanan Dai ]<br>201003/MC-031-3:2015-ST-B<br>arat Tambahan<br>Khas | ERIAN SUMBER MANUSIA |                                                   |                                                          |
| ID                                                                                                    | Syarat Khas                                                                                                    | Wajib                | Status                                            | Tindakan                                                 |
| 15067                                                                                                    | Tiada Masalah Penglihatan Atau Rabun Warna                                                                                                    | Ya                   | Aktif                                             | ☑ Pinda<br>▣ Padam                                       |
| 15068                                                                                                    | Boleh Membaca, Menulis dan Mengira                                                                                                    | Ya                   | Aktif                                             | Z Pinda                                                  |

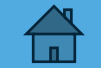

#### Klik Preview Pra-Syarat

| Kursus TVET                                                              |                                                       |                                       |        |                 |  |  |  |  |  |
|--------------------------------------------------------------------------|-------------------------------------------------------|---------------------------------------|--------|-----------------|--|--|--|--|--|
|                                                                          |                                                       |                                       |        |                 |  |  |  |  |  |
| INSTITUT LATIHAN PERINDUSTRIAN PASIR GUDANG - KEMENTERIAN SUMBER MANUSIA |                                                       |                                       |        |                 |  |  |  |  |  |
| Pra Syarat Kursus :                                                      |                                                       |                                       |        |                 |  |  |  |  |  |
| DIPLOMA                                                                  | A LANJUTAN PENGAJAR VOKASIONAL (DLPV) -TEKNOLOGI PENG | GELUARAN                              |        |                 |  |  |  |  |  |
| Kod Kursi                                                                | us JPK : MC-050-5:2012                                |                                       |        |                 |  |  |  |  |  |
|                                                                          |                                                       |                                       |        |                 |  |  |  |  |  |
| + Krito                                                                  | ria Pra Svarat                                        |                                       |        |                 |  |  |  |  |  |
| T KILE                                                                   |                                                       |                                       |        |                 |  |  |  |  |  |
| ID                                                                       | Kriteria                                              | Catatan                               | Status | Tindakan        |  |  |  |  |  |
| 20                                                                       | Kelayakan Akademik                                    | Kelayakan Perskeolahan/SPM/Sijil lain | Aktif  | 🗹 Pinda         |  |  |  |  |  |
|                                                                          |                                                       |                                       |        | 🛨 Item Kriteria |  |  |  |  |  |
|                                                                          |                                                       |                                       |        | 💼 Padam         |  |  |  |  |  |
| 23                                                                       | Had Umur                                              | Umur pemohon                          | Aktif  | 🔀 Pinda         |  |  |  |  |  |
|                                                                          |                                                       |                                       |        | + Item Kriteria |  |  |  |  |  |
|                                                                          |                                                       |                                       |        | n Padam         |  |  |  |  |  |
|                                                                          |                                                       |                                       |        |                 |  |  |  |  |  |
| 15955                                                                    | Syarat Umum                                           | Status kewarganegaraan, perkahwinan   | Aktif  | 🗹 Pinda         |  |  |  |  |  |
|                                                                          |                                                       |                                       |        | 🛨 Item Kriteria |  |  |  |  |  |
|                                                                          |                                                       |                                       |        | 🗑 Padam         |  |  |  |  |  |

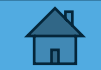

#### Paparan Pra-Syarat

|            |                                                                         |                                 |               |                  | <u>Jabatan</u> / <u>Institusi</u> / <u>Kursus</u> / <u>Pra Syarat</u> / Kriteria |  |
|------------|-------------------------------------------------------------------------|---------------------------------|---------------|------------------|----------------------------------------------------------------------------------|--|
|            |                                                                         |                                 | Kursus TVET   |                  |                                                                                  |  |
| INSTI      | NSTITUT LATIHAN PERINDUSTRIAN PASIR GUDANG - KEMENTERIAN SUMBER MANUSIA |                                 |               | Dan              |                                                                                  |  |
| Pembu      | atan Logam Penekanan Da                                                 | i                               |               |                  | 2. Umur                                                                          |  |
| Kod Ku     | Irsus JPK : MC-031-3:2015                                               |                                 |               |                  | 2.1                                                                              |  |
| Pra S      | varat Kursus :                                                          |                                 |               |                  | Umur Minimum : 15                                                                |  |
| 1. Kela    | vakan Akademik                                                          |                                 |               |                  | Umur Maksimum : 100                                                              |  |
| 1.1        | ,                                                                       |                                 |               |                  |                                                                                  |  |
| М          | empunyai Minat, Boleh Mer                                               | mbaca Dan Menulis               |               |                  | Dan                                                                              |  |
| Atau       | ı                                                                       |                                 |               |                  | 3. Warganegara<br>3.1 Calon mestilah                                             |  |
| 1.2        |                                                                         |                                 |               |                  | Warganegara Malaysia Sahaja                                                      |  |
| ł          | Kod Subjek                                                              | Subjek                          | Wajib/Pilihan | Kategori Pilihan |                                                                                  |  |
| :          | 1103                                                                    | BAHASA MELAYU                   | Pilihan       | Lain-lain        | Dan                                                                              |  |
| :          | 1249                                                                    | SEJARAH                         | Pilihan       | Lain-lain        | 4. Bumiputera                                                                    |  |
|            |                                                                         |                                 |               |                  | 4.1                                                                              |  |
|            |                                                                         |                                 |               |                  | Calon Bumiputera Sahaja                                                          |  |
| Atau       | 1                                                                       |                                 |               |                  |                                                                                  |  |
| 1.3 I<br>O | Mempunyai Kelayakan SKM<br>PERASI PEMESINAN [C259                       | berikut:-<br>9-006-2:2020] Atau |               |                  | Dan                                                                              |  |
| 0          | perasi Pemesinan (MC-050                                                | -2:2012] Atau                   |               |                  | 5. Syarat Tambahan<br>5.1                                                        |  |
| P          | emesin CNC [MC-032-2]                                                   |                                 |               |                  | 1. Tiada Masalah Penglihatan Atau Rabun Warna (Wajib) ,                          |  |
|            |                                                                         |                                 |               |                  | 2. Boleh Membaca, Menulis dan Mengira (Wajib)                                    |  |

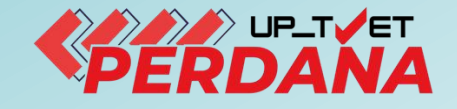

# **3 - PENETAPAN** PRA SYARAT KURSUS 3.6 – SYARAT UMUM

# (FREE TEXT)

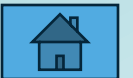

|                                                                                                    |                    |                        | Jab             | oatan / <u>Institusi</u> / <u>Kursus</u> / Pra |  |  |  |  |
|----------------------------------------------------------------------------------------------------|--------------------|------------------------|-----------------|------------------------------------------------|--|--|--|--|
|                                                                                                    | Kursus TVET        |                        |                 |                                                |  |  |  |  |
| INSTITUT LATIHAN PERINDUSTRIAN PASIR GUDANG - KEMENTERIAN SUMBER MANUSIA<br>Pra Syarat Kursus :<br>MC-031-3:2015 Pembuatan Logam Penekanan Dai<br>[MC-031-3:2015 Pembuatan Logam Penekanan Dai]<br>TVET(S1)/K01003/MC-031-3:2015-ST-B<br>Klik + Kriteria Pra-Svarat untuk tambah pra-svarat |                    |                        |                 |                                                |  |  |  |  |
| + Krite                                                                                                    | ria Pra Syarat     |                        | luk tambari pra | -syarat                                        |  |  |  |  |
| ID                                                                                                    | Kriteria           | Catatan                | Status          | Tindakan                                       |  |  |  |  |
| 20757                                                                                                    | Kelayakan Akademik | Akademik               | Aktif           | 🗹 Pinda                                        |  |  |  |  |
|                                                                                                    |                    |                        |                 | 🕂 Item Kriteria                                |  |  |  |  |
|                                                                                                    |                    |                        |                 | 🔟 Padam                                        |  |  |  |  |
| 20758                                                                                                    | Umur               | Had umur               | Aktif           | 🗹 Pinda                                        |  |  |  |  |
|                                                                                                    |                    |                        |                 | 🛨 Item Kriteria                                |  |  |  |  |
|                                                                                                    |                    |                        |                 | 🔟 Padam                                        |  |  |  |  |
| 20759                                                                                                    | Warganegara        | Status kewarganegaraan | Aktif           | 🗹 Pinda                                        |  |  |  |  |
|                                                                                                    |                    |                        |                 | + Item Kriteria                                |  |  |  |  |
|                                                                                                    |                    |                        |                 | 🔟 Padam                                        |  |  |  |  |
| 20760                                                                                                    | Bumiputera         | Status Bumiputra       | Aktif           | 🗹 Pinda                                        |  |  |  |  |
|                                                                                                    |                    |                        |                 | ± Item Kriteria                                |  |  |  |  |
| N I                                                                                                    |                    |                        |                 | 🗓 Padam                                        |  |  |  |  |

|                                                      | <u>Jabatan</u> / <u>Institusi</u> / <u>Kursus</u> / Pra Syarat                                                                                                    |                                   |                |                 |  |  |  |  |
|------------------------------------------------------|----------------------------------------------------------------------------------------------------|-----------------------------------|----------------|-----------------|--|--|--|--|
|                                                      | Kursus TVET                                                                                                    |                                   |                |                 |  |  |  |  |
| INSTITU<br>Pra Sya<br>MC-031-<br>[MC-031<br>TVET(S1) | NSTITUT LATIHAN PERINDUSTRIAN PASIR GUDANG - KEMENTERIAN SUMBER MANUSIA<br><sup>2</sup> ra Syarat Kursus :<br>MC-031-3:2015 Pembuatan Logam Penekanan Dai<br>MC-031-3:2015 Pembuatan Logam Penekanan Dai ]<br>IVET(S1)/K01003/MC-031-3:2015-ST-B |                                   |                |                 |  |  |  |  |
| + Krite                                              | ria Pra Syarat 🔚 Preview Pra Syarat                                                                                                    | Klik <b>+ Kriteria Pra-Syar</b> a | at untuk tamba | ah pra-syarat   |  |  |  |  |
| ID                                                   | Kriteria                                                                                                    | Catatan                           | Status         | Tindakan        |  |  |  |  |
| 20757                                                | Kelayakan Akademik                                                                                                    | Akademik                          | Aktif          | 🗹 Pinda         |  |  |  |  |
|                                                      |                                                                                                    |                                   |                | 🛨 Item Kriteria |  |  |  |  |
|                                                      |                                                                                                    |                                   |                | 🔟 Padam         |  |  |  |  |
| 20758                                                | Umur                                                                                                    | Had umur                          | Aktif          | 🗹 Pinda         |  |  |  |  |
|                                                      |                                                                                                    |                                   |                | + Item Kriteria |  |  |  |  |
|                                                      |                                                                                                    |                                   |                | 🔟 Padam         |  |  |  |  |
| 20759                                                | Warganegara                                                                                                    | Status kewarganegaraan            | Aktif          | 🗹 Pinda         |  |  |  |  |
|                                                      |                                                                                                    |                                   |                | + Item Kriteria |  |  |  |  |
|                                                      |                                                                                                    |                                   |                | 🔟 Padam         |  |  |  |  |
| 20760                                                | Bumiputera                                                                                                    | Status Bumiputra                  | Aktif          | 🗹 Pinda         |  |  |  |  |
|                                                      |                                                                                                    |                                   |                | ± Item Kriteria |  |  |  |  |
|                                                      |                                                                                                    |                                   |                | 🔟 Padam         |  |  |  |  |

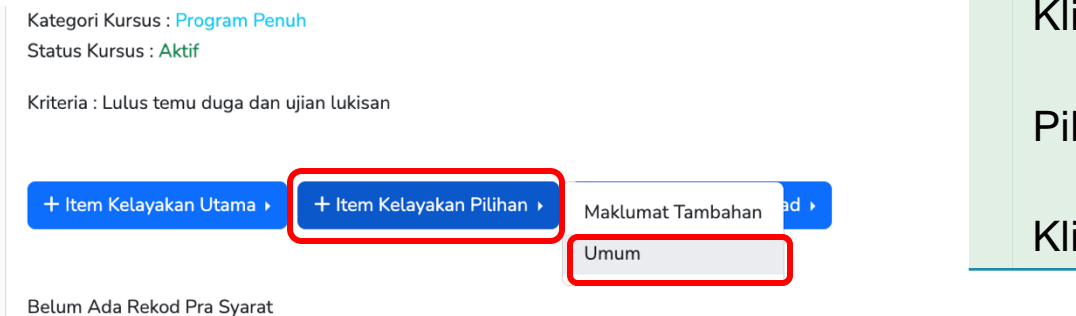

| Klik +  | ltem | Kelayakan | Pilihan |
|---------|------|-----------|---------|
| Pilih " | Umur | n"        |         |

Klik "+ Item Kelayakan Umum"

| ID    | Jenis Kelayakan | Keterangan | Status | Tindakan               |
|-------|-----------------|------------|--------|------------------------|
| 53942 | Umum            |            | Aktif  | 🖃 Keterangan Kelayakan |
|       |                 |            |        | 🕂 Item Kelayakan Umum  |
|       |                 |            |        | 🖩 Padam                |

#### Klik " + Kelayakan Umum"

| Kriteria : Lulus temu duga dan ujian lukisan   |                                                       |
|------------------------------------------------|-------------------------------------------------------|
| Kelayakan Umum                                 |                                                       |
| + Kelayakan Umum<br>Belum Ada Rekod Pra Syarat |                                                       |
|                                                | Portal Rasmi TVET MADANI © 2025 Hak Cipta Terpelihara |

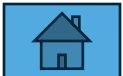

#### Lengkapkan maklumat Kelayakan Umum Klik **Daftar Kelayakan Umum**

| Kategori Kursus : Program Penuh<br>Status Kursus : Aktif |
|----------------------------------------------------------|
| Kelayakan Umum                                           |
| Lulus <u>Temuduga</u> dan <u>ujian Lukisan</u>           |
| Status                                                   |
| Aktif                                                    |
| Daftar Kelayakan Umum                                    |

#### Klik Keterangan Kelayakan

| ID    | Jenis Kelayakan | Keterangan | Status | Tindakan                                     |
|-------|-----------------|------------|--------|----------------------------------------------|
| 53942 | Umum            |            | Aktif  | ■ Keterangan Kelayakan + Item Kelayakan Umum |
|       |                 |            |        | 🗊 Padam                                      |

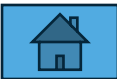

Klik + Item Kelayakan Pilihan

Pilih "Umum"

Pilih "Keterangan Kelayakan"

Masukkan keterangan kelayakan dan Klik "Daftar Kursus"

| ID    | Jenis Kelayakan | Keterangan | Status | Tindakan               |
|-------|-----------------|------------|--------|------------------------|
| 53942 | Umum            |            | Aktif  | 🖃 Keterangan Kelayakan |
|       |                 |            |        | 🕂 Item Kelayakan Umum  |
|       |                 |            |        | 🖩 Padam                |

| PUSAT PEMULIHAN PENAGIHAN NARKOTIK (PUSPEN) VOKASIONAL SEPANG - KEMENTERIAN DALAM NEGERI<br>Pra Syarat Kursus : |    |
|----------------------------------------------------------------------------------------------------|----|
| Pemesinan & Peralatan []                                                                                        |    |
| Kategori Kursus : Program Penuh<br>Status Kursus : Aktif                                                        |    |
| Keterangan                                                                                                    |    |
| Calon mestilah memnuhi syarat berikut:-                                                                         | li |
| Status                                                                                                    |    |
| Aktif                                                                                                    | ~  |
| Daftar Kriteria                                                                                                 |    |

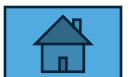

#### Klik **Pra-Syarat** untuk preview pra-syarat

|                                   |                                                                                    | <u>Agensi</u> / J           | labatan / <u>Institusi</u> / <u>Kursus</u> / <u>Pra Syarat</u> | / <u>Kriteria</u> / Um |
|-----------------------------------|------------------------------------------------------------------------------------|-----------------------------|----------------------------------------------------------------|------------------------|
|                                   | •                                                                                  | Kursus TVET                 |                                                                |                        |
| Kelayan                           | Umum Telah Didaftarkan!                                                            |                             |                                                                | ×                      |
| PUSAT F<br>Pra Syara<br>Pemesinan | PEMULIHAN PENAGIHAN NARKOTIK (PUSPEN) VOKASIONAL S<br>at Kursus :<br>• & Peralatan | EPANG - KEMENTERIAN DALAM N | IEGERI                                                         |                        |
| Kategori Ku<br>Status Kurs        | ursus : Program Penuh<br>sus : Aktif                                               |                             |                                                                |                        |
| Kriteria : Lu<br>Kelayakan        | Jlus Temuduga<br>Umum                                                              |                             |                                                                |                        |
| + Kelaya                          | akan Umum                                                                          |                             |                                                                |                        |
| ID                                | Pra Syarat Umum                                                                    | Status                      | Tindakan                                                       |                        |
| 2186                              | Lulus temuduga dan ujian lukisan                                                   | Aktif                       | ☑ Pinda<br>폐 Padam                                             |                        |

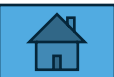

∃ Preview Pra Svarat

+ Kriteria Pra Svarat

#### Klik + Kriteria Pra-Syarat untuk tambah pra-syarat

| ID    | Kriteria           | Catatan                                                                                                    | Status | Tindakan        |
|-------|--------------------|----------------------------------------------------------------------------------------------------|--------|-----------------|
| 38444 | Warganegara        | Pemohon mestilah Warganegara Malaysia                                                                                             | Aktif  | 🗹 Pinda         |
|       |                    |                                                                                                    |        | 🕂 Item Kriteria |
|       |                    |                                                                                                    |        | <u> </u> Padam  |
| 38447 | Umur               | Pemohon mestilah berumur 18-45 tahun                                                                                              | Aktif  | 🗹 Pinda         |
|       |                    |                                                                                                    |        | 🕂 Item Kriteria |
|       |                    |                                                                                                    |        | <u> </u> Padam  |
| 38450 | Kelayakan Akademik | Calon mestilah LULUS SPM atau setara dengan sekurang-kurangnya satu                                                               | Aktif  | 🗹 Pinda         |
|       |                    | (1) kepujian dalam mana-mana mata pelajaran DAN LULUS Matematik<br>ATAU LULUS Sijil Kemahiran Malavsia (SKM) Tahap 2 dalam bidang |        | 🛨 Item Kriteria |
|       |                    | berkaitan yang diiktiraf atau setara                                                                                              |        | 🗓 Padam         |
| 47000 | Lulus Temuduga     |                                                                                                    | Aktif  | 🗹 Pinda         |
|       |                    |                                                                                                    |        | 🕂 Item Kriteria |
|       |                    |                                                                                                    |        | 🔟 Padam         |
|       |                    |                                                                                                    |        |                 |

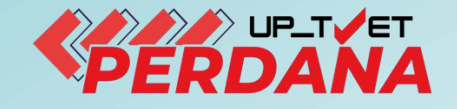

# **3 - PENETAPAN PRA SYARAT KURSUS**

# 3.7 – PINDA / PADAM PRA-SYARAT

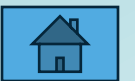

# 3.7 Penetapan Pra-Syarat Kursus – Pinda Pra Syarat

| TVET Madani                                                                                                    |                                          | Utama Menu 🔻 Jabata | an 🔻 NURUL ASHIKIN BIN                                                  | TI SAARI 👻   |            |          |
|----------------------------------------------------------------------------------------------------|------------------------------------------|---------------------|-------------------------------------------------------------------------|--------------|------------|----------|
|                                                                                                    |                                          |                     |                                                                         |              | Pindaan Pr | a-Syarat |
|                                                                                                    |                                          |                     | <u>Institusi</u> / <u>Kursus</u>                                        | / Pra Syarat | L          |          |
|                                                                                                    | Kursus TVET                              |                     |                                                                         |              |            |          |
| PUSAT LATIHAN PENGAJAR DAN KEMAHIRAN L<br>Pra Syarat Kursus :<br>Pengurusan Pembuatan (CAD/CAM)<br>Kod Kursus JPK : MC-050-5:2012 | ANJUTAN (CIAST) - KEMENTERIAN SUMBER MAI | NUSIA               |                                                                         |              |            |          |
| + Kriteria Pra Syarat ∷ E Preview Pra Syarat                                                                                      | Catatan                                  | Status              | Tindakan                                                                | Klik "I      | Pinda"     |          |
| 20 Kelayakan Akademik                                                                                                    | Kelayakan Perskeolahan/SPM/Sijil lain    | Aktif               | ☑ Pinda                                                                 |              |            |          |
| 23 Had Umur                                                                                                    | Umur pemohon                             | Aktif               | <ul> <li>☐ Padam</li> <li>☑ Pinda</li> <li>(+) Item Kriteria</li> </ul> |              |            |          |
|                                                                                                    |                                          |                     | 一<br>ÎÎI Padam                                                          |              |            |          |
| 26 Kriteria Tambahan Lain                                                                                                    | Kelayakan lain                           | Aktif               | ☑ Pinda                                                                 |              |            |          |

# 3.7 Penetapan Pra-Syarat Kursus – Pinda Pra Syarat

Îп

| TVET Madani                                                              |                                          |
|--------------------------------------------------------------------------|------------------------------------------|
|                                                                          |                                          |
| Kursus TVET                                                              |                                          |
| INSTITUT LATIHAN PERINDUSTRIAN PASIR GUDANG - KEMENTERIAN SUMBER MANUSIA |                                          |
| Pra Syarat Kursus :<br>Pengurusan Pembuatan (CAD/CAM)                    |                                          |
| Kod Kursus JPK : MC-050-5:2012                                           |                                          |
| Kriteria Pra Syarat                                                      | Pindaan Pra-Syarat.                      |
| Kelayakan Akademik                                                       |                                          |
| Catatan                                                                  | Masukkan pindaan dan klik Pinda Kriteria |
| Kelayakan Perskeolahan/SPM/Sijil lain                                    |                                          |
| Status                                                                   |                                          |
| Aktif                                                                    |                                          |
| Pinda Kriteria                                                           |                                          |

# 3.7 Penetapan Pra-Syarat Kursus – Padam Pra Syarat

|                      |                                                                                            |                               |                     |           | <u>Institusi</u> / <u>K</u> | <u>ursus</u> / Pra Syarat | Padam Pra-Syarat   |
|----------------------|--------------------------------------------------------------------------------------------|-------------------------------|---------------------|-----------|-----------------------------|---------------------------|--------------------|
|                      |                                                                                            | Kursus TVET                   |                     |           |                             |                           |                    |
| PUS<br>Pra :<br>Peng | AT LATIHAN PENGAJAR DAN KEMAHIRAN LANJUTA<br>Syarat Kursus :<br>Irusan Pembuatan (CAD/CAM) | N (CIAST) - KEMENTERIAN       | SUMBER MANUSIA      |           |                             |                           |                    |
| Kod k                | ursus JPK : MC-050-5:2012                                                                  |                               |                     |           |                             |                           |                    |
| + 1                  | riteria Pra Syarat 🗮 Preview Pra Syarat                                                    |                               |                     |           |                             | Klik " <b>Pad</b>         | lam"               |
| ID                   | Kriteria                                                                                   | Catatan                       |                     | Status    | Tindakan                    | Klik " <b>Ya</b> "        | pada pop-up        |
| 20                   | Kelayakan Akademik                                                                         | Kelayakan Perskeolahan/SPM/Si | jil lain            | Aktif     | ☑ Pinda                     | pengesał                  | nan padam kriteria |
| 23                   | Had Umur                                                                                   | Umur pemohon<br>•Ti           | Padam Kriteria      |           |                             |                           | ×                  |
| 26                   | Kriteria Tambahan Lain                                                                     | Kelayakan lain                | Adakah anda pasti i | ngin mema | adamkan krite               | eria ID 14022 i           | ni?                |
|                      |                                                                                            |                               |                     |           |                             | Tic                       | lak Ya 142         |

# 3.7 Penetapan Pra-Syarat Kursus – Padam Pra Syarat

#### Kriteria telah dipadamkan. Boleh preview pra-syarat untuk semakan.

|              | Kursus TVET                                                |                          |         |          |  |  |  |  |
|--------------|------------------------------------------------------------|--------------------------|---------|----------|--|--|--|--|
| Syarat K     | Khas Telah Dipadam!                                        |                          |         |          |  |  |  |  |
|              |                                                            |                          |         |          |  |  |  |  |
| PUSAT L      | LATIHAN PENGAJAR DAN KEMAHIRAN LANJUTAN <mark>(</mark> CIA | ST) - KEMENTERIAN SUMBER | MANUSIA |          |  |  |  |  |
| Pra Syar     | rat Kursus :                                               |                          |         |          |  |  |  |  |
| DIPLOMA      | LANJUTAN PENGAJAR VOKASIONAL (DLPV) -TEKNOLOGI PENGELU     | ARAN                     |         |          |  |  |  |  |
|              |                                                            |                          |         |          |  |  |  |  |
| Kod Kursus   | is JPK : MC-050-5:2012                                     |                          |         |          |  |  |  |  |
| Kittena . Sy |                                                            |                          |         |          |  |  |  |  |
| Kelayakan    | i Khas                                                     |                          |         |          |  |  |  |  |
|              |                                                            |                          |         |          |  |  |  |  |
| + Maklu      | umat Tambahan                                              |                          |         |          |  |  |  |  |
| ID           | Syarat Khas                                                | Wajib                    | Status  | Tindakan |  |  |  |  |
| 12778        | Warganegara Malaysia                                       | Ya                       | Aktif   | 🗷 Pinda  |  |  |  |  |
|              |                                                            |                          |         | ÷ p      |  |  |  |  |

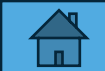

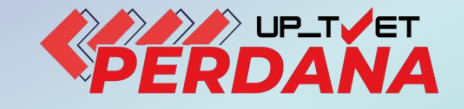

# 4. PENETAPAN PENAWARAN KURSUS

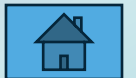
#### Klik Menu

Klik Institusi (Di bawah Tab UPTVET Perdana) untuk melihat senarai institusi

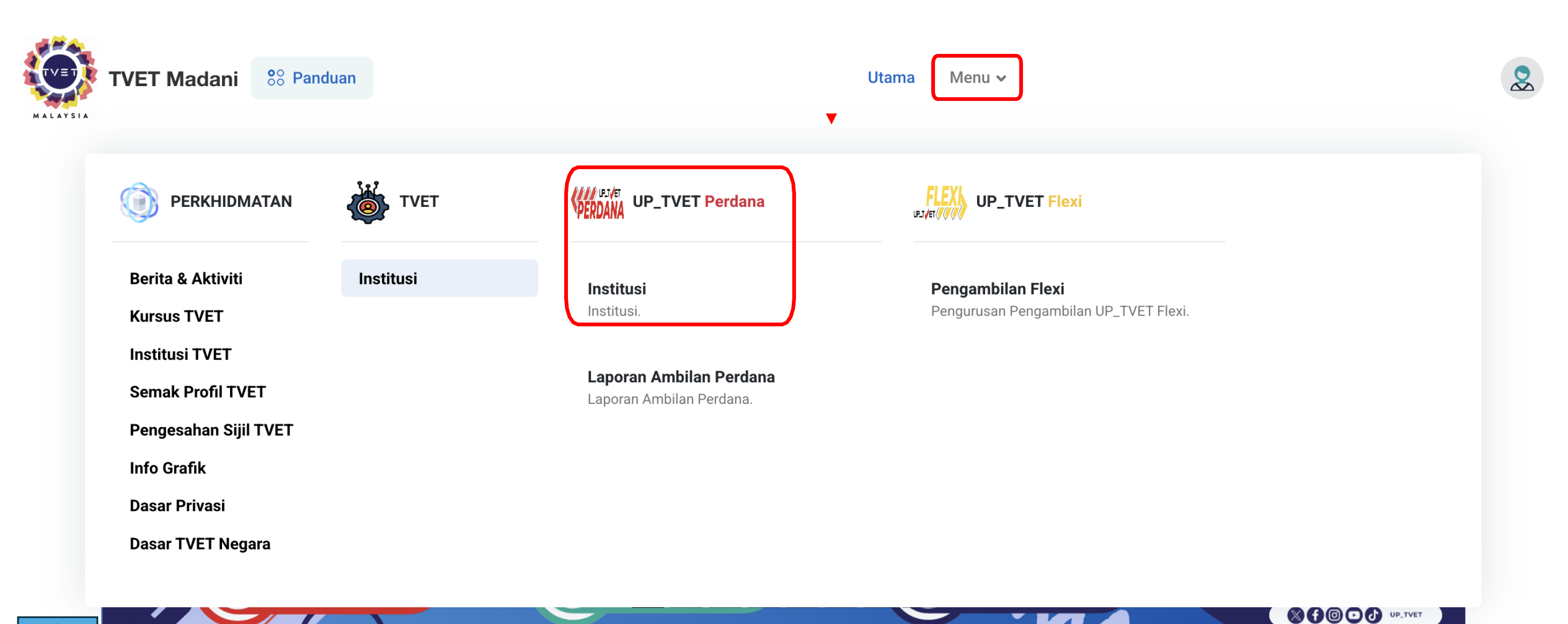

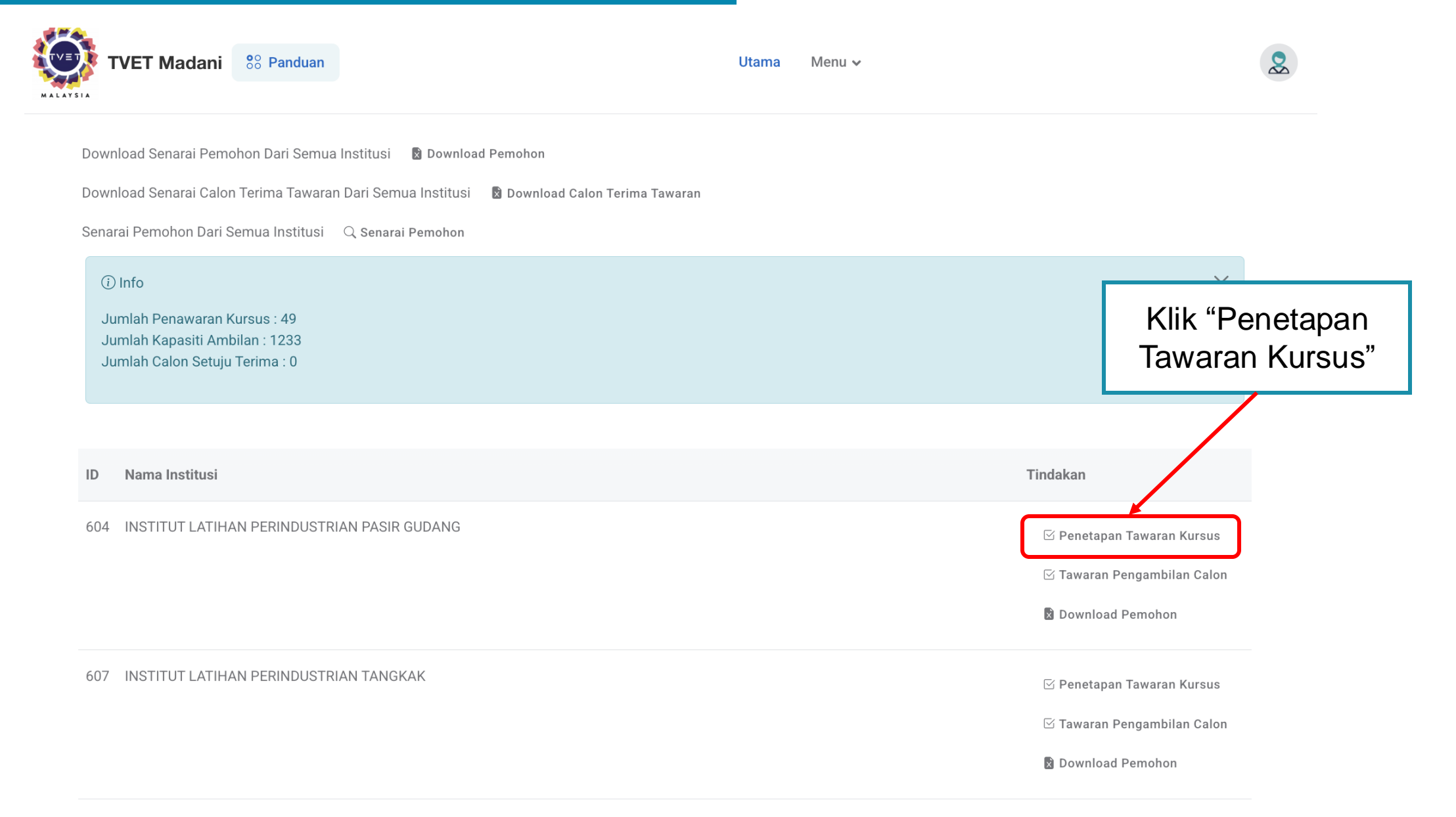

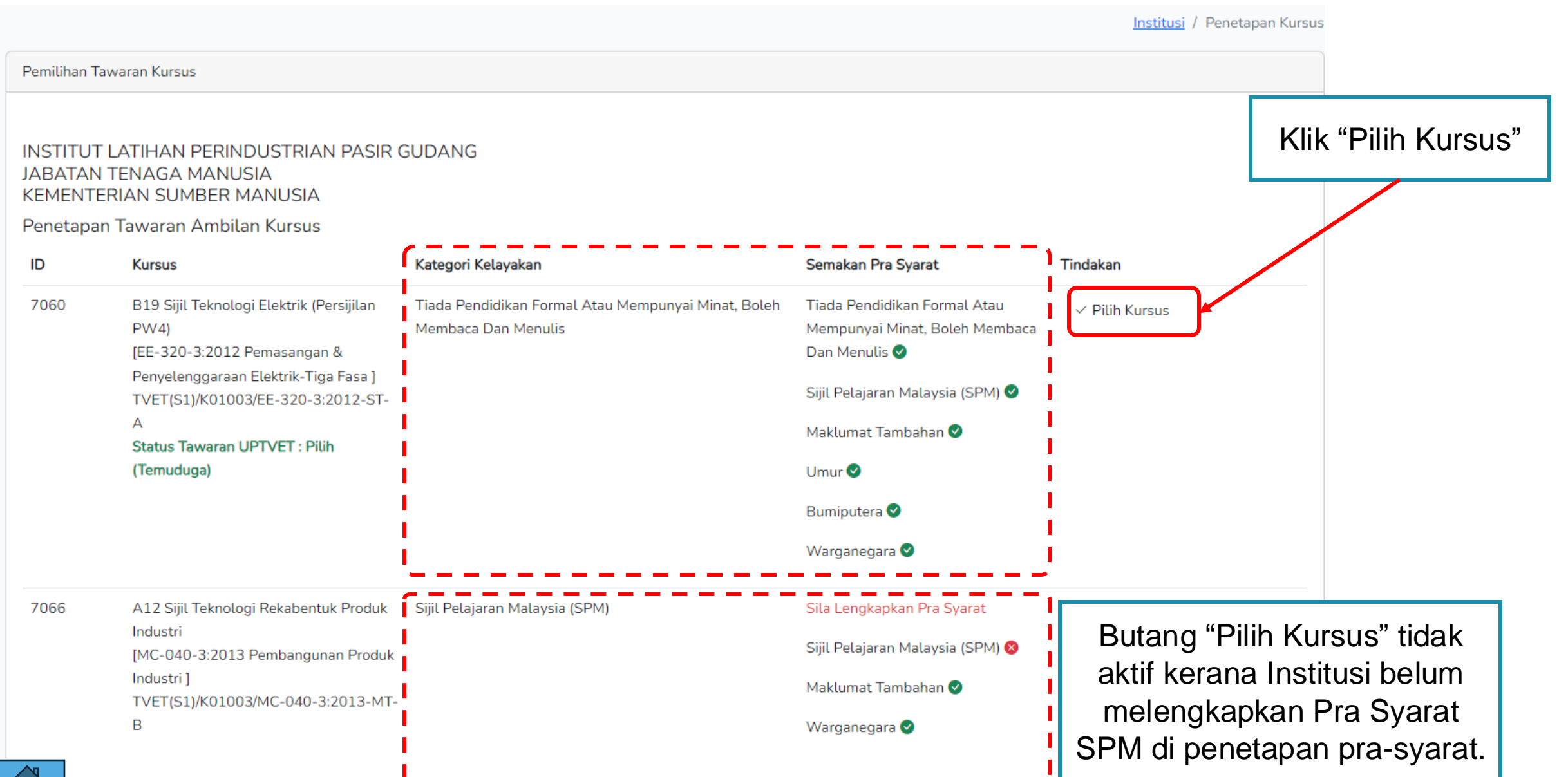

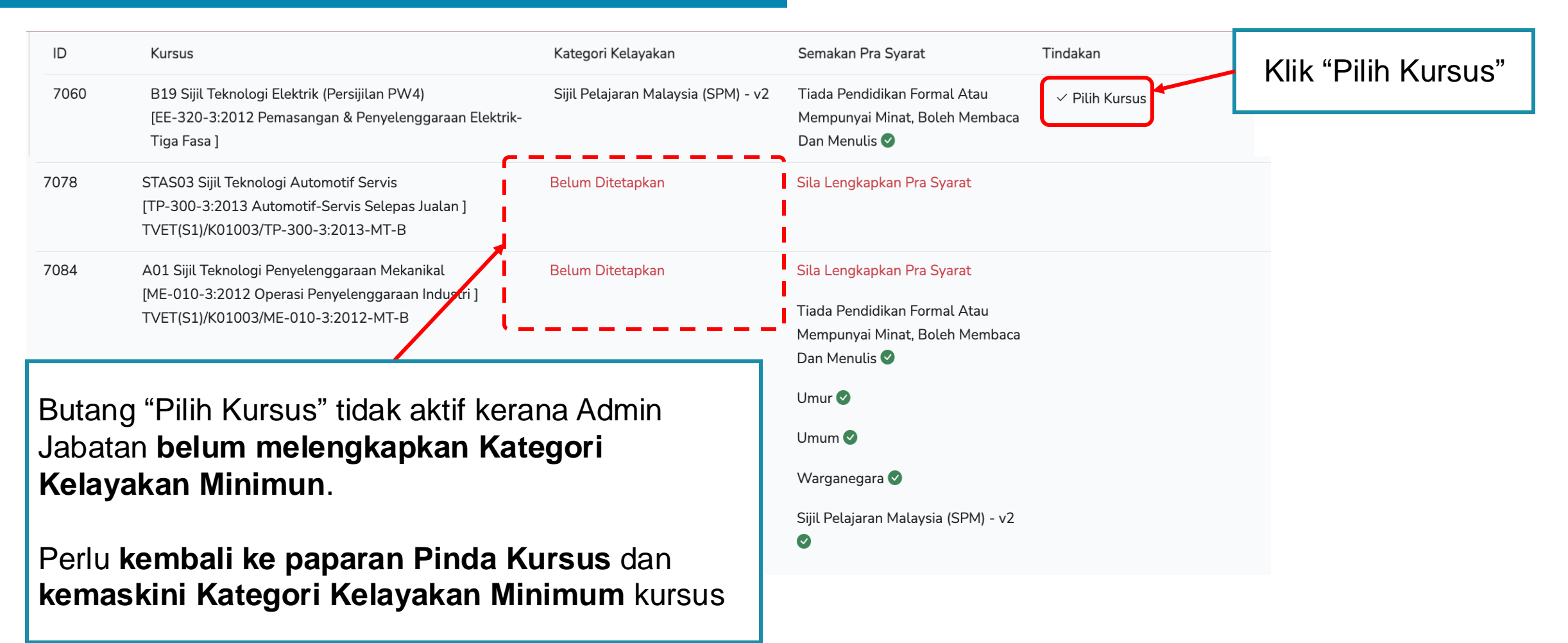

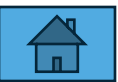

#### KURSUS TANPA TEMUDUGA

#### KURSUS BERTEMUDUGA

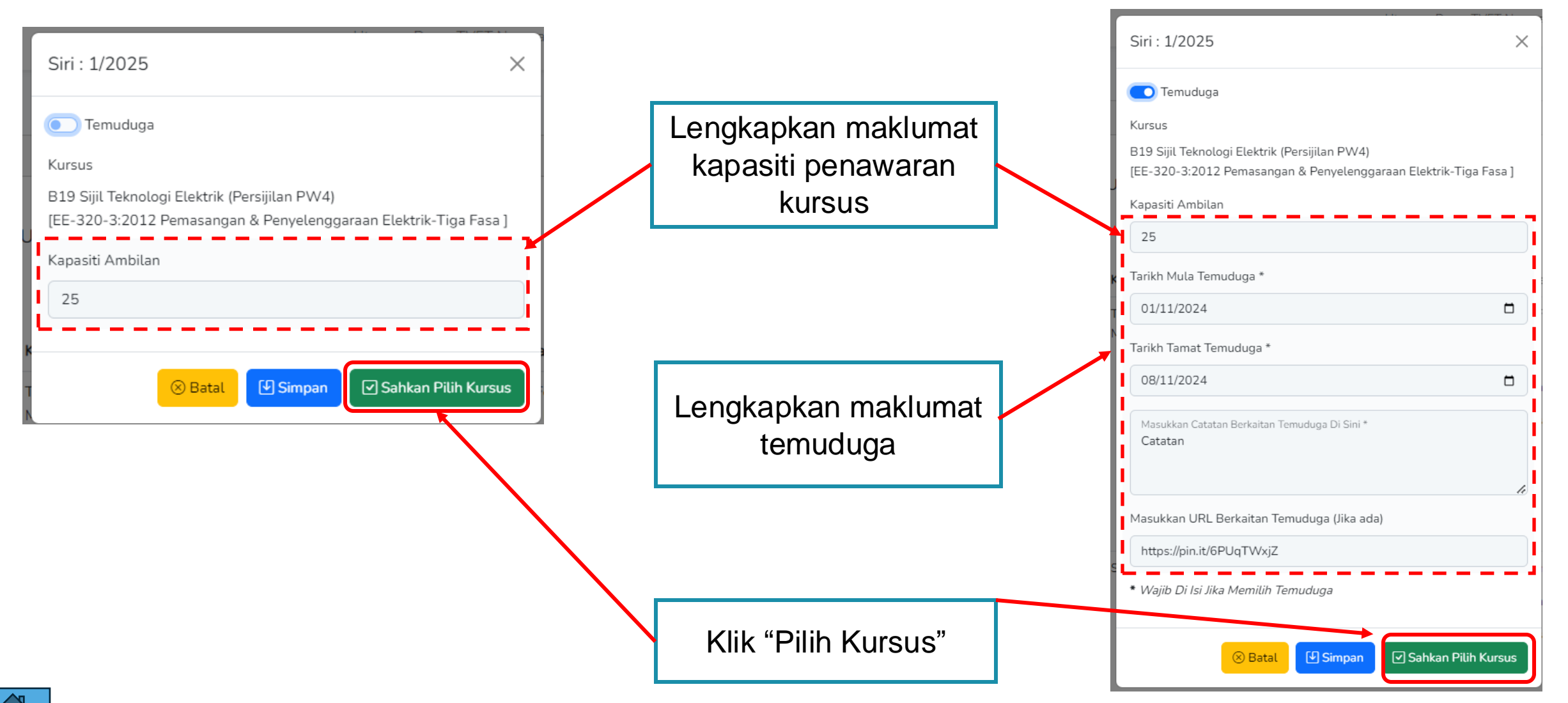

| Pemilihan Tawaran Kursus                                                                            |                                                                                                    |                                                               |                                                                     |                                                                                                    |                |
|----------------------------------------------------------------------------------------------------|----------------------------------------------------------------------------------------------------|---------------------------------------------------------------|---------------------------------------------------------------------|----------------------------------------------------------------------------------------------------|----------------|
| Penetapan Kursus Dikemaskini!                                                                       |                                                                                                    |                                                               | Penetapan Kursus selesai.                                           |                                                                                                    |                |
| INSTITUT LATIHAN PERINDUSTRIAN PASIR GUDANG<br>JABATAN TENAGA MANUSIA<br>KEMENTERIAN SUMBER MANUSIA |                                                                                                    |                                                               | Kursus akan dipaparkan di Katalog Ambilan semasa di UP_TVET Perdana |                                                                                                    |                |
| Penetapan Tawaran Ambilan Kursus                                                                    |                                                                                                    |                                                               |                                                                     |                                                                                                    |                |
| ID                                                                                                  | Kursus                                                                                                    | Kategori Kelayakan                                            |                                                                     | Semakan Pra Syarat                                                                                                    | Tindakan       |
| 7060                                                                                                | B19 Sijil Teknologi Elektrik (Persijilan<br>PW4)<br>[EE-320-3:2012 Pemasangan &<br>Penyelenggaraan Elektrik-Tiga Fasa ]<br>TVET(S1)/K01003/EE-320-3:2012-ST-<br>A<br><b>Status Tawaran UPTVET : Pilih</b><br>(Temuduga) | Tiada Pendidikan Formal Atau Mempunyai<br>Membaca Dan Menulis | Minat, Boleh                                                        | Tiada Pendidikan Formal Atau<br>Mempunyai Minat, Boleh Membaca<br>Dan Menulis ♥<br>Sijil Pelajaran Malaysia (SPM) ♥<br>Maklumat Tambahan ♥<br>Umur ♥<br>Bumiputera ♥ | √ Pilih Kursus |
|                                                                                                    |                                                                                                    |                                                               |                                                                     | Warganegara 🥑                                                                                                    |                |

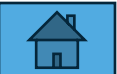

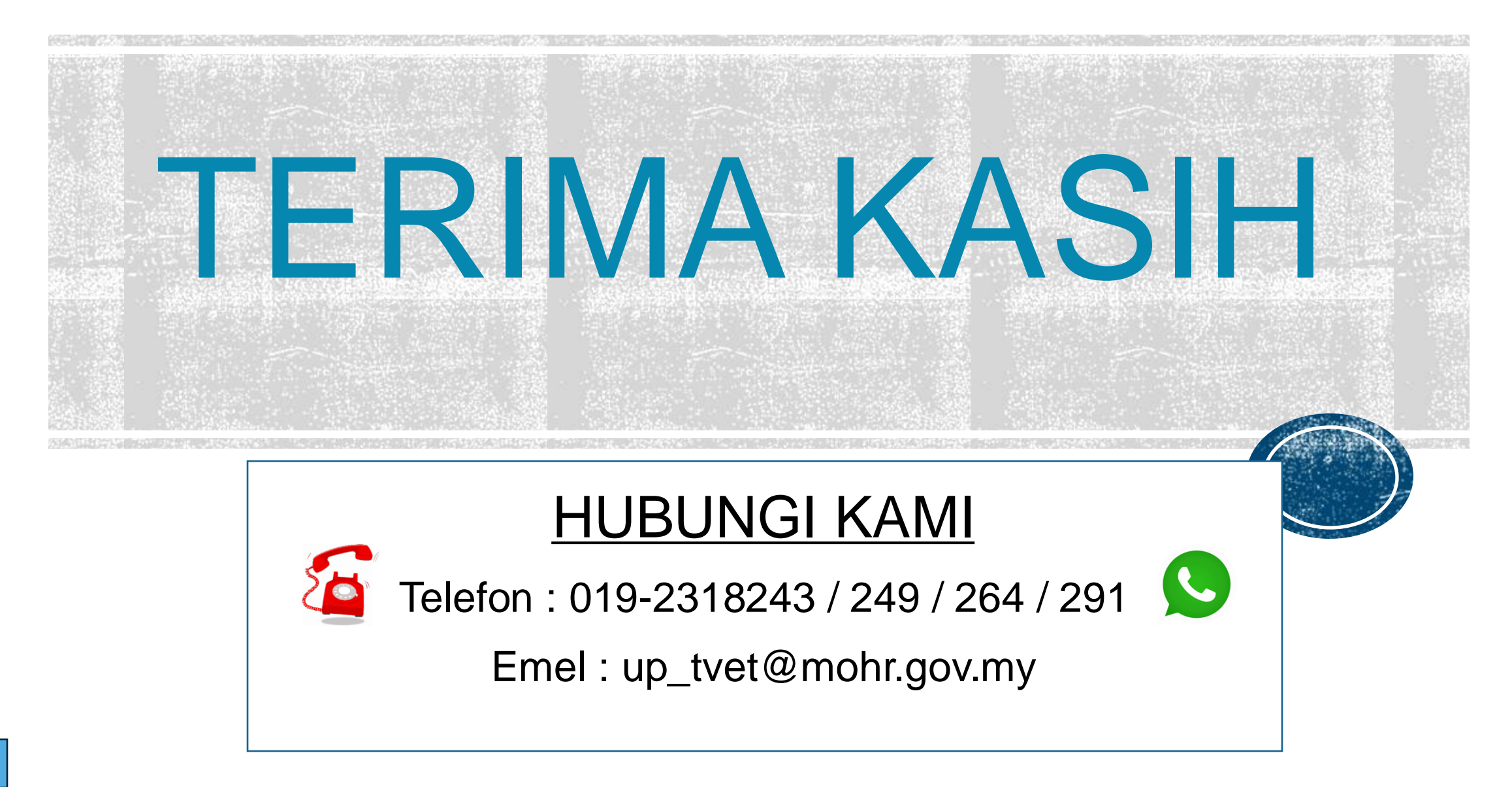